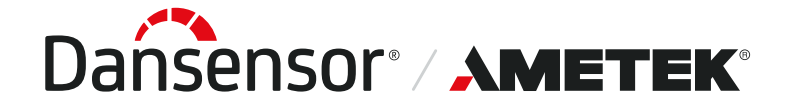

P/N 390396-H 08/2024

# Dansensor® Lippke® VC1400 Guide utilisateur (FR)

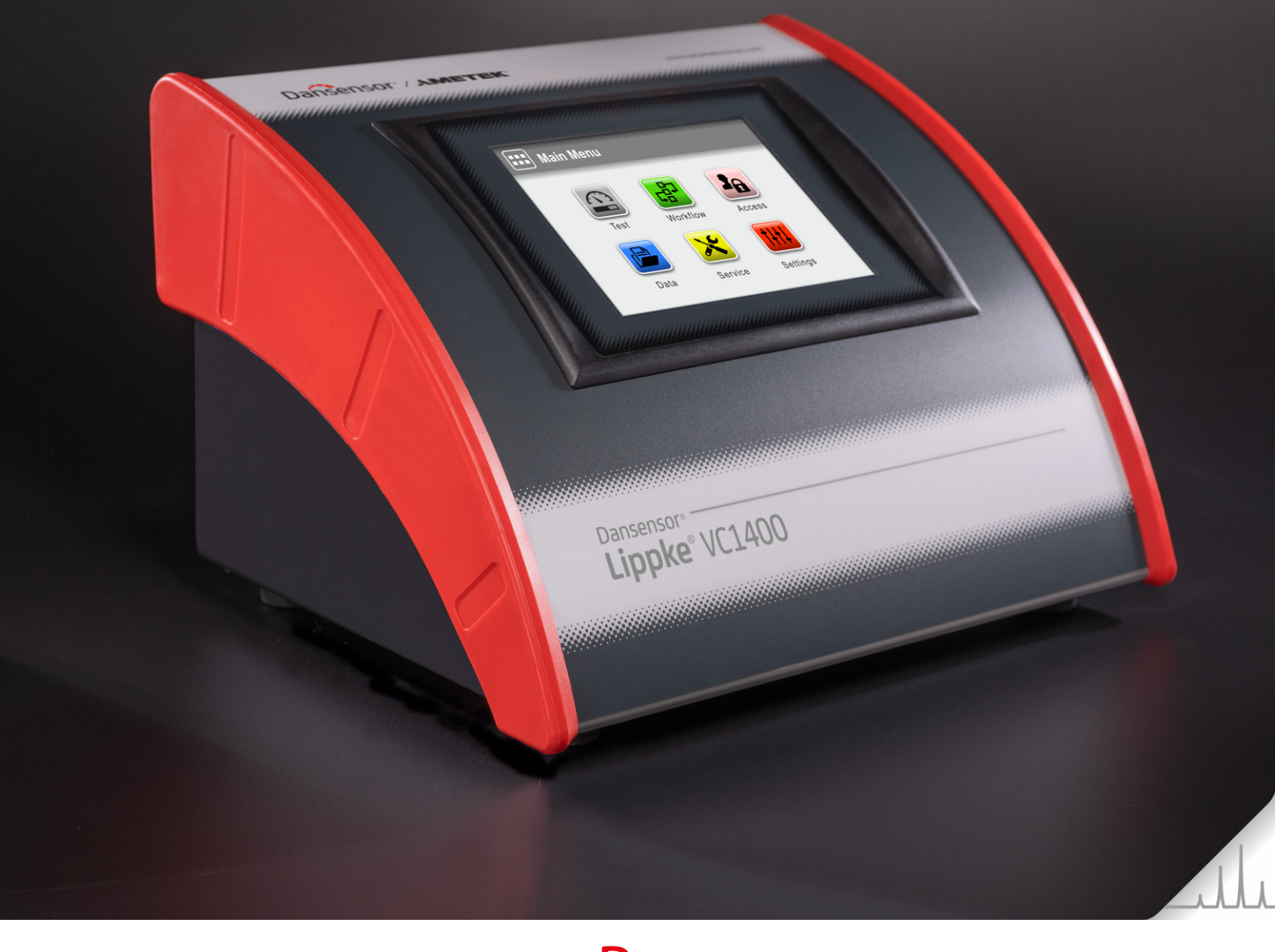

Cette page vierge a été insérée pour permettre l'impression recto-verso du document!

# **Dansensor**® Lippke<sup>®</sup> VC1400 **Guide utilisateur**

FR

Publié par:

**MOCON Europe A/S** Rønnedevej 18 4100 Ringsted, Denmark Tel +45 57 66 00 88 info.dk.mocon@ametek.com www.dansensor.com

Dansensor<sup>®</sup> / **AMETEK**<sup>®</sup> — Copyright © —

P/N 390396-H

P/N 390396-H

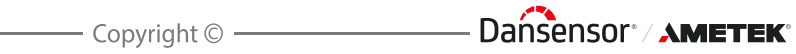

# **Table des matières**

| 1  | Introduction                                                      | 7        |
|----|-------------------------------------------------------------------|----------|
| •  |                                                                   | ••• /    |
|    | Sécurité et utilisation                                           | ••••/    |
|    | À propos du manuel                                                | 7        |
|    | Utilisation prévue                                                | 7        |
|    | Réserves                                                          | 7        |
|    | Messages REMARQUE, PRUDENCE, ATTENTION et CONSEIL !               | 8        |
|    | Explication                                                       | 8        |
|    | Conseils et recommandations                                       | 8        |
|    | Description générale                                              | 9        |
|    | Capacités de test                                                 | 9        |
|    | Vue d'ensemble                                                    | 10       |
|    | Pieces lournies                                                   | 12       |
|    | Accessoires                                                       | 13       |
|    | Unité de nomme Dansensor <sup>®</sup> Linnke <sup>®</sup> PU11400 | 16       |
|    | Régulateur de pression avec filtres                               | 10       |
|    |                                                                   |          |
| 2. | Tests                                                             | .19      |
|    | Types de test                                                     | 19       |
|    | Test Blue Dye                                                     | 19       |
|    | Test Bubble                                                       | 22       |
| 2  | Montago                                                           | 25       |
| э. | Montage                                                           | .25      |
|    | Raccordements de l'air comprimé                                   | 25       |
|    | Exigences de l'approvisionnement en air comprime                  | 25       |
|    | De se sub-su entre des connecteurs de llexibles                   | 25       |
|    | Raccordement des flexibles et des cables                          | 26       |
| 4. | Fonctionnement                                                    | .29      |
|    | Bases                                                             | 29       |
|    | Mise sous/hors (on/off) tension de l'appareil                     | 29       |
|    | Écran tactile                                                     | 32       |
|    | Niveaux de connexion et d'accès                                   | 32       |
|    |                                                                   | 32       |
|    | Captures d'ecran                                                  | 32       |
|    | Lectal de lest                                                    | 33<br>25 |
|    | Saisie de données                                                 | 37       |
|    |                                                                   |          |

FR

|    | Clavier                                  |           |
|----|------------------------------------------|-----------|
|    | Imprimante                               | 30        |
|    | Connexion de plusieurs périphériques USB | 39        |
|    | Messages contextuels                     |           |
|    | Mise en service                          | 41        |
|    | Test                                     | 42        |
|    | Sélection d'une définition du test       | 42        |
|    | Réalisation d'un flux/d'un test          | 44        |
|    | Messages Erreur                          | 47        |
| 5  | Nettovage et Entretien                   | 51        |
|    |                                          | E1        |
|    |                                          |           |
|    | Nettoyage                                | 51        |
|    | Appareil                                 |           |
|    | Bégulateur de pression avec filtres      | JI<br>52  |
|    | Flexibles                                |           |
|    |                                          |           |
| 6. | Menus et Réglages                        |           |
|    | Menu Principal                           | 55        |
|    | IMPORTANT !                              | 55        |
|    | Flux                                     | 56        |
|    | Définitions du Test                      |           |
|    | Champs personnalisés                     | 62        |
|    | Accès                                    | 64        |
|    | Droits d'accès                           | 66        |
|    | Gestion de l'utilisateur                 | 6/        |
|    | Réinitialiser le mot de passe            |           |
|    |                                          | <b>71</b> |
|    | Journal de Test                          | 73        |
|    | Données Collectées                       | 74        |
|    | Exporter                                 |           |
|    | Service                                  | 76        |
|    | Information                              |           |
|    | Diagnostique                             | 78        |
|    | Test & Ajustement                        | 79        |

FR

08/2024

|    | RéglagesExporterImporterRéseauJournalisation réseauLoginAppareilDate/HeureUnités                                                                                                    | <b></b>                                                              |
|----|----------------------------------------------------------------------------------------------------|----------------------------------------------------------------------|
| 7. | Informations Techniques                                                                                                    | 93                                                                   |
|    | Spécifications techniquesCaractéristiques mécaniques.Spécifications électriquesConnectivité.Interface utilisateurApprovisionnement en air comprimé.Spécifications de baseCapteurs de pressionCollecte de donnéesConformité.  | 93<br>93<br>93<br>93<br>93<br>93<br>94<br>94<br>95<br>95<br>95<br>95 |
| 8. | Commande de pièces.<br>Consommables.<br>Accessoires.<br>Imprimante.                                                                                                    |                                                                      |
| An | nexe                                                                                                    | 99                                                                   |
|    | Installation<br>Installation<br>Manipulation et entretien<br>Réparation<br>Câbles<br>Atmosphères explosives<br>Nettoyage<br>Utilisation des connecteurs, des ports et des boutons<br>Températures de fonctionnement/stockage | 99<br>                                                               |
|    | Jubstances ou elements toxiques et dangereux                                                                                                    |                                                                      |

FR

08/2024

P/N 390396-H

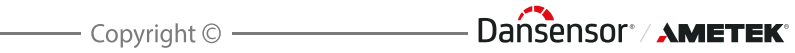

# 1. Introduction

# Important !

#### Sécurité et utilisation

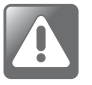

ATTENTION ! Le personnel chargé d'utiliser et d'entretenir l'appareil doit se familiariser avec tous les aspects de son utilisation et posséder les compétences requises pour procéder à l'entretien.

Afin de promouvoir une plus grande sensibilisation aux questions de sécurité, il est recommandé aux membres du personnel de consulter la section « *Instructions de sécurité et de manipulation* » à la page 99.

Le non-respect des instructions de sécurité comporte des risques d'incendie, de décharge électrique, des blessures ou des dommages à l'appareil ou à d'autres biens.

 Avant d'être utilisé, le matériel est censé avoir été installé correctement et configuré conformément au présent manuel.

FR

- Veillez toujours à consulter le manuel avant d'utiliser ou d'entretenir l'appareil.
- Veillez à observer tous les messages REMARQUE, PRUDENCE et ATTENTION (cf. *page 8* pour de plus amples informations).

# À propos du manuel

### Utilisation prévue

Le présent manuel décrit les procédures ordinaires d'utilisation et d'entretien de l'appareil Dansensor<sup>®</sup> Lippke<sup>®</sup> VC1400.

Il est conçu pour les utilisateurs au quotidien et doit être conservé avec le matériel pour toute référence ultérieure.

#### <u>Réserves</u>

- Le présent manuel a été rédigé et illustré sur la base des meilleures informations disponibles à l'heure de sa publication.
- Toute divergence entre le présent manuel et le matériel reflète les améliorations apportées ultérieurement à la publication du manuel.
- Les changements, imprécisions techniques et fautes typographiques seront rectifiés dans les versions ultérieures.
- Dans le cadre de notre politique d'amélioration continue, nous nous réservons le droit de modifier la conception et les spécifications sans préavis.

# **Messages REMARQUE, PRUDENCE, ATTENTION et CONSEIL!**

Dans le manuel, les messages REMARQUE, PRUDENCE et ATTENTION sont indiqués à l'aide de différentes icônes et marqués en gras. Par exemple :

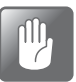

PRUDENCE ! Il est interdit d'utiliser des outils en matériau dur ou des abrasifs lors du nettoyage des pièces de l'appareil.

# **Explication**

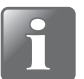

REMARQUE ! Il est recommandé à l'opérateur d'observer les informations indiquées et/ou d'agir conformément à celles-ci afin de garantir un fonctionnement optimal du matériel.

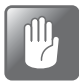

PRUDENCE ! L'opérateur est tenu d'observer les informations indiquées et/ou d'agir conformément à celles-ci pour éviter tout endommagement mécanique ou électrique du matériel.

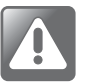

ATTENTION ! L'opérateur est tenu d'observer les informations indiquées et/ou d'agir conformément à celles-ci pour éviter d'être blessé.

## Conseils et recommandations

Les conseils, les recommandations et les bonnes pratiques sont indiqués comme dans l'exemple ci-dessous :

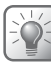

CONSEIL ! Essayez d'utiliser un tournevis pour libérer le couvercle.

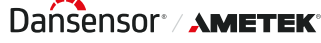

# **Description générale**

Le Dansensor<sup>®</sup> Lippke<sup>®</sup> VC1400 est un système intégré de test d'emballages qui permet de déterminer les fuites dans les blisters de comprimés, les flacons en verre et autres emballages souples, semi-rigides ou rigides, ceci par mise sous vide.

FR

Le système de test peut être configuré comme une combinaison de l'appareil **VC1400** luimême et d'un ou plusieurs des accessoires disponibles - voir « *Accessoires » à la page 13* pour de plus amples informations.

Le VC1400 est disponible en deux versions, selon la manière dont vous souhaitez créer le vide nécessaire.

Le modèle « Éjecteur de vide » possède un éjecteur de vide intégré qui utilise de l'air comprimé pour créer le vide, tandis que le modèle « Vide Externe » nécessite une connexion à l'unité de pompe séparée Dansensor® **Lippke**® PU1400 ou à un autre système de vide.

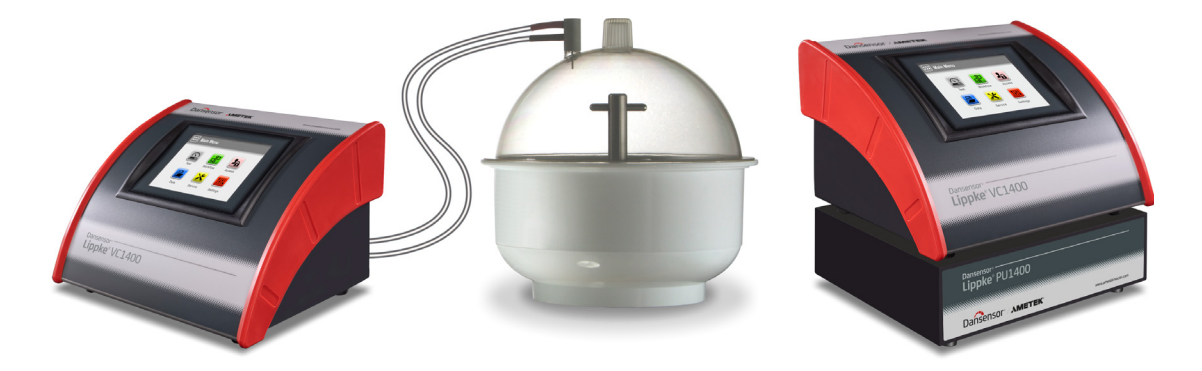

Fig. 1. Système de test Dansensor<sup>®</sup> Lippke<sup>®</sup> VC1400

La configuration et les tests sont effectués à l'aide de l'écran de l'instrument. L'entrée, la sélection et la gestion de tous les paramètres de test se font de manière simple et rapide et plusieurs configurations de test peuvent être facilement créées et rappelées.

#### Capacités de test

Le système automatise le test classique au colorant bleu de méthylène et le test d'émission de bulles ; il est conforme à la norme ASTM D3078.

Voir « 2. Tests » à la page 19 pour obtenir des descriptions détaillées des procédures de test.

### Vue d'ensemble

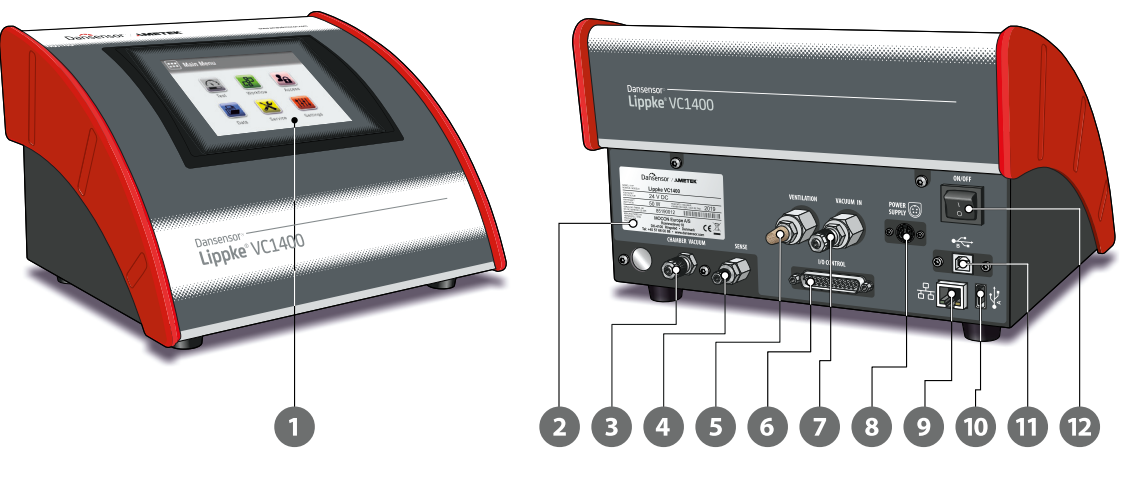

FR

#### Écran tactile 5,7" en couleur

Pour une utilisation intuitive de l'appareil à l'aide d'icônes explicatives et de messages et boutons faciles à comprendre.

#### Plague signalétique de l'appareil

Contient des informations sur l'appareil comme son modèle, sa tension, sa date de fabrication et son numéro de série.

- Connecteur « CHAMBER VACUUM » Connecteur pour la sortie du vide de l'appareil.
- 4 Connecteur « SENSE » Connecteur d'entrée pour la mesure de la pression de la chambre à vide.

#### Connecteur d'entrée « VENTILATION » (modèles « Vide Externe »)

Entrée de ventilation pour la chambre à vide. L'entrée est équipée d'un silencieux et d'un filtre à air combinés.

#### Connecteur « EXHAUST/VENTILATION » (modèles « Éjecteur de vide »)

Sortie d'échappement pour l'éjecteur de vide et entrée de ventilation pour la chambre à vide.

Le connecteur doit être équipé d'un silencieux et d'un filtre à air combinés (voir «Raccordement des flexibles et des câbles » à la page 26 pour de plus amples informations).

#### 6 Connecteur « I/O CONTROL »

Ce connecteur n'est utilisé que sur les modèles « Vide Externe » pour la connexion du câble de commande de l'unité de pompe Dansensor<sup>®</sup> Lippke<sup>®</sup> PU1400.

#### Connecteur « VACUUM IN » (modèles « Vide Externe »)

Connecteur pour vide de l'unité de pompe Dansensor® Lippke® PU1400 ou d'un autre système de vide externe.

#### Connecteur « AIR PRESSURE » (modèles « Éjecteur de vide ») Connecteur pour air comprimé utilisé par l'éjecteur de vide intégré.

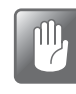

PRUDENCE ! La pression d'approvisionnement ne doit pas dépasser la pression maximale spécifiée dans « Approvisionnement en air comprimé » à la page 94.

| 8  | « <b>POWER SUPPLY</b> » 💮<br>Pour la connexion de l'alimentation fournie avec l'appareil.                                                                                                    |
|----|----------------------------------------------------------------------------------------------------|
| 9  | Port LAN/Ethernet 움                                                                                                    |
|    | Pour la connexion au réseau informatique local en vue de la collecte de données<br>externes (vidage des données LAN).<br>Le port dispose de deux témoins d'état intégrés.                                                                                                    |
| 10 | <b>Connecteur USB (2.0 - Type A)</b> $\bullet_A \xrightarrow{\bullet}$<br>Pour connecter une clé USB en vue de l'exportation/l'importation de fichiers et de la mise<br>à jour du firmware, ou du matériel auxiliaire tel qu'un scanner de codes-barres, un clavier<br>externe et/ou une imprimante. |
| 1  | <b>Connecteur USB (2.0 - Type B)</b>                                                                                                    |
| 12 | Commutateur On/Off                                                                                                    |

– Dańsensor<sup>®</sup> / **Ametek**®

12

## **Pièces fournies**

Les éléments suivants sont inclus avec l'appareil :

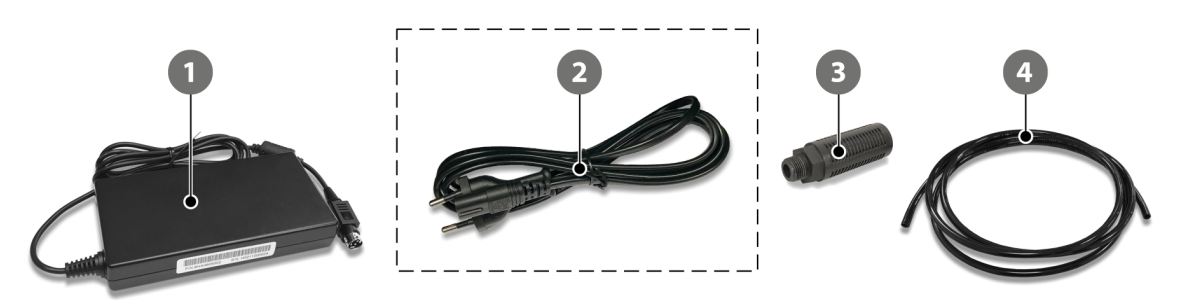

#### Alimentation

Fournit la tension d'alimentation appropriée à l'appareil. Utilisez un câble approprié 2 pour brancher l'alimentation à la prise secteur.

#### 2 Câble d'alimentation

Le câble à utiliser pour connecter l'alimentation 1 à la prise secteur n'est pas fourni avec l'instrument, mais peut être commandé comme accessoire - voir « *Accessoires » à la page 97* pour plus de détails.

Le câble doit avoir un connecteur **IEC-320-C7 (femelle)** à son extrémité qui se connecte à l'alimentation.

Le type de fiche à l'autre extrémité dépend du pays/de la région dans lequel l'appareil doit être utilisé\* :

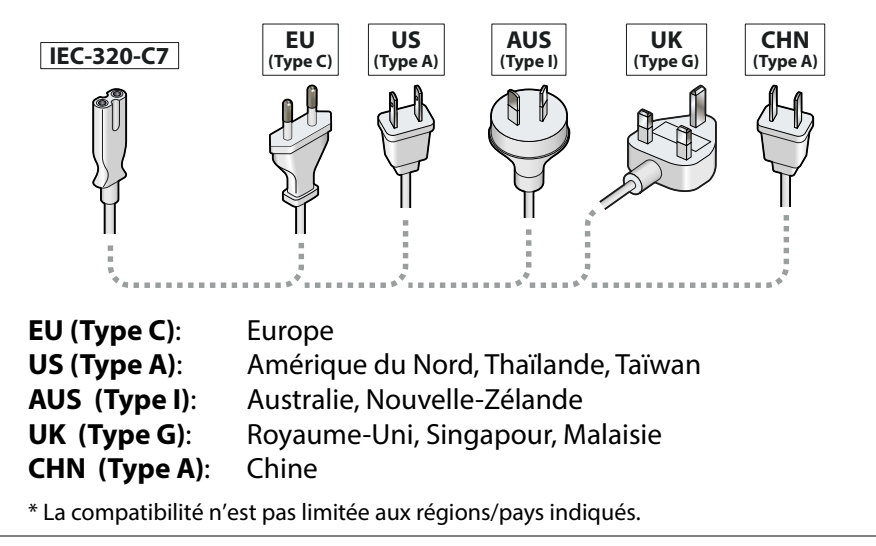

**Silencieux/filtre** (modèles « Éjecteur de vide » uniquement) Pour l'échappement de l'éjecteur de vide et la ventilation de la chambre à vide.

#### Flexible en plastique Ø6/4 mm

Pour la connexion de l'air comprimé sur les modèles « Éjecteur de vide » ou pour la connexion à l'unité de pompe en option Dansensor<sup>®</sup> Lippke<sup>®</sup> PU1400 sur les modèles « Vide Externe ».

08/2024

# **Accessoires**

Plusieurs kits d'accessoires sont disponibles pour le système de test Dansensor® Lippke® VC1400.

FR

Voir « 8. Consommables et Accessoires » à la page 97 pour de plus amples informations.

En plus de la sélection de kits d'accessoires de mesure spécialement conçus pour tester les types d'emballages les plus couramment utilisés, la liste des accessoires comprend également d'autres accessoires pouvant être utilisés séparément ou avec un ou plusieurs des kits d'accessoires de mesure.

- Régulateur de pression avec filtres (voir page 17 pour de plus amples informations)
- 2 Unité de pompe Dansensor® Lippke® PU1400
- Dessiccateur Ø250 mm
- Dessiccateur Ø250 mm, couvercle plat
- **5** Lecteur de code à barre

(voir *page 16* pour de plus amples informations)

(voir *page 14* pour de plus amples informations) (voir *page 14* pour de plus amples informations)

(voir *page 38* pour de plus amples informations)

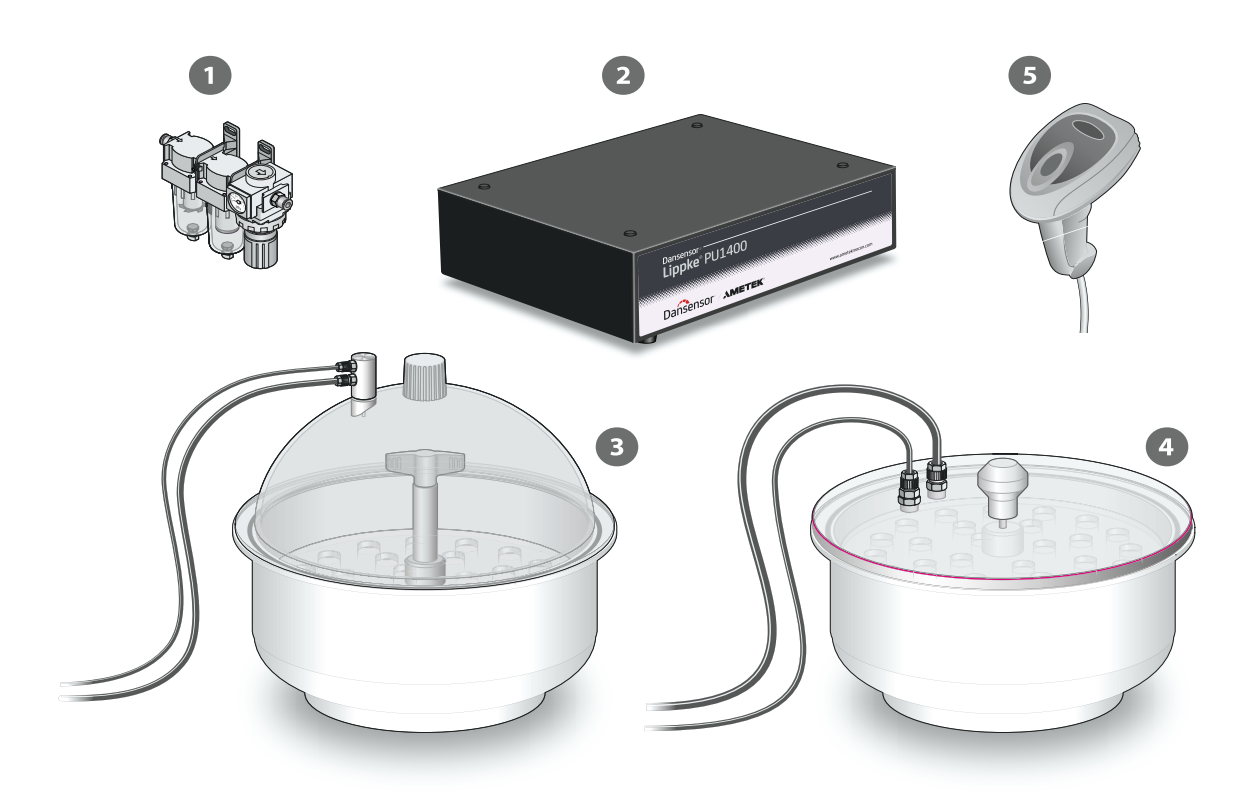

– Dańsensor<sup>®</sup> / **Ametek**®

## **Dessiccateur**

Le dessiccateur est essentiellement une chambre à vide, qui est remplie d'un liquide, soit du colorant bleu de méthylène pour les tests des plaquettes blister, soit de l'eau pour les tests Bubble. Pendant un test, les éléments de test sont maintenus immergés dans le liquide. Le dessiccateur est disponible en 2 modèles, l'un avec un couvercle bombé et l'autre avec un couvercle plat. Les deux types sont pratiquement polyvalents mais, en principe, la version à couvercle bombé est la meilleure pour les tests **Blue Dye** des plaquettes blister, tandis que la version à couvercle plat est la meilleure pour les tests **Bubble**.

FR

#### Montage

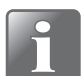

REMARQUE ! L'équipement doit être placé sur une surface plane, stable et horizontale.

- Connectez le flexible à vide de 6 mm 1 et le flexible de détection de pression de 4 mm 2 entre les connecteurs de l'adaptateur 3 ou du couvercle plat 4 et les connecteurs appropriés du VC1400 voir « *Raccordement des flexibles et des câbles » à la page 26* pour de plus amples informations).
- 2. Sur les versions à couvercle bombé, vérifiez que le joint torique 5 est correctement placé dans l'adaptateur 3, puis connectez-le au connecteur sur le couvercle 6.
- 3. Vérifiez que le joint torique 🕜 est correctement placé dans la rainure de la cuve 🖲 et appliquez en même temps une petite quantité de graisse sur le joint torique si nécessaire.
- 4. Versez la quantité appropriée de liquide dans la cuve (3), soit du colorant bleu de méthylène pour les tests de plaquettes blister, soit de l'eau pour les tests Bubble.

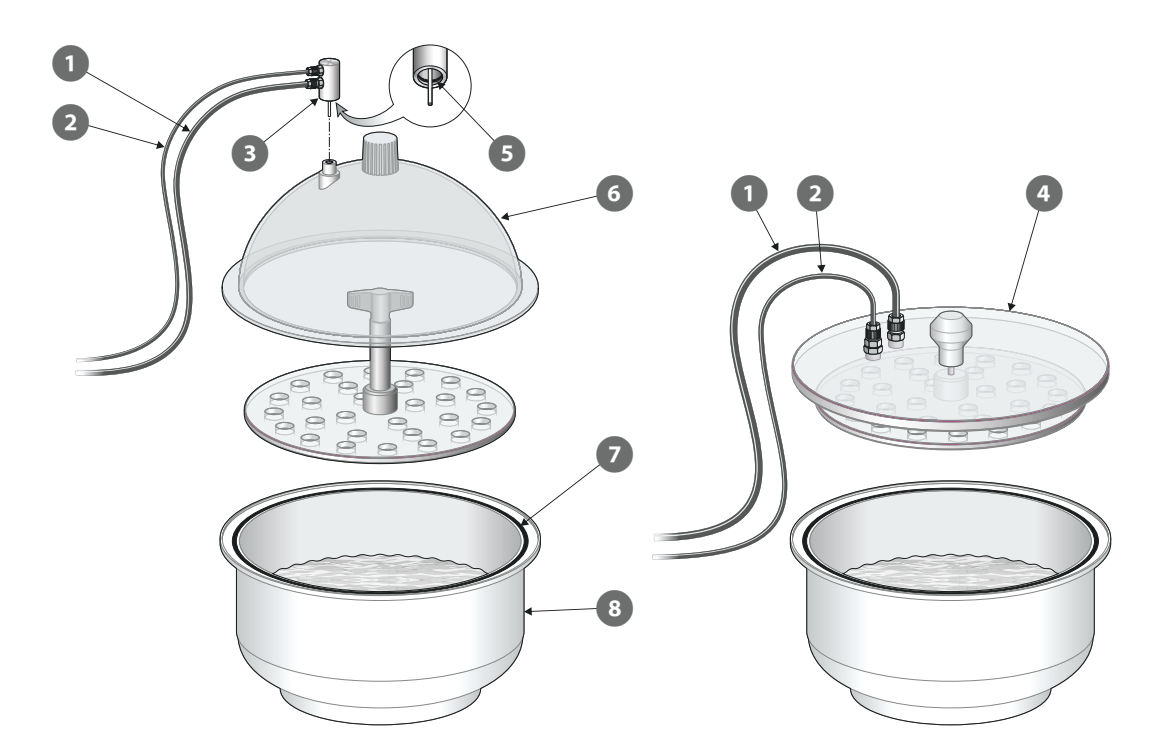

14

08/2024

#### Mode de fonctionnement

- Placez le ou les éléments à tester 1 dans le liquide, puis placez le disque 2 dessus pour les immerger complètement dans le liquide. Sur les versions à couvercle plat, le disque est monté sous le couvercle 4.
- 2. Placez le couvercle 3 ou 4 sur la cuve 5. Assurez-vous que le couvercle est placé à l'intérieur du bord de la cuve sur tout son pourtour (voir détail).

FR

- Commencez le test.
   Le VC1400 exécute automatiquement la séquence de test prédéfinie, comme décrit dans « Réalisation d'un flux/d'un test » à la page 44.
- 4. Après le test, retirez le couvercle 3 ou 4 et le disque 2, puis retirez le ou les éléments de test 1 du dessiccateur.

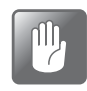

PRUDENCE ! Des précautions particulières doivent être prises lors du retrait du disque et des éprouvettes après un test « Blue Dye », car le liquide bleu peut être difficile à nettoyer sur certaines surfaces.

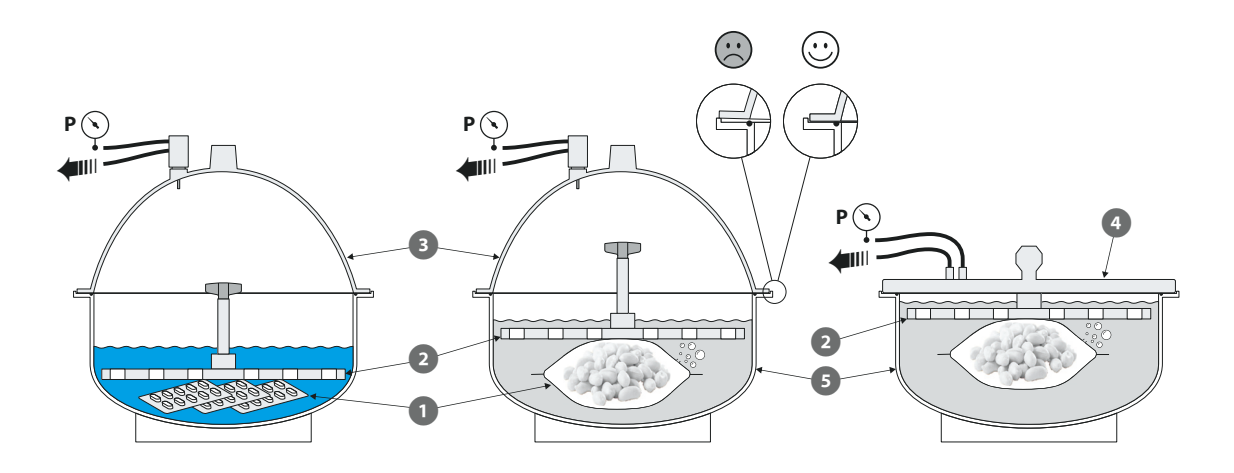

## Unité de pompe Dansensor<sup>®</sup> Lippke<sup>®</sup> PU1400

Le Dansensor<sup>®</sup> Lippke<sup>®</sup> PU1400 est une unité de pompe autonome qui rend le VC1400 indépendant de l'air comprimé ou d'un système de vide externe et peut donc être placé n'importe où dans l'environnement de production. L'unité est conçue pour que le VC1400 puisse être placé dessus.

FR

La fonction de pompe de l'unité est régulée par le VC1400.

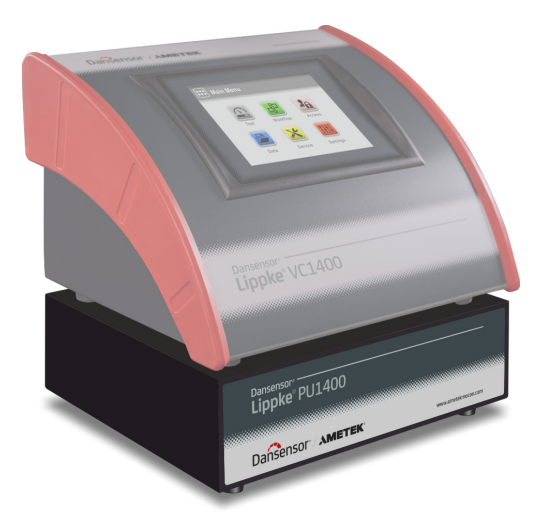

#### Montage

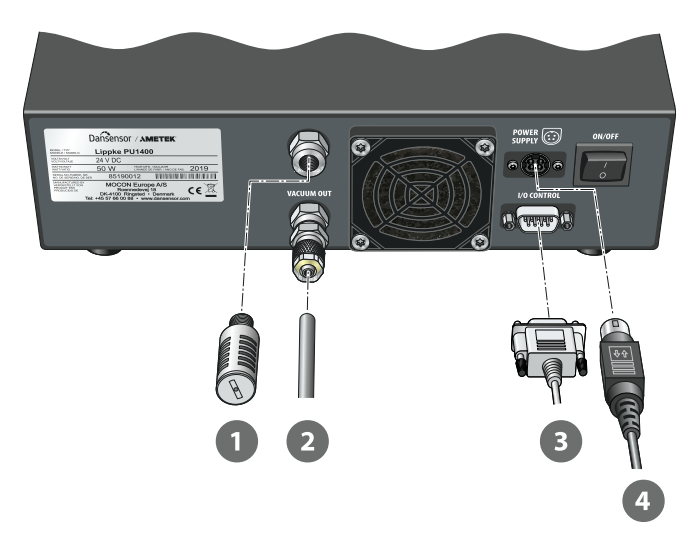

1. Connectez le filtre antibruit 1 au connecteur de sortie « EXHAUST ».

PRUDENCE ! Le filtre doit être serré à la main uniquement. N'utilisez pas d'outils.

2. Connectez le flexible Ø6/4 mm 2 du connecteur « VACUUM OUT » au connecteur « VACUUM IN » sur le VC1400.

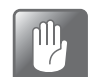

ηŊ

PRUDENCE ! Lorsque vous connectez le flexible, assurez-vous qu'il ne peut pas être écrasé ou obstrué d'une quelconque façon.

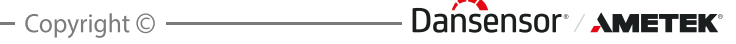

3. Connectez le câble de commande ③ entre les connecteurs « I/O CONTROL » de l'unité de pompe et le VC1400.

FR

4. Connectez le câble d'alimentation **5** à une prise de courant appropriée et au connecteur « POWER SUPPLY » de l'appareil.

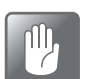

PRUDENCE ! Utilisez toujours l'alimentation électrique fournie avec l'appareil.

Assurez-vous que le connecteur s'insère correctement dans la prise (vous devez entendre un clic). Lorsque vous déconnectez le câble, tirez le collier vers l'arrière pour déverrouiller la prise, puis débranchez-la.

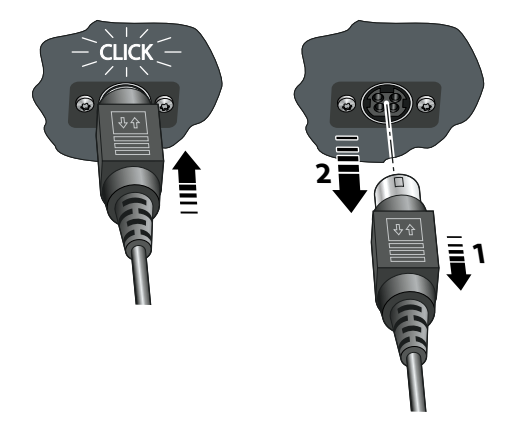

## Régulateur de pression avec filtres

L'unité optionnelle de régulateur de pression/filtre assure que la qualité de l'air comprimé fourni est conforme à la norme DIN ISO 8573-1:2010 [4:4:3].

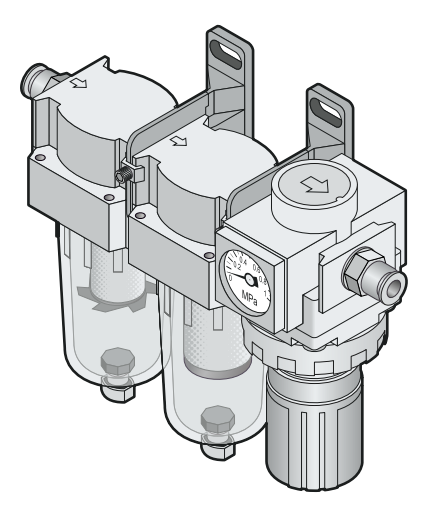

P/N 390396-H

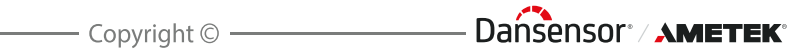

# 2. Tests

# Types de test

### Test Blue Dye

Le test **Blue Dye** est principalement utilisé dans l'industrie pharmaceutique pour tester l'étanchéité des blisters de comprimés.

FR

Les blisters de comprimés sont immergés dans un liquide coloré (dans la plupart des cas du bleu de méthylène) dans le dessiccateur, puis exposés au vide. Tout blister défectueux sera alors évacué, et lorsque le dessiccateur sera ventilé, la différence de pression fera pénétrer le liquide coloré dans ces blisters, révélant ainsi les fuites.

Nous recommandons l'utilisation du dessiccateur à couvercle bombé pour ce type de test - voir « *Dessiccateur* » à la page 14 pour de plus amples informations.

Un test Blue Dye est divisé en 4 phases :

#### Évacuation

Le dessiccateur est évacué vers le vide de test.

#### 2 Test

Le vide de test est maintenu pendant une durée définie.

#### 3 Ventilation

Ventilation du dessiccateur à la pression ambiante.

#### 4 Pénétration

Période pendant laquelle la différence de pression fait pénétrer le liquide coloré dans les éventuels blisters défectueux.

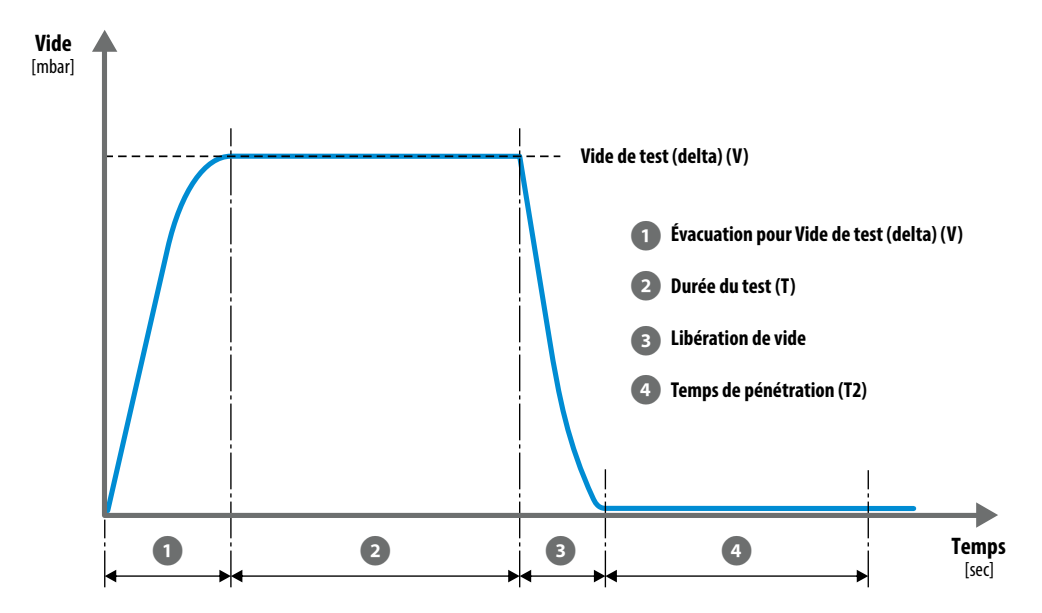

## Réglages du test Blue Dye

Un test Blue Dye est défini à l'aide des paramètres suivants :

Les paramètres marqués d'un astérisque (\*) sont les seuls paramètres qui peuvent être modifiés une fois que la définition du test a déjà été utilisée pour les tests et si le paramètre **Réglages ->** Appareil ->Verrouiller le Test a été activé.

FR

| Nom                                                       | Nom unique de définition du test (30 caractères maximum).                                                                                                    |                                                                                                    |  |  |  |  |  |
|-----------------------------------------------------------|----------------------------------------------------------------------------------------------------|----------------------------------------------------------------------------------------------------|--|--|--|--|--|
| ID du Produit                                             | Code d'identification unique de définition du test<br>(20 caractères maximum).                                                                                                    |                                                                                                    |  |  |  |  |  |
| Test standard*                                            | Si ce paramètre est défini sur <b>Non</b> , la définition du test<br>n'est pas disponible pour le <b>Test Standard Opérateur</b> .<br>La définition du test sera toujours disponible pour un<br><b>Opérateur</b> et un <b>Superviseur</b> .                 |                                                                                                    |  |  |  |  |  |
| Statut                                                    | Utilisé uniquement si l'option <b>Utiliser la marque</b><br>Statut est activée dans <b>I Réglages -&gt; Appar</b><br>Peut être utilisé par un <b>Superviseur</b> pour catégor<br>différentes définitions de test dans la liste des<br>définitions de test : |                                                                                                    |  |  |  |  |  |
|                                                           | Nouveau                                                                                                    | Attribué automatiquement aux nouvelles<br>définitions de test.<br>Cette option peut par exemple être utilisée<br>pour des définitions de test dont les<br>réglages sont toujours à l'étude / en cours<br>de test.                                                                                        |  |  |  |  |  |
|                                                           | Actuel                                                                                                    | Utilisé généralement pour des définitions<br>de test dont l'utilisation a été approuvée.<br>Cette catégorie de définitions de test est la<br>seule qui soit disponible pour le <b>Test</b><br><b>Standard Opérateur</b> (à condition que<br>l'option <b>Test standard</b> soit définie sur <b>Oui</b> ). |  |  |  |  |  |
|                                                           | Ancien                                                                                                    | Peut par exemple être utilisé pour des<br>définitions de test retirées ou qui ne seront<br>plus utilisables pendant une certaine<br>période.                                                                                                    |  |  |  |  |  |
| Utiliser la limite de taux<br>d'augmentation du vide ASTM | Oui                                                                                                    | L'accumulation de vide dans le dessiccateur est limitée à 30 mbar/sec.                                                                                                    |  |  |  |  |  |
|                                                           | <b>Non</b> L'accumulation de vide dans le des est limitée à 90 mbar/sec.                                                                                                    |                                                                                                    |  |  |  |  |  |
|                                                           | Quel que soit le réglage, l'accumulation de vide pe<br>produire plus lentement. Cela dépend de la capaci<br>la pompe à vide ou du système de vide externe, pa<br>exemple, et de l'importance du volume à évacuer.                                           |                                                                                                    |  |  |  |  |  |
| Vide de test (delta) (V)                                  | Le niveau d                                                                                                    | e vide auquel le dessiccateur est évacué.                                                                                                    |  |  |  |  |  |

08/2024

| Durée du test (T1)        | La période de temps pendant laquelle le vide de test est maintenu dans le dessiccateur.                                                                                                    |
|---------------------------|----------------------------------------------------------------------------------------------------|
| Temps de pénétration (T2) | La période de temps pendant laquelle le liquide coloré<br>peut pénétrer dans les blisters de l'article testé<br>défectueux.                                                                |
| Champs personnalisés *    | Indiquez si un ou plusieurs des quatre champs<br>personnalisés sont requis pour le flux actuel (voir<br>« <i>Champs personnalisés » à la page 62</i> pour de plus<br>amples informations). |

Dańsensor<sup>®</sup> / AMETEK<sup>®</sup> — Copyright © —

P/N 390396-H

Dansensor / AMETEK

22

# <u>Test Bubble</u>

Dans un test **Bubble**, l'emballage testé est immergé dans un liquide (dans la plupart des cas de l'eau claire) dans le dessiccateur, puis exposé au vide.

L'emballage doit être surveillé en permanence tout au long du test, et les bulles d'air sortant de l'emballage révéleront s'il y a une fuite dans l'emballage, ainsi que l'endroit où cette fuite est située. Ce test convient particulièrement aux emballages à grand volume, par exemple les sacs.

Nous recommandons l'utilisation du dessiccateur à couvercle plat pour ce type de test - voir « *Dessiccateur » à la page 14* pour de plus amples informations.

Un test Bubble est composé de trois phases :

#### **1** Évacuation

Le dessiccateur est évacué vers le vide de test.

#### 2 Test

Le vide de test est maintenu pendant une durée définie.

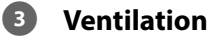

Ventilation du dessiccateur à la pression ambiante.

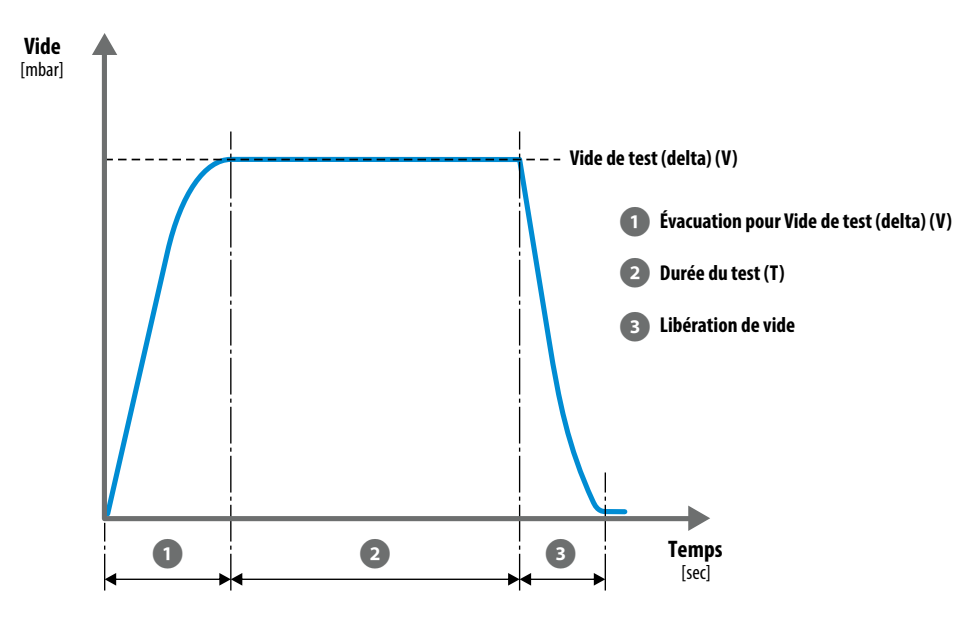

08/2024

### Réglages du test Bubble

Un test Bubble est défini à l'aide des paramètres suivants :

Les paramètres marqués d'un astérisque (\*) sont les seuls paramètres qui peuvent être modifiés une fois que la définition du test a déjà été utilisée pour les tests et si le paramètre া Réglages -> Appareil -> Verrouiller le Test a été activé.

| Nom                                                       | Nom unique de définition du test (30 caractères maximum).                                                                                                    |                                                                                                    |  |  |  |  |  |
|-----------------------------------------------------------|----------------------------------------------------------------------------------------------------|----------------------------------------------------------------------------------------------------|--|--|--|--|--|
| ID du Produit                                             | Code d'ide<br>(20 caractè                                                                                                    | Code d'identification unique de définition du test (20 caractères maximum).                                                                                                    |  |  |  |  |  |
| Test standard*                                            | Si ce paramètre est défini sur <b>Non</b> , la définition du test<br>n'est pas disponible pour le <b>Test Standard Opérateur</b> .<br>La définition du test sera toujours disponible pour un<br><b>Opérateur</b> et un <b>Superviseur</b> . |                                                                                                    |  |  |  |  |  |
| Statut                                                    | Utilisé unic<br><b>Statut</b> est<br>Peut être u<br>différentes<br>définitions                                                                                                    | quement si l'option <b>Utiliser la marque de</b><br>activée dans <b>IIII Réglages -&gt; I Appareil</b> .<br>tilisé par un <b>Superviseur</b> pour catégoriser les<br>définitions de test dans la liste des<br>de test :                                                                                  |  |  |  |  |  |
|                                                           | Nouveau                                                                                                    | Attribué automatiquement aux nouvelles<br>définitions de test.<br>Cette option peut par exemple être utilisée<br>pour des définitions de test dont les<br>réglages sont toujours à l'étude / en cours<br>de test.                                                                                        |  |  |  |  |  |
|                                                           | Actuel                                                                                                    | Utilisé généralement pour des définitions<br>de test dont l'utilisation a été approuvée.<br>Cette catégorie de définitions de test est la<br>seule qui soit disponible pour le <b>Test</b><br><b>standard Opérateur</b> (à condition que<br>l'option <b>Test standard</b> soit définie sur <b>Oui</b> ). |  |  |  |  |  |
|                                                           | Ancien                                                                                                    | Peut par exemple être utilisé pour des<br>définitions de test retirées ou qui ne seront<br>plus utilisables pendant une certaine<br>période.                                                                                                    |  |  |  |  |  |
| Utiliser la limite de taux<br>d'augmentation du vide ASTM | S'il est régl<br>dessiccate                                                                                                    | S'il est réglé sur <b>Oui</b> , l'accumulation de vide dans le dessiccateur est limitée à 30 mbar/sec.                                                                                                    |  |  |  |  |  |
|                                                           | S'il est réglé sur <b>Non</b> , l'accumulation de vide p<br>produire plus rapidement, mais cela dépendra<br>capacité de la pompe ou du système de vide e<br>par exemple, et du volume à évacuer.                                            |                                                                                                    |  |  |  |  |  |
| Vide de test (delta) (V)                                  | Le niveau d                                                                                                    | de vide auquel le dessiccateur est évacué.                                                                                                    |  |  |  |  |  |
| Durée du test (T)                                         | La période de temps pendant laquelle le vide de test est<br>maintenu dans le dessiccateur.                                                                                                    |                                                                                                    |  |  |  |  |  |

Dansensor<sup>\*</sup> / **AMETEK**<sup>\*</sup> — Copyright © —

P/N 390396-H

| Champs personnalisés * | Indiquez si un ou plusieurs des quatre champs<br>personnalisés sont requis pour le flux actuel (voir |  |  |  |  |
|------------------------|----------------------------------------------------------------------------------------------------|--|--|--|--|
|                        | « Champs personnalisés » à la page 62 pour de plus<br>amples informations).                          |  |  |  |  |

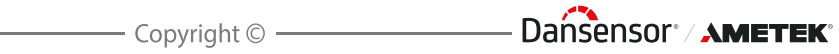

# 3. Montage

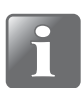

REMARQUE ! L'appareil et les différents accessoires doivent être placés sur une surface plane, stable et horizontale.

FR

# Raccordements de l'air comprimé

(Modèles « Éjecteur de vide » uniquement)

## Exigences de l'approvisionnement en air comprimé

L'approvisionnement en air comprimé doit être sec, propre et exempt d'huile (voir les spécifications dans la rubrique « *Approvisionnement en air comprimé » à la page 94*).

Nous vous recommandons d'utiliser notre unité régulateur de pression/filtre en option qui garantit que la qualité de l'air répond aux spécifications requises (voir « *Régulateur de pression avec filtres* » à la page 17 pour de plus amples informations).

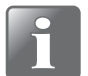

REMARQUE ! L'unité régulateur/filtre ci-dessus ne garantit pas que l'air est sec. Il est donc recommandé d'installer également un dispositif de séchage de l'air.

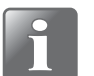

REMARQUE ! Si la pression d'approvisionnement en air est inférieure ou supérieure à la pression d'entrée spécifiée, le système peut ne pas fonctionner comme prévu.

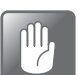

PRUDENCE ! Tout dépassement de la pression maximale spécifiée risque de faire éclater des tuyaux et d'autres composants.

## Utilisation correcte des connecteurs de flexibles

Suivez la procédure ci-dessous afin d'assurer des raccordements de flexibles corrects et serrés :

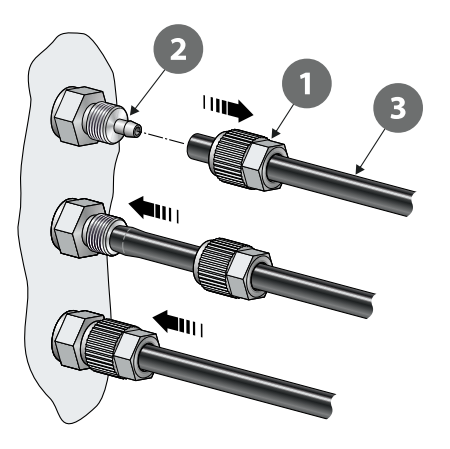

- 1. Dévissez l'écrou-raccord 1 du connecteur de flexible 2 et glissez-le sur le flexible 3.
- 2. Appuyez sur le flexible 3 sur le connecteur de flexible 2 jusqu'à la butée.
- 3. Faites enfin glisser l'écrou-raccord 1 sur le connecteur de flexible 2 et serrez correctement.

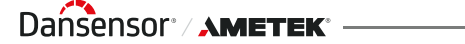

– Dansensor<sup>®</sup> / AMETEK<sup>®</sup>

# Raccordement des flexibles et des câbles

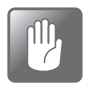

PRUDENCE ! Veillez à placer l'appareil de façon à ce qu'il soit possible de couper facilement son alimentation, soit au moyen de l'interrupteur ON/OFF, soit en débranchant l'alimentation de l'appareil.

FR

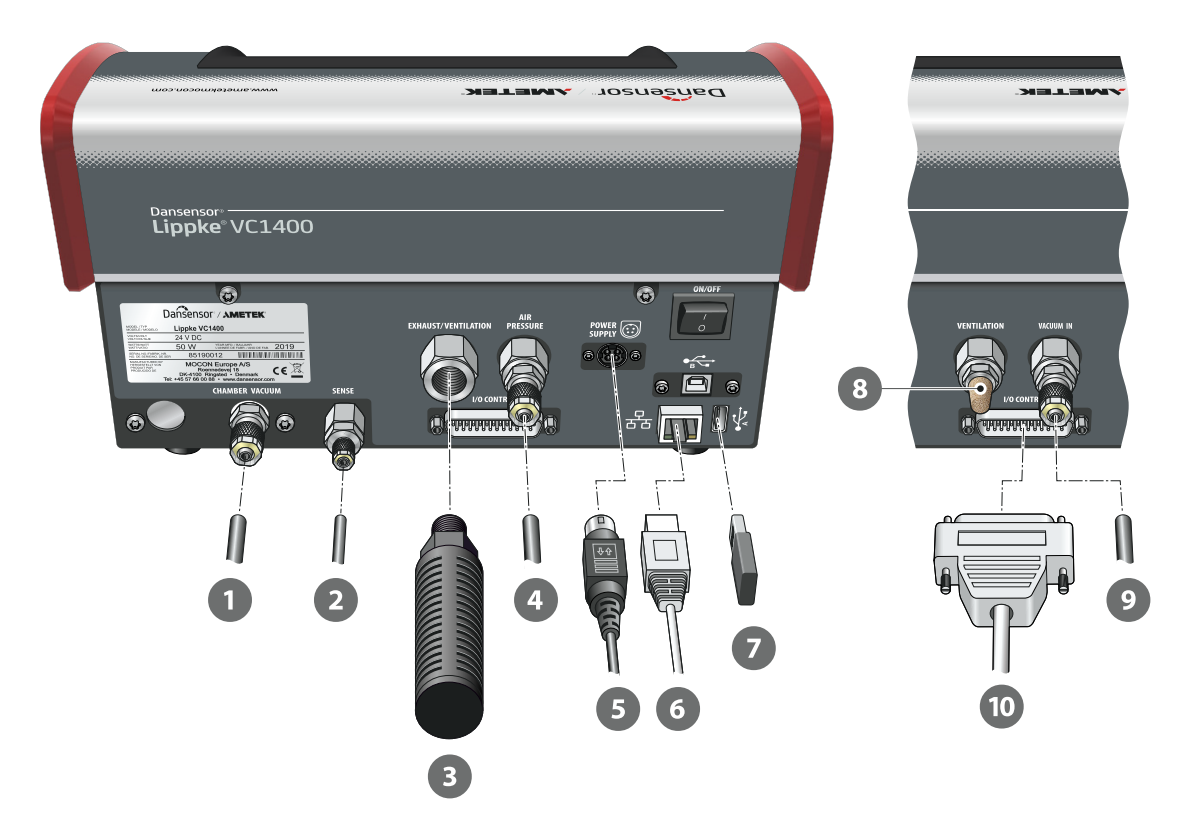

- 1. Branchez le flexible de vide Ø6/4 mm 1 du dessiccateur au connecteur « CHAMBER VACUUM ».
- 2. Connectez le flexible de détection de pression Ø4/2,7 mm 2 du dessiccateur au connecteur « SENSE ».

Les éléments 3 et 4 ne s'appliquent qu'aux modèles « Éjecteur de vide » :

3. Connectez le silencieux et le filtre à air combinés 3 au connecteur « EXHAUST/ VENTILATION ».

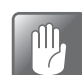

PRUDENCE ! Le filtre doit être serré à la main uniquement. N'utilisez pas d'outils.

08/2024

4. Raccordez l'approvisionnement en air comprimé 4 au connecteur d'entrée « AIR PRESSURE » (voir « Approvisionnement en air comprimé » à la page 94 pour de plus amples informations).

FR

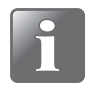

**REMARQUE !** Assurez-vous que le flexible reliant l'appareil au régulateur de pression mesure 1 m au maximum. Dans le cas contraire, vous devez compenser la baisse de pression dans le flexible.

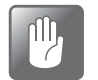

PRUDENCE ! Lorsque vous connectez le flexible, assurez-vous qu'il ne peut pas être écrasé ou obstrué d'une quelconque façon.

5. Connectez le câble d'alimentation **5** à une prise de courant appropriée et au connecteur « POWER SUPPLY » de l'appareil.

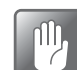

PRUDENCE ! Utilisez toujours l'alimentation électrique fournie avec l'appareil.

Assurez-vous que le connecteur s'insère correctement dans la prise (vous devez entendre un clic). Lorsque vous déconnectez le câble, tirez le collier vers l'arrière pour déverrouiller la prise, puis débranchez-la.

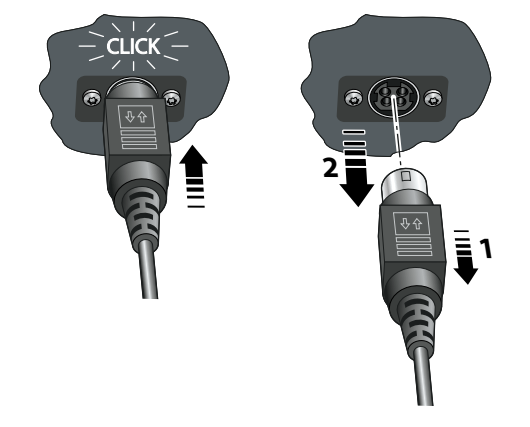

6. Si vous prévoyez d'utiliser le journal des données réseau, vous devez connecter un câble LAN/Ethernet 6 au connecteur LAN (étiqueté 品) et à un connecteur de votre réseau local.

Ce câble n'est pas fourni avec l'appareil.

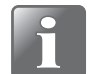

REMARQUE ! Utilisez des câbles blindés pour assurer une immunité au bruit optimale.

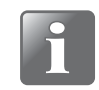

REMARQUE ! Veillez toujours à consulter l'administrateur de votre réseau avant de régler des paramètres de réseau, car un paramétrage incorrect risquerait de réduire ou d'empêcher toute activité sur le réseau.

7. Le connecteur USB (étiqueté 🚓) peut être utilisé pour connecter une clé USB 🕖 pour l'exportation/importation de données de journal, les paramètres de l'appareil, etc. et pour la connexion d'un scanner de code à barre, d'une imprimante ou d'un clavier (voir également « Connexion de plusieurs périphériques USB » à la page 39.

Dansensor<sup>®</sup> / AMETEK<sup>®</sup> — Copyright © —

#### Les éléments 8 à 10 ne s'appliquent qu'aux modèles « Vide Externe » :

- 8. Le filtre de bruit 🚯 est déjà installé. Vérifiez qu'il est suffisamment serré.
- Connectez le flexible d'aspiration Ø6/4 mm 
   du système de vide externe ou du connecteur « VACUUM OUT » sur l'unité de pompe Dansensor<sup>®</sup> Lippke<sup>®</sup> PU1400 au connecteur d'entrée « VACUUM IN ».

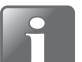

REMARQUE ! Si vous utilisez l'unité de pompe, le flexible de vide peut être coupé à une longueur d'environ 30 cm.

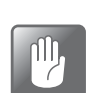

PRUDENCE ! Lorsque vous connectez le flexible, assurez-vous qu'il ne peut pas être écrasé ou obstrué d'une quelconque façon.

10. Connectez le câble de commande de l'unité de pompe 10 au connecteur « I/O CONTROL ».

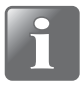

REMARQUE ! Vérifiez que tous les flexibles sont solidement raccordés. Veuillez utiliser les écrous-raccords fournis avec le système. Vous vous assurerez ainsi que tous les raccordements sont sûrs et exempts de fuite (voir « *Utilisation correcte des connecteurs de flexibles » à la page 25*.

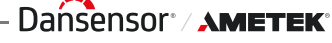

# 4. Fonctionnement

# Bases

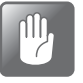

PRUDENCE ! Si l'appareil est stocké dans un environnement froid puis est déplacé vers un environnement plus chaud, il est nécessaire d'attendre au moins une heure avant de l'allumer.

S'il est utilisé dans un environnement froid et avec une humidité élevée, il est conseillé de le laisser chauffer pendant 30 minutes après l'avoir allumé.

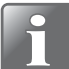

REMARQUE ! Jusqu'à dix minutes de chauffe après l'alimentation sont nécessaires avant que des mesures ne puissent être effectuées.

#### Mise sous/hors (on/off) tension de l'appareil

- 1. Utilisez le bouton « ON/OFF » à l'arrière de l'appareil pour le mettre sous et hors tension.
- 2. Lorsque l'appareil est allumé, l'écran de démarrage s'affiche et vous indique le modèle de l'appareil et la version du firmware actuellement installée 1.

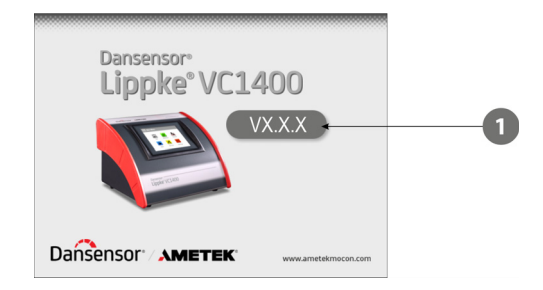

3. Une fois que l'appareil est prêt et si aucune connexion n'est requise, l'écran affichera le **Menu Principal**:

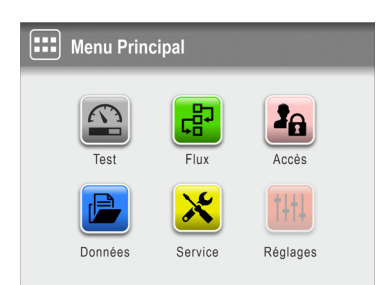

L'utilisateur actuel est le **Q** Opérateur par défaut.

4. Cependant, si une connexion est requise, le menu 🖪 Accès s'affiche.

FR

| 38 | Accès                    |   |
|----|--------------------------|---|
| Ð  | Login Utilisateur        | > |
| Ð  | Fermer la session        |   |
| 20 | Gestion de l'utilisateur | > |
| £1 | Modifier le mot de passe | > |
| 5  | $\boxed{\frac{1}{2}}$    |   |

Sélectionnez 🛛 Login Utilisateur.

5. À partir de l'écran 🗃 Login Utilisateur...

| Degin Utilisateur | ID Utilisateur |         |   |   |   |    |   |     |     |   |
|-------------------|----------------|---------|---|---|---|----|---|-----|-----|---|
| John Smith        |                | * * * * |   |   |   |    |   |     |     |   |
| David A.          | 1              | 2       | 3 | 4 | 5 | 6  | 7 | 8   | 9   | 0 |
| William Harris    | ,              |         | @ | # | - | _  | / | 1   | (   | ) |
| QA Manager        | *              | :       | ; | < | > | %  | ! | ^   | +   |   |
|                   | Esc            | •       |   | ► | ₩ | €3 | ₿ | ABC | abc | ₽ |

...sélectionnez un utilisateur dans la liste **D** Login Utilisateur ou saisissez un ID Utilisateur valide, selon ce qui est requis.

6. Si la connexion avec un mot de passe est requise (voir *page 89*), entrez le **Mot de passe** pour l'utilisateur sélectionné ou l'utilisateur associé à l'**ID Utilisateur**.

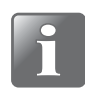

REMARQUE ! En basculant les symboles ext{ et ans le coin supérieur droit de l'écran, vous pouvez afficher et masquer les mots de passe saisis respectivement.

| Mot | de pa | asse |   |   |    |   |     |     | 0 |
|-----|-------|------|---|---|----|---|-----|-----|---|
| * * | * * * | *    |   |   |    |   |     |     |   |
| 1   | 2     | 3    | 4 | 5 | 6  | 7 | 8   | 9   | 0 |
| ,   |       | @    | # |   | _  | / |     | (   | ) |
| *   | :     | ;    | < | > | %  |   | ^   | +   | _ |
| Esc | •     | ◀    | ► | ₩ | €3 | ۵ | ABC | abc | ┛ |

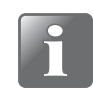

REMARQUE ! Ce n'est que pour les utilisateurs disposant d'un droit d'accès **Opérateur** ou **Test Standard Opérateur** que vous pouvez choisir de ne pas vous connecter avec un mot de passe. Tous les autres types d'utilisateurs doivent toujours se connecter avec un mot de passe.

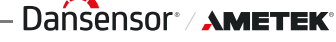

7. Une fois que vous êtes correctement connecté, l'écran affiche le 📟 Menu Principal :

FR

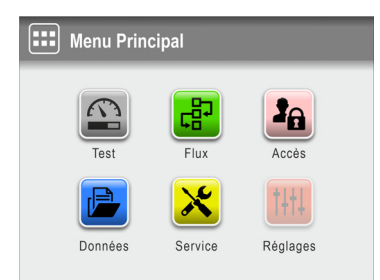

L'utilisateur actuel est celui qui a été sélectionné lors de la connexion et il est doté des droits d'accès spécifiés.

- 8. Pour accéder à l'écran de test afin de démarrer un test, appuyez sur le bouton 🖴 Test.
- 9. L'appareil commencera un cycle de chauffe...

| Chauffage de l'appareil       |  |
|-------------------------------|--|
| Temps restant estimé : 1 min. |  |
|                               |  |
|                               |  |

... et une fois celui-ci terminé, l'affichage changera et sera remplacé par l'écran de test.

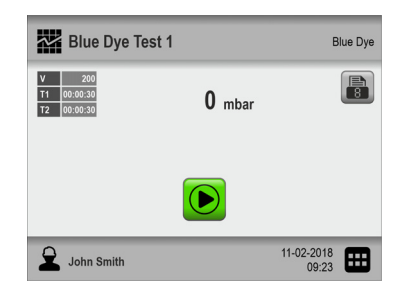

10. L'appareil est maintenant prêt à commencer un test.

– Dańsensor<sup>®</sup> / **Ametek**®

32

## Écran tactile

À l'exception du bouton ON/OFF situé à l'arrière de l'appareil, tous les boutons à utiliser sont des boutons virtuels affichés sur l'écran tactile.

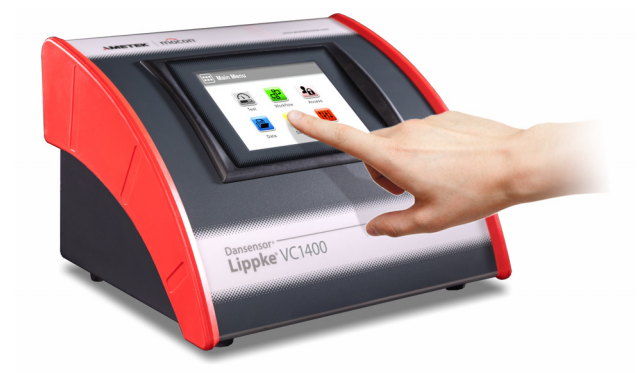

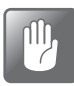

PRUDENCE ! L'écran tactile doit uniquement être activé à l'aide de votre doigt. L'utilisation d'un crayon ou d'un outil métallique risque d'endommager la pellicule tactile.

## Niveaux de connexion et d'accès

Différents niveaux de connexion peuvent être sélectionnés, et tous les utilisateurs peuvent se voir attribuer différents niveaux d'accès, dont certains ne permettent d'accéder qu'à un nombre limité de fonctions et de menus de l'appareil (cf. « *Login* » à la page 89 et « Accès » à la page 64 pour de plus amples informations).

## Redémarrage/réinitialisation

Si l'appareil se fige ou ne fonctionne pas correctement, essayez de le mettre hors tension puis de le remettre sous tension à l'aide du bouton « ON/OFF » situé à l'arrière.

### Captures d'écran

L'appareil offre la possibilité de réaliser des captures d'écran de l'affichage actuel. Cela peut notamment être utile dans le cadre d'une assistance à distance. Les captures d'écran peuvent être exportées vers une clé USB (voir « *Exporter* » à la page 75 pour de plus amples informations).

Pour effectuer une capture d'écran, appuyez rapidement cinq fois de suite sur la partie supérieure de l'écran.

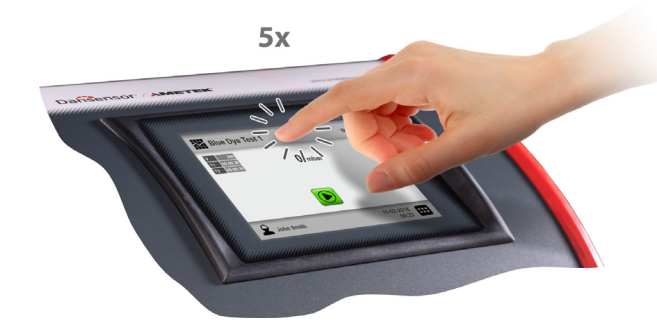

08/2024

# FR

| <u>L'écran de test</u>                       |                          |                    |
|----------------------------------------------|--------------------------|--------------------|
|                                              | 564                      | 4                  |
| Blue Dye Test 1                              | Blue Dye                 | Blue Dye           |
| v 200<br>T1 00:00:30<br>T2 00:00:30 ← 0 mbar |                          | /e Test 1 Blue Dye |
|                                              | IZ4 mbar                 | RÉUSSI             |
|                                              | ▼<br>Évacuation en cours |                    |
| John Smith                                   | 11-02-2018               |                    |
|                                              | John Smith i             | U                  |
|                                              |                          |                    |
| 789                                          | 10                       | 11 12              |

| 1 | lcône Définitions du<br>test      | Cette icône vous permet de passer au menu <b>Définitions du</b><br><b>Test</b> pour une sélection rapide d'une définition du test.<br>Voir « <i>Sélection d'une définition du test » à la page 42</i> pour de<br>plus amples informations.                                                                                                    |
|---|-----------------------------------|----------------------------------------------------------------------------------------------------|
| 2 | Définition du test actif          | Définition de test actuellement sélectionnée.<br>Pour sélectionner une autre définition de test, appuyez sur<br>l'icône <b>Définitions du Test 1</b> .                                                                                                    |
| 3 | Réglages de définition<br>du test | Principaux paramètres de la définition de test actuellement sélectionnée.                                                                                                    |
| 4 | Zone de statut                    | Le statut/La progression du flux s'affiche dans la zone de statut.                                                                                                    |
| 5 | Imprimer                          | Toutes les données de mesure peuvent être imprimées en<br>continu avec une imprimante USB connectée<br>(cf. « <i>Imprimante » à la page 39</i> pour de plus amples<br>informations).<br>Appuyez sur le bouton pour modifier le nombre d'impressions<br>requis<br>(de 0 à 9).<br>Le bouton affiche le nombre d'impressions actuellement<br>sélectionné. |
| 6 | Type de Définition du<br>Test     | Type de définition du test de la définition de test actuellement sélectionnée.                                                                                                    |

| 7  | Icône Utilisateur     | Cette icône affiche le droit d'accès de l'utilisateur actuel :                                                                                                    |  |
|----|-----------------------|----------------------------------------------------------------------------------------------------|--|
|    |                       |                                                                                                    |  |
|    |                       |                                                                                                    |  |
|    |                       | Superviseur                                                                                                    |  |
|    |                       | Administrateur                                                                                                    |  |
|    |                       | 2 Service                                                                                                    |  |
|    |                       | Voir la section « <i>Accès » à la page 64</i> pour de plus amples informations sur les utilisateurs et les droits d'accès.                                                                                                    |  |
|    |                       | Lorsque vous appuyez sur cette icône, l'utilisateur actuel est<br>déconnecté et vous êtes renvoyé à l'écran <b>Accès</b> , d'où vous<br>pouvez sélectionner un autre utilisateur ou vous connecter en<br>tant qu' <b>Administrateur</b> . |  |
| 8  | Utilisateur actuel    | Utilisateur actuellement sélectionné.<br>Pour sélectionner un autre utilisateur, appuyez sur l'icône<br><b>Utilisateur 7</b> .                                                                                                    |  |
| 9  | Alerte de calibration | <b>i</b> Prochaine calibration dans 1 à 30 jours                                                                                                    |  |
|    |                       | Période de calibration expirée/dépassée                                                                                                    |  |
|    |                       | Lorsque vous appuyez sur cette icône, une fenêtre<br>contextuelle s'affiche avec des informations sur l'alerte de<br>calibration :                                                                                                    |  |
|    |                       | i Info (XXXX)   i Avertissement (XXXX)   Prochaine calibration dans 24 jours   Calibration dépassée depuis 2 jours                                                                                                    |  |
| 10 | lcône Menu            | Lorsque vous appuyez sur cette icône, vous êtes redirigé vers<br>le <b>III Menu Principal</b> .<br>Voir la section « <i>Menu Principal</i> » à la page 55 pour de plus<br>amples informations.                                            |  |
| 1  | Annuler               | Un test peut être interrompu à tout moment en appuyant sur ce bouton.                                                                                                    |  |
| 12 | Date et heure         | Date et heure actuelles.                                                                                                    |  |
# Navigation dans le menu

L'interface graphique comporte différents éléments vous permettant de naviguer dans la structure du menu :

FR

| 0                    |    | 2                                        |
|----------------------|----|------------------------------------------|
| 문 Flux               |    | Sélectionner Définition du test Blue Dye |
| Définitions du Test  | >  | Blue Dye Test 1                          |
| Champs personnalisés | >  | Blue Dye Test 2                          |
|                      |    | Emballage Blister 9                      |
|                      |    | Emballage Blister 12                     |
| 5                    |    |                                          |
| 3                    | 45 | 6 7                                      |

| 1 | Sous-menu                                 | Ouvre le sous-menu associé.                                                                                                    |
|---|-------------------------------------------|----------------------------------------------------------------------------------------------------|
| 2 | Ouvrir la définition du test              | Sélectionnez et ouvrez un enregistrement de définition de test.                                                                                                    |
| 3 | Icône Retour                              | <ul> <li>Cette icône renvoie au niveau précédent du menu.</li> <li>Elle enregistre les modifications et renvoie à la fenêtre précédente.</li> <li>Lorsque vous modifiez des définitions de test et des utilisateurs, le bouton permet d'enregistrer la définition de test ou l'utilisateur modifié au moment de sa confirmation.</li> </ul> |
| 4 | lcône Écran de test                       | Lorsque vous appuyez sur cette icône, vous êtes redirigé vers<br>l'écran <b>Test</b> .<br>Voir la section « <i>L'écran de test</i> » à la page 33 pour de plus<br>amples informations.                                                                                                    |
| 5 | Icône Menu Principal                      | Lorsque vous appuyez sur cette icône, vous êtes redirigé vers<br>le I Menu Principal.<br>Voir la section « <i>Menu Principal » à la page 55</i> pour de plus<br>amples informations.                                                                                                    |
| 6 | lcônes Trouver/Filtrer                    | Ouvre la fonction P <b>Trouver</b> et/ou <b>Filtrer</b> (cf. <i>« Trouver et Filtrer » à la page 60</i> pour de plus amples informations).                                                                                                    |
| 7 | Faire défiler les pages/<br>Page actuelle | Appuyez sur les icônes pour faire défiler les pages dans la<br>fenêtre actuelle.<br>L'indicateur de page affiche la page actuelle sur le nombre<br>total de pages.                                                                                                    |

– Dansensor<sup>®</sup> / **AMETEK**®

#### Paramètres

La configuration des définitions de test et des différents paramètres de l'appareil concerne les types de paramètres suivants :

FR

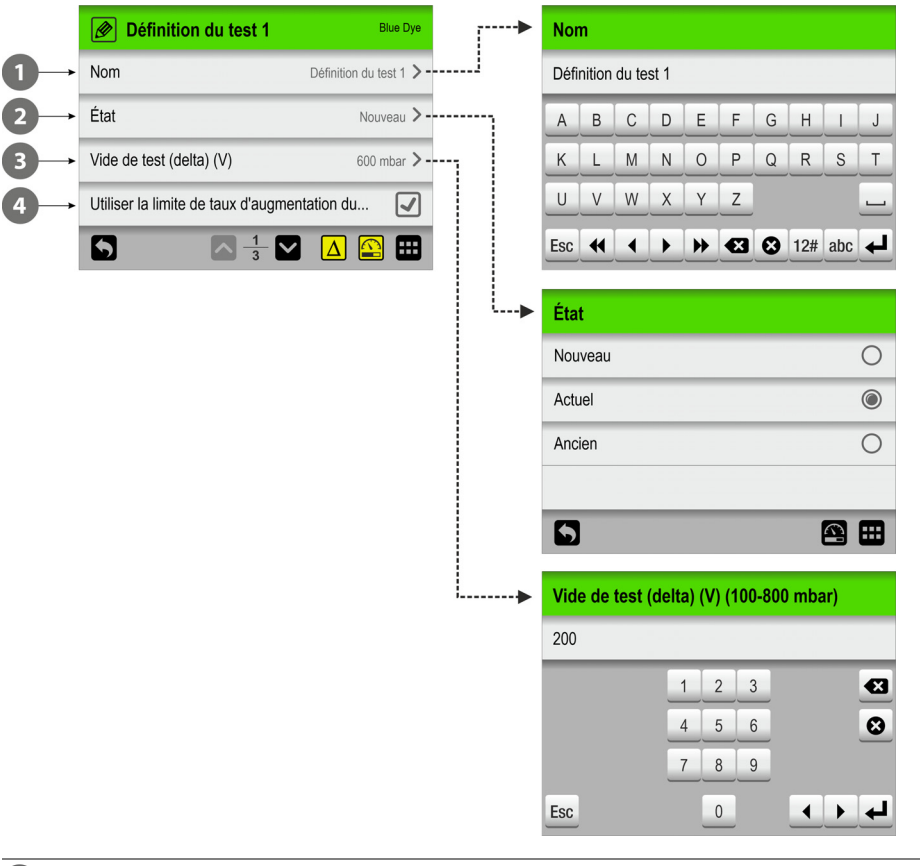

| 1 | Alphanumérique      | P. ex. codes PIN, définition du test et noms d'utilisateur.<br>Appuyez sur l'élément pour ouvrir un clavier alphanumérique<br>permettant de modifier/de saisir du texte.<br>Voir la section « <i>Saisie de données</i> » à la page 37 pour de plus<br>amples informations.  |
|---|---------------------|----------------------------------------------------------------------------------------------------|
| 2 | Options prédéfinies | P. ex. la sélection de la langue du menu ou des unités de<br>température/pression.<br>Appuyez sur l'élément pour afficher la liste des options<br>prédéfinies.                                                                                                    |
| 3 | Numérique           | P. ex. paramètres de pression et de temps.<br>La valeur des paramètres est numérique et, souvent, ne peut<br>être définie qu'à l'intérieur d'une plage prédéterminée.<br>Appuyez sur l'élément pour ouvrir un clavier numérique<br>permettant de modifier/saisir la valeur. |
| 4 | Avec case à cocher  | Appuyez sur l'élément pour activer/désactiver une fonction (cocher/décocher).                                                                                                    |

### Saisie de données

Un clavier s'affiche automatiquement à l'écran à chaque fois que vous devez saisir des données. Un clavier alphanumérique s'affiche lorsque vous devez saisir du texte, comme des noms de définitions de test ou d'utilisateurs, tandis qu'un clavier numérique s'affiche lorsque vous saisissez des valeurs numériques uniquement, telles que des codes PIN.

FR

| Nor | n   |   |   |   |    |   |     |     |   | Code PIN Utilisateur | 5  |
|-----|-----|---|---|---|----|---|-----|-----|---|----------------------|----|
| Rob | ert |   |   |   |    |   |     |     |   | * * * * *            |    |
| a   | b   | с | d | е | f  | g | h   | i   | j | 1 2 3                | €3 |
| k   |     | m | n | 0 | р  | q | r   | s   | t | 4 5 6                | 8  |
| u   | v   | w | x | у | z  |   |     |     | _ | 7 8 9                |    |
| Esc | •   | ◀ | ► | ₩ | •3 | ₿ | 12# | ABC | ł | Esc 0                | ₽  |

Le clavier alphanumérique vous permet d'alterner les caractères majuscules/minuscules, les caractères spéciaux, les chiffres et les symboles en appuyant sur la touche de sélection du clavier à gauche de la touche **4**.

La touche Supprime tout le texte tandis que la touche Supprime le caractère à gauche du curseur.

Les touches et déplacent le curseur d'un caractère vers la gauche ou vers la droite tandis que les touches et positionnent le curseur directement en début ou en fin de texte.

La touche *e* permet de confirmer la saisie et de fermer le clavier. À l'inverse, la touche es permet d'annuler le texte saisi et de quitter le clavier.

Vous pouvez saisir des lettres accentuées ou d'autres caractères spéciaux en maintenant enfoncée la touche connexe...

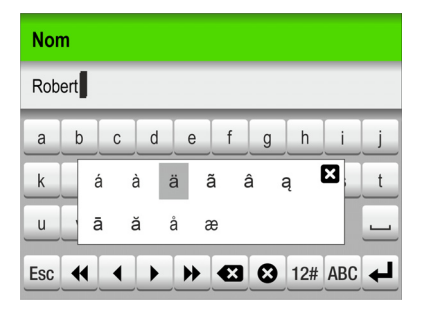

... puis en sélectionnant le caractère approprié dans la liste contextuelle.

Appuyer sur l'icône 🔀 ferme la liste contextuelle sans avoir saisi aucun caractère.

Il est également possible d'utiliser un clavier externe (voir « *Clavier* » à la page 38 pour de plus amples informations).

### **Clavier**

Il est possible de connecter un clavier externe, ce qui facilite la saisie de texte. Les claviers USB avec câble ou émetteur sans fil peuvent être utilisés.

MOCON Europe A/S ne fournit pas de claviers.

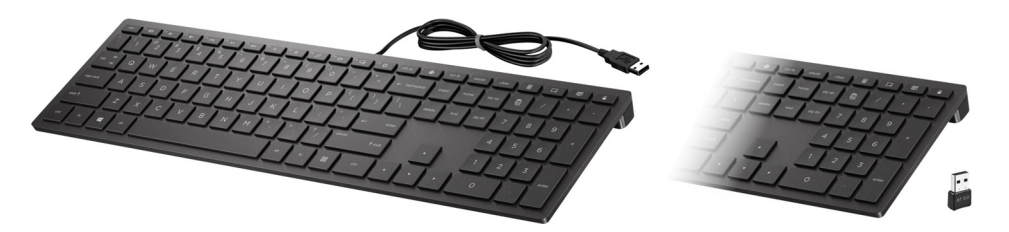

i

REMARQUE ! Pour garantir le bon fonctionnement du clavier, il est recommandé de régler le paramètre **Réglages** -> **Unités** -> **Clavier externe** sur la langue correcte - voir « *Unités* » à la page 92.

### Scanner de codes-barres

Si un scanner de codes-barres est connecté à l'appareil, il peut être utilisé pour analyser des codes-barres en vue de la création de définitions de test et d'utilisateurs. Le scanner peut également être utilisé pour analyser des chaînes de texte prédéfinies converties en codes-barres, par exemple pour les saisies de champ personnalisées ou des notes de mesure non valides.

| ID c | lu Pr | odui | t |   |    |   |     |     |   |            |  | ID  | du Pr | odui | t |   |    |   |     |     |   |
|------|-------|------|---|---|----|---|-----|-----|---|------------|--|-----|-------|------|---|---|----|---|-----|-----|---|
|      |       |      |   |   |    |   |     |     |   | 1234567890 |  |     |       |      |   |   |    |   |     |     |   |
| Α    | В     | С    | D | E | F  | G | Н   | 1   | J |            |  | Α   | В     | С    | D | E | F  | G | Н   |     | J |
| К    | L     | М    | N | 0 | Р  | Q | R   | S   | Т | 67890      |  | К   | L     | М    | Ν | 0 | Р  | Q | R   | S   | Т |
| U    | V     | W    | X | Y | Z  |   |     |     | _ | 123450     |  | U   | V     | W    | X | Y | Z  |   |     |     | _ |
| Esc  | •     |      | ► | ₩ | €3 | Θ | 12# | abc | ₽ |            |  | Esc |       | ◀    | ► | ₩ | €3 | 0 | 12# | abc | ┛ |
|      |       |      |   |   |    |   |     |     |   |            |  |     |       |      |   |   |    |   | 1   |     |   |
|      |       |      |   |   |    |   |     |     |   |            |  |     |       |      |   |   |    |   |     |     |   |
|      |       |      |   |   |    |   |     |     |   |            |  |     |       |      |   |   |    |   |     |     |   |

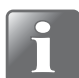

REMARQUE ! Pour garantir le bon fonctionnement du scanner de codes-barres, il est recommandé de régler le paramètre **Réglages** -> **Unités** -> **Clavier externe** sur la langue correcte - voir « *Unités* » à la page 92.

#### **Imprimante**

Si une imprimante est connectée à l'appareil, il est possible d'imprimer un certain nombre de copies des résultats des tests.

FR

Les impressions indiquent les éléments suivants :

- Date de test et utilisateur actuel
- Nom et paramètres de la définition du test
- Résultat du test et champs personnalisé (le cas échéant)
- N° de série de l'appareil et version du firmware actuelle.

Voir la section « Imprimante » à la page 97 pour de plus amples informations sur les imprimantes compatibles.

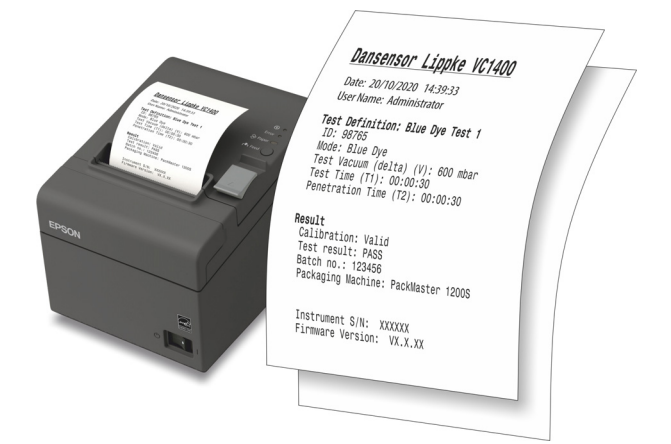

#### Connexion de plusieurs périphériques USB

Même si l'appareil ne possède qu'une seule connexion USB, il est toujours possible de connecter plusieurs périphériques USB en même temps. Cela nécessite toutefois l'utilisation d'un hub USB, qui est proposé avec différentes quantités de connexions USB.

MOCON Europe A/S ne fournit pas de hubs USB.

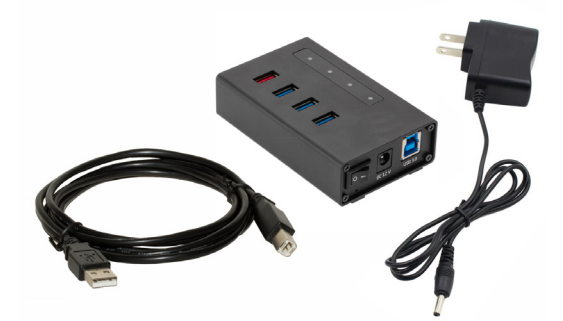

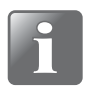

**REMARQUE !** Certains périphériques USB (comme les scanners de codes-barres) consomment plus d'énergie que d'autres. En conséquence, afin de garantir que le hub USB puisse fournir l'alimentation nécessaire à tous les appareils connectés, nous vous recommandons d'utiliser un hub USB avec une alimentation distincte.

P/N 390396-H

#### **Messages contextuels**

Trois types de messages sont possibles :

- Info
- Avertissement
- Erreur

| <b>i</b> Info (1252 | 2) i      | Avertissement (2002)                                            |  | Erreur (3108)         |  |
|---------------------|-----------|-----------------------------------------------------------------|--|-----------------------|--|
| Nouveau code PIN s  | auvegardé | Réinitialiser les paramètres ?<br>(Retour aux paramètres usine) |  | Échec du test système |  |
|                     |           | ×                                                               |  |                       |  |

FR

Les messages **Erreur** concernent principalement l'appareil. L'écran de message **Erreur** décrit le problème et doit être validé en appuyant sur

Voir la section « Messages Erreur » à la page 47 pour de plus amples informations.

Si une ou plusieurs erreurs subsistent, veuillez contacter la société désignée pour l'entretien de votre appareil (cf. « *Service » à la page 76*).

Dans ces cas de figure, veillez à préciser le numéro de l'erreur comme indiqué dans l'en-tête de l'écran de message **Erreur**.

Une liste des erreurs les plus récentes est disponible dans le **Dournal des Erreurs Èvènements** dans le menu **Données** (cf. *« Données » à la page 71* pour de plus amples informations).

# Mise en service

Lors de la mise en service de votre appareil, nous vous recommandons, avant de procéder aux premières mesures, de régler quelques paramètres de base sur l'appareil.

FR

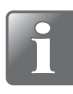

REMARQUE ! Pour pouvoir modifier les paramètres de l'appareil, vous devez passer le niveau d'accès de l'appareil sur « Administrateur ».

Pour ce faire, sélectionnez « Accès » dans le « Menu Principal » (cf. « *Accès » à la page* 64 pour de plus amples informations).

#### Réglages de l'appareil

Parcourez les paramètres disponibles dans le menu **Réglages** et effectuez les réglages appropriés (cf. « *Réglages* » à la page 84 pour de plus amples informations).

#### Configurer les utilisateurs

Dans les réglages d'usine, des utilisateurs **Opérateur**, **Administrateur** et **Service** ont été créés par défaut, mais nous vous recommandons vivement de créer des utilisateurs spécifiques afin de pouvoir distinguer ultérieurement les mesures effectuées par différents utilisateurs en vue de vos statistiques, etc. (cf. « *Accès » à la page 64* et « *Login » à la page 89* pour de plus amples informations).

#### **Configurer Définitions du Test et Flux**

Aucune définition du test par défaut n'a été créée, mais nous vous recommandons vivement de créer des définitions du test spécifiques afin que vous puissiez distinguer les différents tests par la suite en vue de vos statistiques, etc. (cf. « *Flux* » à la page 56 pour de plus amples informations).

# Test

# Sélection d'une définition du test

1. Sur l'écran de test...

| Emballage Bl                                                              | lister 9      | E                   | lue Dye |
|---------------------------------------------------------------------------|---------------|---------------------|---------|
| V         600           T1         00:00:45           T2         00:00:45 | <b>0</b> mbar |                     | 8       |
|                                                                           |               |                     |         |
| John Smith                                                                |               | 11-02-2018<br>09:23 | ▦       |

... appuyez sur l'icône **a** dans le coin supérieur gauche. L'écran **a Type de Définition du Test** s'affichera. Vous pouvez uniquement accéder à cet écran en appuyant sur l'icône dans le coin inférieur droit pour accéder au **Menu Principal**, puis en sélectionnant **a Flux -> b Définitions du Test -> b Sélectionner (comme actif**).

FR

| Type de | e Définition d | u Test |  |
|---------|----------------|--------|--|
|         | Blue Dye       | Bubble |  |
| 5       |                |        |  |

2. Sélectionnez le type de test approprié (par ex. Blue Dye.

| Sélectionner Définition du Test | Blue Dye |
|---------------------------------|----------|
| Emballage Blister 9             |          |
| Blue Dye Test 1                 |          |
| Blue Dye Test 2                 |          |
| Emballage Blister 12            |          |
|                                 |          |

 L'écran I Sélectionner Définition du Test répertorie toutes les définitions de test Blue Dye dans l'ordre de la dernière utilisation.

Le texte orange indique la définition de test actuellement sélectionnée.

4. Utilisez les touches ▲ et ■ pour parcourir la liste et trouver la définition de test appropriée.

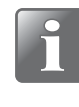

REMARQUE ! Si vous disposez d'un grand nombre de définitions de test, vous risquez de passer beaucoup de temps à parcourir la liste. Dans ce cas, vous pouvez utiliser les fonctions « Trouver » et « Filtrer » (cf. « *Trouver et Filtrer » à la page 60* pour de plus amples informations).

08/2024

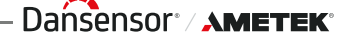

5. Une fois que vous avez trouvé la définition de test requise, appuyez dessus pour la sélectionner et revenir à l'écran de test.

FR

| Blue Dye Test                                                             | 1             | E                   | llue Dye |
|---------------------------------------------------------------------------|---------------|---------------------|----------|
| V         200           T1         00:00:30           T2         00:00:30 | <b>0</b> mbar |                     |          |
|                                                                           |               |                     |          |
| John Smith                                                                |               | 11-02-2018<br>09:23 |          |

Dańsensor<sup>®</sup> / AMETEK<sup>®</sup> — Copyright © —

# Réalisation d'un flux/d'un test

- 1. Préparez l'élément de test à l'aide de la configuration de test appropriée.
- 2. Connectez l'imprimante si nécessaire.

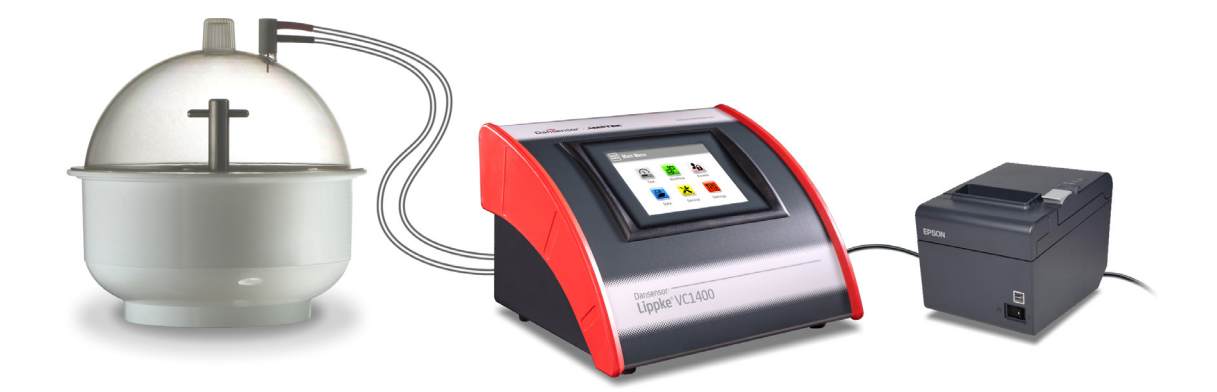

- 3. Sélectionnez la définition de test appropriée (cf. « Sélection d'une définition du test » à la page 42).
- 4. Une fois l'appareil prêt, l'écran affiche l'une des options ci-dessous.

| Blue Dye Tes                                                              | t 1    | Blue D             | ye | Blue Dye Tes                                                              | st 1   | В                   | lue Dye |
|---------------------------------------------------------------------------|--------|--------------------|----|---------------------------------------------------------------------------|--------|---------------------|---------|
| V         200           T1         00:00:30           T2         00:00:30 | 0 mbar |                    |    | V         200           T1         00:00:30           T2         00:00:30 | 0 mbar |                     |         |
|                                                                           |        |                    |    |                                                                           |        |                     |         |
| John Smith                                                                | 1      | 1-02-2018<br>09:23 | 9  | John Smith                                                                |        | 11-02-2018<br>09:23 |         |

- 5. Appuyez sur le bouton a pour sélectionner le nombre requis d'impressions, le cas échéant.
- Le bouton s'affiche si la définition de test sélectionnée nécessite de saisir des données dans un ou plusieurs champs personnalisés prédéfinis avant le début du test. Le cas échéant, commencez au point 7, sinon passez au point 10.
- 7. Appuyez sur le bouton 📓 pour démarrer le flux.
- 8. Si le premier champ personnalisé nécessite de saisir le **Numéro de lot**, par exemple, un clavier s'affiche.

| Numéro de lot |   |   |   |              |  |  |  |
|---------------|---|---|---|--------------|--|--|--|
| 1234567       |   |   |   |              |  |  |  |
|               | 1 | 2 | 3 | Ø            |  |  |  |
|               | 4 | 5 | 6 | 0            |  |  |  |
|               | 7 | 8 | 9 |              |  |  |  |
| Esc           |   | 0 |   | <b>↓ ↓ ↓</b> |  |  |  |

Saisissez les informations appropriées et appuyez sur la touche 4.

08/2024

9. Un autre champ personnalisé obligatoire pourrait exiger de faire un choix entre 2 options prédéfinies, p. ex. des machines d'emballage.

FR

| Machine d'emballage |          |
|---------------------|----------|
| SuperPack 500       | 0        |
| PackMaster 1200S    | ۲        |
|                     |          |
|                     |          |
|                     | <b>_</b> |

Faites votre sélection et appuyez sur **v**.

10. Lorsque l'affichage bascule sur...

| Blue Dye Tes                                                              | st 1          | E                   | lue Dye |
|---------------------------------------------------------------------------|---------------|---------------------|---------|
| V         200           T1         00:00:30           T2         00:00:30 | <b>0</b> mbar |                     | 8       |
|                                                                           |               |                     |         |
| John Smith                                                                |               | 11-02-2018<br>09:23 |         |

... appuyez sur le bouton 🕑 pour démarrer le test.

11. L'appareil effectue alors automatiquement toutes les étapes du test sélectionné, affichant chaque étape au fur et à mesure de son exécution (augmentation du vide, maintien et relâchement, pénétration, etc.) ainsi qu'une lecture du vide actuel de l'emballage.

| Blue Dye Test 1                      | Blue Dye                      |                              |                                      |
|--------------------------------------|-------------------------------|------------------------------|--------------------------------------|
| v 200<br>11 00:00:30 <b>124</b> mbar | Blue Dye Test 1               | Blue Dye                     |                                      |
| T2 00:00:30                          | v 200<br>1 00:00:30 1.50 mbar | Blue Dye Test 1              | Blue Dye                             |
| <b>•</b>                             | T2 00:00:30                   | v 200<br>11 00:00:30 70 mbar | Blue Dye Test 1 Blue Dye             |
| Évacuation en cours                  |                               | T2 00:00:30                  | V 200<br>11 00.00.30 10 mbar         |
| John Smith                           | Maintien du vide<br>23 sec    | <b>•</b>                     | T2 00:00:30                          |
| _                                    | 2 John Smith                  | Libération du vide           | <b>▼</b>                             |
|                                      |                               | John Smith                   | Pénétration de la teinture<br>23 sec |
|                                      |                               |                              | <b>2</b> John Smith 11-02-2018 09:23 |

REMARQUE ! Un test peut être interrompu à tout moment en appuyant sur le

bouton 🔀.

Dansensor<sup>®</sup> / AMETEK<sup>®</sup> — Copyright © —

- Dansensor<sup>,</sup> / Ametek<sup>,</sup>

12. Lorsque le test est terminé, le résultat du test doit être déterminé.

Pour les tests de **Blue Dye**, il faut vérifier si le liquide coloré a pénétré dans les blisters défectueux du sujet testé.

FR

Le résultat d'un test **Bubble** est essentiellement déterminé en observant si des bulles sortent de l'emballage ou non.

Si vous souhaitez enregistrer les résultats du test dans le **Journal de Test**, activez le paramètre **Entrer le résultat du test** dans **H Réglages -> Appareil**.

Deux boutons apparaîtront désormais sur l'écran de test et vous permettront de sélectionner si le test est approuvé ou non.

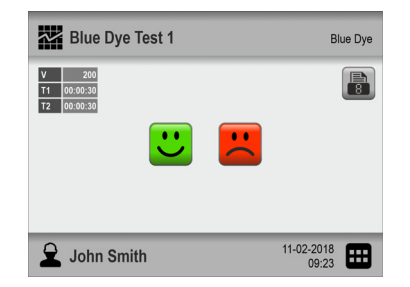

Ainsi, si vous appuyez sur le bouton 😃, le résultat du test sera par la suite indiqué et enregistré comme **OK**. En revanche, en appuyant sur le bouton 📕, le résultat sera indiqué et enregistré comme **Erreur**.

13. Si des impressions sont sélectionnées, le nombre choisi est maintenant imprimé sur l'imprimante connectée.

| Blue Dye Te                                                               | st 1   | Blue                | e Dye | Blue Dye Te                                                               | st 1          | В                   | lue Dye |
|---------------------------------------------------------------------------|--------|---------------------|-------|---------------------------------------------------------------------------|---------------|---------------------|---------|
| V         200           T1         00:00:30           T2         00:00:30 | 0 mbar |                     | 8     | V         200           T1         00:00:30           T2         00:00:30 | <b>0</b> mbar |                     |         |
|                                                                           |        |                     |       |                                                                           |               |                     |         |
| John Smith                                                                |        | 11-02-2018<br>09:23 | ⊞     | John Smith                                                                |               | 11-02-2018<br>09:23 | ▦       |

14. L'appareil est maintenant prêt à réaliser un nouveau test/flux.

08/2024

# **Messages Erreur**

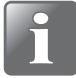

REMARQUE ! La liste des messages d'erreur ci-dessous n'est pas exhaustive mais décrit les erreurs possibles que l'utilisateur quotidien a la possibilité de traiter et de corriger.

FR

D'autres messages d'erreur peuvent apparaître mais nécessiteront le plus souvent une analyse technique plus poussée de l'appareil ou de contacter votre prestataire de services (voir la section « *Service* » à la page 76).

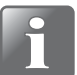

REMARQUE ! En cas d'erreurs ou de problèmes non décrits dans cette section ou si une ou plusieurs erreurs persistent, vous devez contacter votre prestataire de services (voir la section « *Service* » à la page 76).

| N°   | Message                                           | Problème                                                                                                    | Solution                                                                                                    |
|------|---------------------------------------------------|----------------------------------------------------------------------------------------------------|----------------------------------------------------------------------------------------------------|
| 3004 | Le nom existe : XX                                | Ce nom est déjà utilisé.                                                                                                    | Utilisez un autre nom.                                                                                                    |
| 3005 | L'ID existe déjà : XX                             | Cet ID est déjà utilisé.                                                                                                    | Utilisez un autre ID.                                                                                                    |
| 3009 | Version de fichier binaire<br>non prise en charge | Le fichier binaire n'est pas<br>compatible avec l'appareil.                                                                  | Assurez-vous qu'il s'agit du<br>bon fichier. Les fichiers<br>provenant d'autres<br>équipements Dansensor<br>ne peuvent pas être<br>importés.                                                                                                    |
| 3010 | Échec de l'impression                             | L'imprimante n'était pas<br>connectée ou n'était pas<br>allumée.                                                             | Connectez l'imprimante et<br>allumez-la.                                                                                                    |
|      |                                                   | Une imprimante non<br>compatible est utilisée.                                                                               | Utilisez une imprimante<br>recommandée.                                                                                                    |
| 3111 | Vide de dessiccateur initial<br>trop élevé        | Un test ne peut être<br>effectué si le vide dans le<br>dessiccateur est inférieur<br>ou égal au vide de test.                | Dépressurisez le<br>dessiccateur et réessayez.                                                                                                    |
| 3112 | Objectif de vide non<br>atteint                   | Le vide n'a pas été atteint<br>dans les délais prévus,<br>probablement à cause<br>d'une fuite ou d'une<br>pompe défectueuse. | Exécutez un test du<br>système pour résoudre les<br>problèmes.<br>Vérifiez si la pompe est<br>fonctionnelle et capable<br>de créer un vide.<br>La pression d'entrée est-<br>elle suffisamment élevée?<br>(Version avec éjecteur).<br>Vérifiez que les joints sont<br>propres et intacts. |

Dansensor<sup>®</sup> / **AMETEK**<sup>®</sup> ———

— Copyright © —

P/N 390396-H

| N°   | Message                                                                                     | Problème                                                                        | Solution                                                                                                    |
|------|---------------------------------------------------------------------------------------------|---------------------------------------------------------------------------------|----------------------------------------------------------------------------------------------------|
| 3113 | Dépassement supérieur à<br>XXX                                                              | La pression dans<br>l'emballage a dépassé le<br>point fixé.                     | Assurez-vous que<br>l'emballage est retenu, le<br>cas échéant.<br>Ne touchez pas<br>l'emballage lorsque<br>l'appareil le gonfle.<br>Si le dépassement<br>persiste, réduisez la vitesse<br>du test. |
| 3203 | Mémoire flash pleine                                                                        | Espace insuffisant sur la<br>clé USB connectée.                                 | Utilisez une clé USB vide.                                                                                                    |
| 3205 | Identification Utilisateur<br>non autorisée                                                 | Accès maintenance non<br>autorisé.                                              | Autorisez l'accès<br>maintenance. (Nécessite<br>un accès Administrateur).                                                                                                    |
| 3206 | Base de données des<br>Utilisateurs non prise en<br>charge                                  | Vous essayez d'importer<br>une base de données des<br>utilisateurs incompatible | Sélectionnez une base de<br>données des utilisateurs<br>compatible.                                                                                                    |
| 3207 | Base de données des<br>Utilisateurs endommagée                                              | Erreur du logiciel interne.                                                     | Essayez de redémarrer.                                                                                                    |
| 3208 | Échec de l'importation de la liste des Utilisateurs                                         |                                                                                 | Essayez une autre clé USB.                                                                                                    |
| 3209 | Échec de l'exportation de la liste des Utilisateurs                                         |                                                                                 | Essayez une autre clé USB.                                                                                                    |
| 3215 | Impossible de modifier la<br>Définition du Test. La<br>Définition du Test a été<br>utilisée | Vous essayez de modifier<br>une définition du test qui<br>a été utilisée.       | Vous pouvez soit créer une<br>nouvelle définition de test,<br>soit modifier le paramètre<br>« Verrouiller le Test » afin<br>de pouvoir modifier une<br>définition de test utilisée.                |
| 3216 | Valeur(s) de la Définition<br>du Test hors champ                                            |                                                                                 | Utilisez une valeur<br>acceptable.                                                                                                    |
| 3236 | La Définition du Test existe                                                                |                                                                                 | Enregistrez la définition<br>du test avec un autre nom.                                                                                                    |
| 3301 | Clé USB non insérée                                                                         | Aucune clé USB<br>connectée.                                                    | Connectez une clé USB.                                                                                                    |
| 3302 | Échec de la copie du<br>fichier vers la clé USB                                             |                                                                                 | Essayez une autre clé USB.                                                                                                    |
| 3303 | Impossible de trouver un<br>fichier sur la clé USB                                          |                                                                                 | Essayez une autre clé USB.<br>Le fichier doit être placé<br>dans le bon dossier sur la<br>clé USB et il doit avoir le<br>bon nom.                                                                  |

08/2024

| N°   | Message                                                                      | Problème                                                                      | Solution                                                                                                    |
|------|------------------------------------------------------------------------------|-------------------------------------------------------------------------------|----------------------------------------------------------------------------------------------------|
| 3305 | Échec de l'exportation du fichier                                            |                                                                               | Essayez une autre clé USB.                                                                                                    |
| 3306 | Échec de l'importation du fichier                                            |                                                                               | Essayez une autre clé USB.                                                                                                    |
| 3308 | Échec de communication<br>avec le serveur<br>d'enregistrement des<br>données | Aucune connexion LAN<br>lorsque l'appareil a essayé<br>d'envoyer des données. | Si vous ne souhaitez pas<br>utiliser la journalisation<br>réseau :<br>Désactivez la<br>journalisation réseau.<br>Si vous souhaitez utiliser la<br>journalisation réseau :<br>Assurez-vous que<br>l'appareil et le PC sont<br>connectés au même<br>réseau.<br>Assurez-vous que l'adresse<br>IP définie sur l'appareil est<br>celle qu'utilise le PC. |
| 3312 | Le fichier existe dans la clé<br>USB                                         |                                                                               | Utilisez une clé USB vide.                                                                                                    |

P/N 390396-H

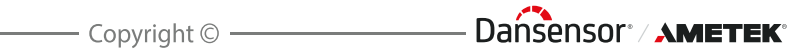

FR

# 5. Nettoyage et Entretien

# Informations générales

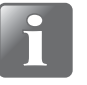

REMARQUE ! Un nettoyage et un entretien réguliers réduisent les risques de panne du matériel.

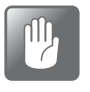

PRUDENCE ! Le personnel chargé de l'entretien ou du nettoyage doit se familiariser avec la section « *Instructions de sécurité et de manipulation* » à la page 99 avant de tenter d'exécuter ces opérations.

L'appareil Dansensor<sup>®</sup> Lippke<sup>®</sup> VC1400 ne requièrent pas d'entretien. Cela concerne notamment les systèmes pneumatiques et de contrôle électronique.

Le nettoyage et l'entretien des accessoires de mesure est décrit par la suite.

Les pièces nécessaires aux opérations d'entretien sont énumérées dans la section « Consommables et Accessoires » à la page 97.

# Nettoyage

### **Appareil**

Toutes les surfaces de l'appareil ne peuvent être nettoyées qu'à l'aide d'une solution à base de savon doux et d'un chiffon essoré.

#### **Dessiccateur**

- Toutes les surfaces de la cuve 1, du couvercle 2 et du disque 3 ne peuvent être nettoyées qu'à l'aide d'une solution à base de savon doux et d'un chiffon essoré.
- Veuillez vous assurer que l'adaptateur du tube d'aspiration dest propre. Déconnectez-le de temps en temps le couvercle dest et vérifiez si l'aiguille et l'orifice autour de l'aiguille sont parfaitement propres. Les résidus solides peuvent être enlevés avec précaution à l'aide d'un outil en forme d'aiguille. Il est recommandé de souffler les résidus liquides avec de l'air comprimé.
- Le joint torique 5 sur l'adaptateur du tube d'aspiration et le joint torique 6 sur la cuve du dessiccateur garantissent l'étanchéité et le fonctionnement fiable du système. Par conséquent, ils doivent être remplacés régulièrement.

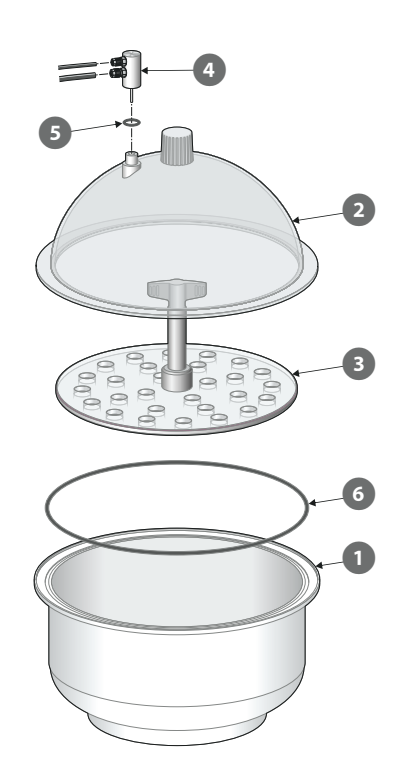

51

# Régulateur de pression avec filtres

#### (Modèles « Éjecteur de vide » uniquement)

Les filtres du régulateur de pression en option doivent être remplacés à intervalles réguliers ou s'ils sont sales.

FR

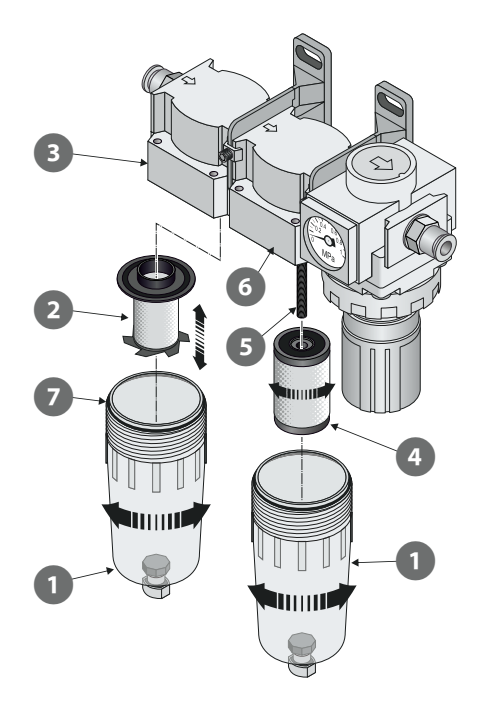

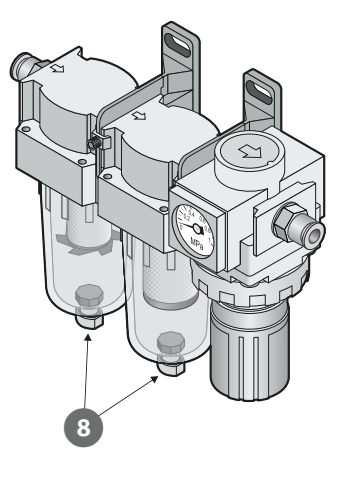

- 1. Dévissez la cuve du filtre 1.
- 2. Remplacez le filtre :
  - Le nouvel élément de filtre à huile 2 doit être clipsé dans la cuve 1 avant d'être assemblé avec le réceptacle du filtre 3.
  - Le nouvel élément de filtre à poussière 4 doit être vissé sur la tige filetée 5 et resserré avant l'assemblage de la cuve 1 avec le réceptacle du filtre 6.

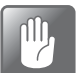

PRUDENCE ! Toutes les pièces doivent être serrées à la main uniquement. N'utilisez pas d'outils.

|  |  | nîl), |  |
|--|--|-------|--|
|--|--|-------|--|

PRUDENCE ! Lors de l'assemblage des cuves 1 avec les réceptacles des filtres 3 et 6, assurez-vous que les joints toriques 7 sont correctement ajustées sur les cuves.

#### Vidange des filtres

Si nécessaire, utilisez les vannes de vidange (8) au fond des cuves (1) pour évacuer la saleté et les résidus d'huile.

– Copyright © ——

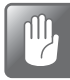

PRUDENCE ! Cette opération doit être réalisée lorsque l'appareil est sous pression.

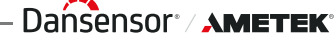

# **Flexibles**

Tous les flexibles doivent être débranchés régulièrement et soufflés à l'aide d'air comprimé.

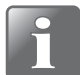

REMARQUE ! Lorsque vous utilisez de l'air comprimé à des fins de nettoyage, assurez-vous qu'il est propre, sec et exempt d'huile.

P/N 390396-H

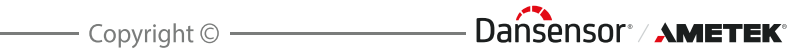

# 6. Menus et Réglages

# **Menu Principal**

Le fait d'appuyer sur l'icône 🖽 dans le coin inférieur droit de l'écran de test vous redirige vers le 📰 **Menu Principal**.

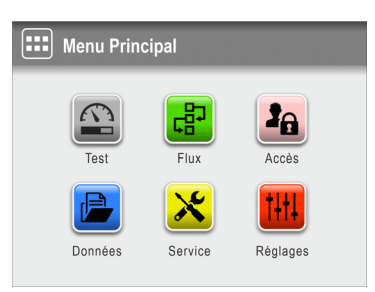

Veuillez noter que les droits d'accès de l'utilisateur actuel déterminent les fonctionnalités et menus disponibles (cf. « *Droits d'accès » à la page 66* pour de plus amples informations sur les différents droits d'accès et les droits associés).

| 😰 Test          | Vous redirige vers l'écran Test.<br>Voir la section « <i>Réalisation d'un flux/d'un test » à la page</i> 44<br>pour de plus amples informations.                                                                 |
|-----------------|----------------------------------------------------------------------------------------------------|
| 🔁 Flux          | Définition des flux et configuration des définitions de test.<br>Voir la section « <i>Flux » à la page 56</i> pour de plus amples<br>informations.                                                               |
| Accès           | Permet de sélectionner et de gérer les droits d'accès des<br>utilisateurs.<br>Voir la section « <i>Accès » à la page 64</i> pour de plus amples<br>informations.                                                 |
| Données Données | Permet d'afficher les données enregistrées pour une définition<br>de test.<br>Voir la section « <i>Données</i> » à la page 71 pour de plus amples<br>informations.                                               |
| 🔀 Service       | Permet d'exécuter des mesures de test et d'afficher les<br>numéros de série, la version du logiciel, les compteurs, etc.<br>Voir la section « <i>Service</i> » à la page 76 pour de plus amples<br>informations. |
| 🚻 Réglages      | Permet de configurer différents paramètres de l'appareil.<br>Voir la section « <i>Réglages » à la page 84</i> pour de plus amples<br>informations.                                                               |

#### **IMPORTANT !**

Lorsque des modifications sont apportées aux réglages de l'appareil, aux flux et utilisateurs, etc., la plupart d'entre elles ne sont pas enregistrées jusqu'à ce que vous retourniez au niveau précédent du menu.

Afin de garantir que vos modifications sont enregistrées, vous devez accéder au menu principal et attendre au moins 30 secondes avant de mettre l'appareil hors tension.

Dansensor<sup>®</sup> / **AMETEK**<sup>®</sup> — — — —

## P Flux

Un flux combine une définition de test, le test réel et un certain nombre de champs personnalisés prédéfinis. Pendant la génération du flux, les champs personnalisés permettent à l'utilisateur de saisir des textes ou des nombres en option et/ou d'effectuer une sélection parmi une liste de chaînes de texte prédéfinies.

Toutes les données saisies sont enregistrées avec le résultat du test dans le **Dournal de Test** du menu **Données** (cf. « *Données* » à la page 71 pour de plus amples informations).

|   | Flux                 |   |
|---|----------------------|---|
| ~ | Définitions du Test  | > |
| ø | Champs personnalisés | > |
|   |                      |   |
|   |                      |   |
| 5 |                      |   |

Les paramètres assortis d'un astérisque (\*) sont disponibles uniquement si vous êtes connecté comme « Administrateur ».

|   | Définitions du Test    | Permet de sélectionner, de créer, de modifier et de supprimer<br>des définitions de test.<br>Voir « <i>Définitions du Test</i> » ci-dessous pour de plus amples<br>informations. |
|---|------------------------|----------------------------------------------------------------------------------------------------|
| e | Champs personnalisés * | Configuration des différents champs personnalisés.<br>Voir la section « <i>Champs personnalisés » à la page 62</i> pour de<br>plus amples informations.                          |

### Définitions du Test

Lorsque vous sélectionnez **Définitions du Test** dans le menu **Flux**, un menu comprenant les options de définitions de test disponibles s'affiche. Le nombre total de définitions de test pouvant être créées est de 999.

| <b>I</b>       | Définitions du Test        |      |
|----------------|----------------------------|------|
|                | Sélectionner (comme actif) | >    |
| Ø              | Nodifier                   | >    |
| ۱ <del>ل</del> | Nouveau                    | >    |
| 5              | Copier                     | >    |
| 5              | $\boxed{\frac{1}{2}}$      |      |
| R              | Sélectionner (co           | omme |

ne Sélectionnez la définition de test que vous souhaitez utiliser pour le test.
 Voir la section « Sélectionner (comme actif) » à la page 58 pour de plus amples informations.

08/2024

actif)

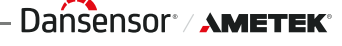

56

| <i></i> Modifier | Modifier une définition de test existante.<br>Les réglages de la définition de test sont décrits dans la<br>section « <i>Nouveau » à la page 59</i> .<br>La majorité des paramètres de définition de test ne peuvent                                                                                                    |
|------------------|----------------------------------------------------------------------------------------------------|
|                  | être modifiés que si aucun test n'a été effectué avec la définition du test ou si le paramètre া <b>Réglages -&gt;</b> I Appareil -> Verrouiller le test a été désactivé.                                                                                                    |
|                  | Selon que la modification en cours nécessite ou non la<br>suppression de données de journal existantes, l'un de ces<br>messages apparaîtra lorsque vous quitterez la fonction :                                                                                                    |
|                  | Info (1051)       Image: Construction of the second second s |
|                  | Appuyez sur ✔ pour enregistrer les modifications et supprimer en même temps toutes les données de journal existantes si nécessaire.                                                                                                    |
| 🕞 Nouveau        | Crée une nouvelle définition de test vierge.<br>Voir la section « <i>Nouveau » à la page 59</i> pour de plus amples<br>informations.                                                                                                    |
| জি Copier        | Utilisez cette fonction pour créer une définition de test<br>semblable à une définition de test existante.<br>Les réglages de la définition de test sont décrits dans la<br>section « <i>Nouveau » à la page 59</i> .                                                                                                    |
| 💼 Supprimer      | Lors de la suppression d'une définition de test, la définition du<br>test et ses données enregistrées sont supprimées.<br>L'action doit être confirmée avant que la définition du test ne<br>soit effacée.                                                                                                    |
|                  | Avertissement (2207)       Image: Comparison of the second second s |

Dansensor<sup>®</sup> / AMETEK<sup>®</sup> — Copyright © —

- Dansensor<sup>,</sup> / AMETEK<sup>,</sup>

#### Sélectionner (comme actif)

Cette fonction vous permet de sélectionner la définition de test que vous souhaitez utiliser pour exécuter un test.

FR

Le fait de sélectionner I Sélectionner (comme actif) entraîne l'apparition de l'écran
 Type de Définition du Test.

| Type d | e Définition d | lu Test |  |
|--------|----------------|---------|--|
|        | Blue Dye       | Bubble  |  |
| 5      |                |         |  |

2. Sélectionnez le type de test approprié, par ex. Blue Dye.

| Sélectionner Définition du Test | Blue Dye |
|---------------------------------|----------|
| Emballage Blister 9             |          |
| Blue Dye Test 1                 |          |
| Blue Dye Test 2                 |          |
| Emballage Blister 12            |          |
|                                 |          |

3. L'écran 🖾 Sélectionner Définition du Test répertorie toutes les définitions de test Blue Dye dans le dernier ordre utilisé.

Le texte orange indique la définition de test actuellement sélectionnée.

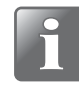

REMARQUE ! Si vous disposez d'un grand nombre de définitions de test, vous risquez de passer beaucoup de temps à parcourir la liste. Dans ce cas, vous pouvez utiliser les fonctions « Trouver » et « Filtrer » (cf. « *Trouver et Filtrer » à la page 60* pour de plus amples informations).

4. Utilisez les touches ▲ et ▲ pour parcourir la liste et rechercher la définition de test appropriée. Appuyez ensuite dessus pour la sélectionner et revenir à l'écran de test.

08/2024

FR

59

#### Nouveau

Permet de créer une définition de test avec des réglages par défaut.

| Œ             |                       | Blue Dye  |
|---------------|-----------------------|-----------|
| Nom           |                       | >         |
| ID du Produit |                       | >         |
| Test standard |                       | Oui >     |
| Statut        |                       | Nouveau > |
| 5             | $\boxed{\frac{1}{2}}$ | <b>=</b>  |

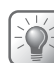

CONSEIL ! Si une nouvelle définition de test est très semblable à une définition de test existante, il peut être utile d'utiliser la fonction « Copier ».

Une explication des paramètres des types de définition de test est disponible ici :

**Blue Dye** - voir « *Réglages du test Blue Dye* » à la page 20 **Bubble** - voir « *Réglages du test Bubble* » à la page 23

Une fois que vous avez terminé la configuration des paramètres de définition du test, un avertissement s'affiche à la sortie de la fonction :

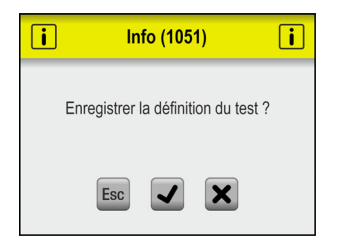

Appuyez sur ✔ pour enregistrer la nouvelle définition du test et revenir au menu **Béfinitions du Test**.

#### 

Les fonctions D **Trouver** et **Filtrer** peuvent être utiles si vous avez un grand nombre de définitions de test, ce qui rendrait le défilement fastidieux.

FR

Les fonctions peuvent être utilisées séparément, ou combinées comme décrit ci-dessous :

1. Appuyez sur l'icône **D** pour faire apparaître l'écran **D Trouver**.

| D Trouver             |           |
|-----------------------|-----------|
| Nom                   | >         |
| Ordre de nom          |           |
| Ordre dernier utilisé |           |
| Code à barre          | >         |
| 5                     | <b>A </b> |

 Sélectionnez la méthode de recherche la plus appropriée. Lorsque vous sélectionnez la méthode Nom ou Code à barre, un clavier virtuel s'affiche pour vous permettre de saisir le texte à rechercher.

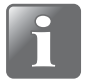

REMARQUE ! Les méthodes de recherche « Nom » ou « Code à barre » ne permettent pas de trouver toutes les définitions de test dont le nom ou l'ID du Produit contient le texte recherché, mais uniquement les définitions de test dont le nom ou l'ID du Produit commence par le texte recherché saisi.

| Nor | n     |   |   |   |    |   |     |     |          |
|-----|-------|---|---|---|----|---|-----|-----|----------|
| Emb | allag | е |   |   |    |   |     |     |          |
| A   | В     | С | D | E | F  | G | Н   |     | J        |
| к   | L     | М | N | 0 | Р  | Q | R   | S   | Т        |
| U   | V     | W | X | Y | Z  |   |     |     | <u> </u> |
| Esc |       | • | • | ₩ | €3 | ω | 12# | abc | ₽        |

- 3. Saisissez le nom de la définition de test (par ex. **Emballage**) et confirmez en appuyant sur la touche **-**.
- 4. L'écran 🖾 Sélectionner Définition du Test apparaît et affiche une liste de toutes les définitions de test dont le nom commence par Emballage.

| $\hfill egin{array}{c} egin{array}{c} egin$ |   |
|----------------------------------------------------------------------------------------------------|---|
| Emballage Blister 8                                                                                                    |   |
| Emballage Blister 9                                                                                                    |   |
| Emballage Blister 12                                                                                                    |   |
|                                                                                                    |   |
|                                                                                                    | 3 |

08/2024

5. Appuyez à présent sur l'icône 🗊 pour faire apparaître l'écran 🗑 **Filtrer.** 

FR

| <b>Filtrer</b>      |           |
|---------------------|-----------|
| Supprimer le filtre |           |
| Test standard       | (2/2) 📏   |
|                     |           |
|                     |           |
| 5                   | <b>A </b> |

6. Si nécessaire, sélectionnez le paramètre de filtrage **Test standard.** 

| Test standard |              |
|---------------|--------------|
| Oui           | $\checkmark$ |
| Non           |              |
|               |              |
|               |              |
| 5             | <b>A</b>     |

Effectuez le réglage requis, puis appuyez sur la touche S.

7. Vous pouvez maintenant voir le réglage de filtrage **Test standard** sélectionné.

| সি Filtrer          |           |
|---------------------|-----------|
| Supprimer le filtre |           |
| Test standard       | Oui >     |
|                     |           |
|                     |           |
| 507                 | <b>A </b> |

Appuyez sur la touche S pour revenir à la liste des définitions de test qui répondent aux critères de recherche et de filtre.

| Sélectionner Définition du tes | t P |
|--------------------------------|-----|
| Emballage Blister 8            |     |
| Emballage Blister 12           |     |
|                                |     |
|                                |     |
|                                |     |

8. Appuyez sur la définition de test appropriée pour la sélectionner et revenir à l'écran de test.

### Champs personnalisés

Utilisez les champs personnalisés pour ajouter diverses informations sur une mesure spécifique lors d'un flux de mesure. Les données saisies sont enregistrées avec le résultat de la mesure.

Quatre champs personnalisés sont disponibles, chacun d'eux pouvant être défini individuellement avec un nom et un type d'entrée. Vous pouvez préciser si un champ est requis ou non pour chaque définition de test.

FR

| Champs personnalisés |   |
|----------------------|---|
| Champ personnalisé 1 | > |
| Champ personnalisé 2 | > |
| Champ personnalisé 3 | > |
| Champ personnalisé 4 | > |
| 5                    |   |

#### Réglages des champs personnalisés

| Champ personnalisé 1          |                                                                                                    |
|-------------------------------|----------------------------------------------------------------------------------------------------|
| Nom                           | Champ personnalisé 1 >                                                                                                    |
| Type de champ                 | Numéro >                                                                                                    |
|                               |                                                                                                    |
| Utiliser la valeur précédente | <ul> <li>Image: A start of the start of the start of</li></ul> |
| Utiliser la valeur précédente | <ul> <li>Image: A start of the start of the start of</li></ul> |

NomNom de champ personnalisé unique (jusqu'à 32 caractères).Type de champSélectionnez le type d'entrée requis :

| Type de champ |   |
|---------------|---|
| Numéro        | ۲ |
| Texte         | 0 |
| Présélections | 0 |
| 5             | _ |

Lorsque le type est défini sur **Texte** ou **Numéro**, le type de clavier approprié s'affiche lors de la saisie d'une entrée.

Lorsque le type est défini sur **Présélections**, vous pouvez définir jusqu'à quatre champs de texte différents.

|                                  | Type de champ                                                                                  |                                                                 | Présélections                                                              |                                             |
|----------------------------------|------------------------------------------------------------------------------------------------|-----------------------------------------------------------------|----------------------------------------------------------------------------|---------------------------------------------|
|                                  | Numéro                                                                                         | 0                                                               | Texte prédéfini 1                                                          | >                                           |
|                                  | Texte                                                                                          | 0                                                               | Texte prédéfini 2                                                          | >                                           |
|                                  | Présélections                                                                                  | ۲                                                               | Texte prédéfini 3                                                          | >                                           |
|                                  | Présélections                                                                                  | >                                                               | Texte prédéfini 4                                                          | >                                           |
|                                  | 5                                                                                              |                                                                 | 5                                                                          |                                             |
|                                  | Pendant le flux de<br>l'autre des champ                                                        | mesure, voi<br>s de texte pr                                    | us êtes invité à séleo<br>rédéfinis dans la list                           | ctionner l'un ou<br>re.                     |
| Utiliser la valeur<br>précédente | Si ce paramètre es<br>renseignée lorsqu<br>S'applique unique<br>sur <b>Texte</b> ou <b>Num</b> | t activé, la v<br>e le clavier c<br>ment lorsqu<br><b>éro</b> . | aleur saisie précéde<br>le saisie s'affiche.<br>ue l'option <b>Type de</b> | emment est déjà<br><b>champ</b> est définie |

# Accès

Le menu Accès permet de créer et de gérer les différents utilisateurs et leurs droits d'accès. Voir la section « *Droits d'accès » à la page 66* pour en savoir plus sur les différents droits d'accès et les droits associés.

| <b>3</b> 8 | Access                   |               |
|------------|--------------------------|---------------|
| Ð          | Login Utilisateur        | >             |
| Ð          | Fermer la session        | Administrator |
| 20         | Gestion de l'utilisateur | >             |
| <b></b>    | Modifier le mot de passe | >             |
| 5          |                          |               |

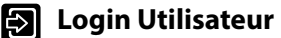

L'écran qui s'affiche lorsque vous sélectionnez **Login Utilisateur** dépend du type de Login utilisateur sélectionné dans **Réglages -> Login -> Login Utilisateur** :

Si Login Utilisateur est défini sur Non requis ou Nom d'utilisateur, la liste des utilisateurs s'affiche. Dans cette liste, vous pouvez sélectionner l'utilisateur sous lequel vous souhaitez vous connecter. La liste des utilisateurs contient toujours les utilisateurs par défaut Administrateur et Service.

| E Login Utilisateur |
|---------------------|
| John                |
| David               |
| Administrator       |
| Service             |
|                     |

Si **Login Utilisateur** est défini sur **ID Utilisateur**, un écran de saisie s'affiche, dans lequel vous devez saisir l'**ID Utilisateur** de l'utilisateur sous lequel vous souhaitez vous connecter.

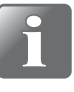

REMARQUE ! L'ID Utilisateur de l'administrateur par défaut est « Administrateur » (ne peut pas être modifié).

| ID Utilisateur |   |   |   |   |    |   |     |     |   |
|----------------|---|---|---|---|----|---|-----|-----|---|
| * * * * * * *  |   |   |   |   |    |   |     |     |   |
| 1              | 2 | 3 | 4 | 5 | 6  | 7 | 8   | 9   | 0 |
| ,              |   | @ | # | - | _  | / | 1   | (   | ) |
| *              | : | ; | < | > | %  | 1 | ^   | +   |   |
| Esc            | • | ◀ | ► | ₩ | €3 | ₿ | ABC | abc | ₽ |

08/2024

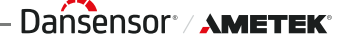

|                |                                  | Dans les deux cas, les utilisateurs de niveau <b>Superviseur</b> ,<br><b>Administrateur</b> et <b>Service</b> doivent toujours saisir un mot de<br>passe.<br>Si l'option <b>Réglages -&gt; Login -&gt; Activer le mot de passe de</b><br><b>l'Opérateur</b> est activée, les utilisateurs de niveau <b>Test</b><br><b>Standard Opérateur</b> e <b>Opérateur</b> doivent également saisir<br>un mot de passe. |
|----------------|----------------------------------|----------------------------------------------------------------------------------------------------|
| $(\mathbf{z})$ | Fermer la session                | Déconnecte l'utilisateur actuel.                                                                                                    |
| 20             | Gestion de l'utilisateur         | Permet de gérer la base de données des utilisateurs.<br>Voir la section « <i>Gestion de l'utilisateur » à la page 67</i> pour de<br>plus amples informations.                                                                                                    |
| *****          | Modifier le mot de<br>passe      | Voir la section « <i>Modifier le mot de passe » à la page 69</i> pour de plus amples informations.                                                                                                    |
| 1              | Réinitialiser le mot de<br>passe | (Disponible uniquement si vous êtes connecté en tant<br>qu'utilisateur de niveau « Administrateur » ou « Service »)                                                                                                    |
|                |                                  | Voir la section « <i>Réinitialiser le mot de passe</i> » à <i>la page 70</i> pour de plus amples informations.                                                                                                    |

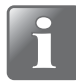

REMARQUE ! Afin de garantir la sécurité et le bon fonctionnement de l'appareil, nous vous recommandons de déconnecter les utilisateurs « Administrateur » et « Service » lorsqu'ils ne sont pas nécessaires.

# Droits d'accès

Les différents droits d'accès et les droits associés sont décrits ci-dessous :

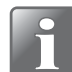

REMARQUE ! Un niveau d'accès supérieur dispose toujours de tous les droits d'accès inférieurs.

| Ω | Test Standard  | Utilisateur de base.                                                                                                    |
|---|----------------|----------------------------------------------------------------------------------------------------|
|   | Opérateur      | <ul> <li>Peut uniquement effectuer des tests sur les flux / définitions de test marqués comme Test standard.</li> <li>Si l'option Utiliser la marque de Statut est activée dans</li> <li>Réglages -&gt; Appareil, l'accès est limité aux définitions de test / flux de Test standard définis sur Statut = Actuel.</li> <li>Ne peut modifier aucun réglage.</li> </ul> |
| 0 | Opérateur      | Utilisateur normal.                                                                                                    |
|   |                | <ul> <li>Peut effectuer des tests pour l'ensemble des définitions de test /<br/>flux définis sur</li> <li>Statut = Actuel.</li> </ul>                                                                                                    |
|   |                | <ul> <li>Ne peut pas modifier les paramètres.</li> </ul>                                                                                                    |
| 1 | Superviseur    | Administrateur quotidien des définitions de test / flux et des utilisateurs standard.                                                                                                    |
|   |                | <ul> <li>Peut accéder à l'ensemble des définitions de test / flux.</li> <li>Peut créer des définitions de test / flux et modifier des champs personnalisés.</li> </ul>                                                                                                    |
|   |                | <ul> <li>Peut créer des utilisateurs Test Standard Opérateur et Opérateur,<br/>mais pas d'autres utilisateurs Superviseur.</li> </ul>                                                                                                    |
|   |                | Peut accéder aux fonctions Test du système et Test de vide depuis<br>le menu X Service -> X Test & Ajustement.                                                                                                    |
|   |                | <ul> <li>Peut exporter les journaux de Test et les journaux des erreurs/<br/>événements.</li> </ul>                                                                                                    |
|   |                | Ne peut pas modifier les paramètres dans le menu III Réglages.                                                                                                    |
| 2 | Administrateur | Administrateur de l'appareil.                                                                                                    |
|   |                | Peut modifier les paramètres dans le menu III Réglages (à l'exception du menu Service).                                                                                                    |
|   |                | <ul> <li>Peut créer/supprimer des utilisateurs Superviseur et d'autres<br/>utilisateurs Administrateur. Veuillez noter que l'Administrateur<br/>par défaut ne peut pas être supprimé.</li> </ul>                                                                                                    |
|   |                | <ul> <li>Peut réinitialiser les mots de passe.</li> </ul>                                                                                                    |
|   |                | Peut supprimer l'accès au menu Service.                                                                                                    |
|   |                | Peut exporter et importer toutes les données.                                                                                                    |
| 2 | Service        | Technicien de maintenance.                                                                                                    |
|   |                | <ul> <li>Peut accéder à tous les paramètres du menu I Réglages -&gt;</li> <li>Service.</li> </ul>                                                                                                    |
|   |                | <ul> <li>Peut accéder à toutes les fonctions du menu  Maintenance -&gt;</li> <li>Test &amp; Ajustement.</li> </ul>                                                                                                    |

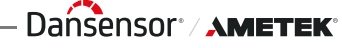

# **B** Gestion de l'utilisateur

Permet d'entretenir la base de données des utilisateurs. Vous pouvez modifier les paramètres d'un utilisateur existant, créer de nouveaux utilisateurs ou en supprimer.

FR

Voir la section « Droits d'accès » à la page 66 pour de plus amples informations sur les droits d'accès dont vous devez disposer pour créer/modifier/supprimer les différents types d'utilisateurs.

| 20 | Gestion de l'utilisateur |                                                                     |
|----|--------------------------|---------------------------------------------------------------------|
| Ø  | Modifier >               |                                                                     |
| æ  | Nouveau >                |                                                                     |
| Î  | Supprimer >              |                                                                     |
|    |                          |                                                                     |
| 5  | <b>A H</b>               |                                                                     |
|    | Modifier                 | Permet de modifier un utilisateur existant                          |
| LY | Modifier                 | Les réglages des utilisateurs sont décrits dans la section          |
|    |                          | « Nouveau » à la page 68.                                           |
| æ  | Nouveau                  | Permet de créer un nouvel utilisateur vierge.                       |
|    |                          | Voir la section « <i>Nouveau</i> » à la page 68 pour de plus amples |
| A  | Supprimar                | Dermet de cupprimer un utilicateur                                  |
|    | Supplimer                | L'action doit être confirmée avant que l'utilisateur ne soit        |
|    |                          | supprimé.                                                           |
|    |                          | <b>i</b> Info (1266) <b>i</b>                                       |
|    |                          |                                                                     |
|    |                          | Supprimer l'utilisateur ?                                           |
|    |                          |                                                                     |
|    |                          |                                                                     |

Dansensor<sup>®</sup> / **AMETEK**<sup>®</sup> — Copyright © —

# 🕀 Nouveau

Permet de créer un utilisateur vierge. Le nombre total d'utilisateurs pouvant être créés est de 100.

FR

| H Nouveau         |                           |
|-------------------|---------------------------|
| Nom d'utilisateur | >                         |
| ID Utilisateur    | >                         |
| Droit d'accès     | Test Standard Opérateur > |
|                   |                           |
| 5                 | 🖴 🎞                       |

Les paramètres suivants peuvent être réglés pour un utilisateur :

| Nom d'utilisateur | Nom d'utilisateur u                                                                                 | nique (jusqu'à 25 caractères).                                                                                       |  |  |  |
|-------------------|----------------------------------------------------------------------------------------------------|----------------------------------------------------------------------------------------------------|--|--|--|
| ID Utilisateur    | Code d'identification unique de l'utilisateur (jusqu'à<br>25 caractères).                           |                                                                                                    |  |  |  |
|                   | Des chiffres et des l                                                                               | ettres peuvent être utilisés.                                                                                        |  |  |  |
|                   | Utilisez cet ID pour<br>un <b>ID Utilisateur</b> es                                                 | vous connecter lorsqu'une connexior<br>at requise.                                                                   |  |  |  |
|                   | REMARQUE<br>vous devez<br>en tant que                                                               | ! Si vous oubliez votre ID Utilisateur<br>en créer un nouveau (nécessite un a<br>Superviseur ou Administrateur).     |  |  |  |
| Droit d'accès     | Sélectionnez le droi                                                                                | t d'accès.                                                                                                    |  |  |  |
|                   | Droit d'accès                                                                                       |                                                                                                    |  |  |  |
|                   | Test Standard Opérateur                                                                             | ۲                                                                                                    |  |  |  |
|                   | Opérateur                                                                                           | 0                                                                                                    |  |  |  |
|                   | Superviseur                                                                                         | 0                                                                                                    |  |  |  |
|                   | Administrateur                                                                                      | 0                                                                                                    |  |  |  |
|                   | 5                                                                                                   |                                                                                                    |  |  |  |
|                   | Le droit d'accès dét<br>créer, modifier ou su<br>Voir la section « <i>Dro</i><br>amples information | ermine dans quelle mesure vous pouv<br>upprimer des données.<br><i>its d'accès » à la page 66</i> pour de plus<br>s. |  |  |  |

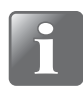

REMARQUE ! La première fois que vous essayez de vous connecter en tant que nouvel utilisateur, vous serez invité à créer un mot de passe pour cet utilisateur. Pour les utilisateurs Opérateur, cela ne s'applique que si l'option **Activer le mot de passe de l'Opérateur** est activée.

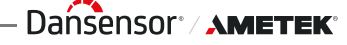

# Modifier le mot de passe

Utilisez cette fonction pour modifier le mot de passe de l'utilisateur sous lequel vous êtes connecté.

FR

Pour modifier le mot de passe, procédez comme suit :

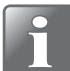

REMARQUE ! En basculant les symboles 👁 et 🐼 dans le coin supérieur droit de l'écran, vous pouvez afficher et masquer les mots de passe saisis respectivement.

1. Dans le menu 🖪 Accès, sélectionnez 🔝 Modifier le mot de passe. L'écran suivant s'affiche :

| Mot de passe actuel |   |   |   |   |    |   |     | 0   |   |
|---------------------|---|---|---|---|----|---|-----|-----|---|
| * * * * *           |   |   |   |   |    |   |     |     |   |
| 1                   | 2 | 3 | 4 | 5 | 6  | 7 | 8   | 9   | 0 |
|                     |   | @ | # | - | _  | 1 | 1   | (   | ) |
| *                   | : | ; | < | > | %  |   | ^   | +   | _ |
| Esc                 |   | • | • | ₩ | €3 | ω | ABC | abc | ₽ |

2. Entrez le mot de passe actuel et appuyez sur la touche 4.

| * * | * * * | * |   |   |   |   |   |   |   |
|-----|-------|---|---|---|---|---|---|---|---|
| 1   | 2     | 3 | 4 | 5 | 6 | 7 | 8 | 9 | 0 |
| ,   |       | @ | # | - | _ | 1 | 1 | ( | ) |
| *   | :     | ; | < | > | % | 1 | ٨ | + |   |

3. Entrez un nouveau mot de passe et appuyez sur la touche 4.

| Rép | Répéter le nouveau mot de passe 🔹 |   |   |   |    |   |     |     |   |  |  |
|-----|-----------------------------------|---|---|---|----|---|-----|-----|---|--|--|
| 1   | 2                                 | 3 | 4 | 5 | 6  | 7 | 8   | 9   | 0 |  |  |
| ,   |                                   | @ | # | - | _  | 1 | 1   | (   | ) |  |  |
| *   | :                                 | ; | < | > | %  | 1 | ^   | +   |   |  |  |
| Esc |                                   | • | • | * | €3 | • | ABC | abc | ₽ |  |  |

4. Entrez à nouveau le nouveau mot de passe et appuyez sur la touche 4.

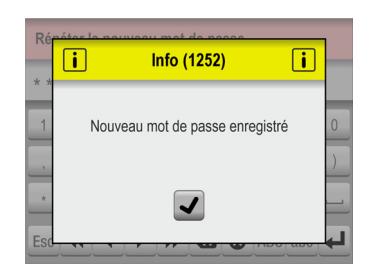

5. Appuyez sur 🖌 pour confirmer. Le mot de passe a été modifié.

# Réinitialiser le mot de passe

S'applique uniquement aux utilisateurs de niveau « Administrateur » ou « Service » !

FR

Utilisez cette fonction pour réinitialiser le mot de passe d'un utilisateur.

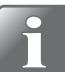

REMARQUE ! La fonctionnalité de réinitialisation ne peut pas être utilisée pour réinitialiser le mot de passe du profil utilisateur Service.

- 1. Dans le menu 🖪 Accès, sélectionnez 🗿 Réinitialiser le mot de passe.
- 2. Dans la liste des utilisateurs qui s'affiche...

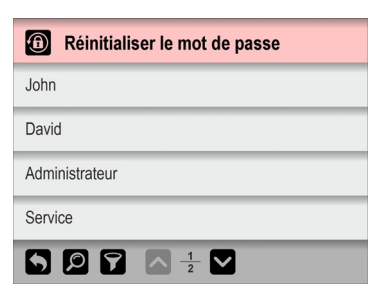

... sélectionnez l'utilisateur dont le mot de passe doit être réinitialisé.

3. Lorsque ce message s'affiche...

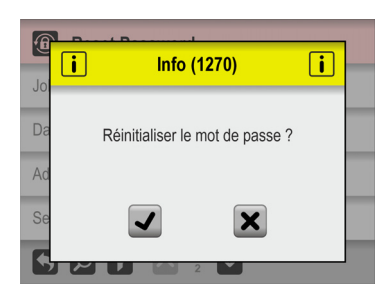

... confirmez que vous souhaitez réinitialiser le mot de passe de l'utilisateur sélectionné.

4. Si l'action est confirmée, le mot de passe de l'utilisateur sélectionné sera réinitialisé.

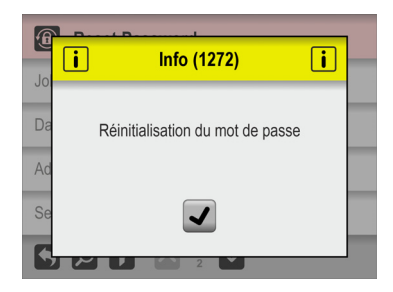

5. Appuyez sur 🖌 pour confirmer.

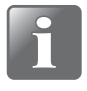

REMARQUE ! La prochaine fois que vous tenterez de vous connecter en tant qu'utilisateur dont le mot de passe a été réinitialisé, il vous sera demandé de créer un nouveau mot de passe pour cet utilisateur.

08/2024

– Copyright © ———
Données

Dans le menu **Données**, vous pouvez consulter et gérer les données de mesure des définitions de test sélectionnées ainsi que les données des journaux des erreurs et des événements.

FR

L'appareil peut stocker des données de journal correspondant à plus de 1 000 000 de tests.

|   | Données                              |   |
|---|--------------------------------------|---|
| B | Journal de Test                      | > |
| R | Journal des Erreurs/Évènements       | > |
| Đ | Exporter                             | > |
| R | Supprimer tous les journaux de Tests |   |
| 5 | <b>A</b> :                           | ∄ |

Le menu B Données comprend les éléments suivants :

Les paramètres assortis d'un astérisque (\*) sont disponibles uniquement si vous êtes connecté comme « Administrateur ».

| Ouvre l'écran 🗟 <b>Journal de Test</b><br>Voir la section « <i>Journal de Test » à la page 73</i> pour de<br>plus amples informations.                                                                                                    |
|----------------------------------------------------------------------------------------------------|
| Permet d'afficher un fichier de journal interne indiquant<br>les 99 dernières pages d'erreurs et d'évènements.<br>Pour consulter la liste complète des erreurs et<br>évènements, vous devez exporter les journaux                                                                                                    |
| Image: Normal des Erreurs/Évènements           10-02-2018 12:17, John Smith (Adm.) 1239:           10-02-2018 11:24, John Smith (Adm.) 3008:           XXXX XXXXXXXX XXXX XXXX XXXX XXXX           10-02-2018 11:24, John Smith (Adm.) 3008:           XXXX XXXXXXXXXX XXXX XXXX XXXXX           10-02-2018 12:17, Sue Miller (Ope.) 2007:           XXXX XXXXXXXXXX XXXX XXXXXXXXXXXXXXXX |
| Appuyez sur l'icône 🗊 pour sélectionner le type de journaux à afficher ( <b>Erreurs, Évènements</b> , <b>Avertissements</b> ou <b>Tout</b> ), le cas échéant.                                                                                                    |
| Ouvre l'écran 🗈 <b>Exporter</b><br>Voir la section « <i>Exporter » à la page 75</i> pour de plus<br>amples informations.                                                                                                    |
|                                                                                                    |

Dansensor<sup>®</sup> / **AMETEK**<sup>®</sup> — Copyright © —

| 72 | Guide utilisateur           | FR                                                                                                 | Dansensor® <b>Lippke</b> ® VC1400                                                               |
|----|-----------------------------|----------------------------------------------------------------------------------------------------|-------------------------------------------------------------------------------------------------|
|    | Supprimer tous les journaux | Utilisez cette fonction pou                                                                        | r supprimer les données de                                                                      |
|    | ue rest                     | L'action doit être confirmé<br>soient supprimées.                                                  | e avant que les données ne                                                                      |
|    |                             | Avertissement (2201)<br>Supprimer tous journaux de test pour toutes configurations ? Irréversible! | Avertissement (2202)         XX journaux de test n'ont PAS été exportés. Supprimer quand même ? |
|    |                             | V X                                                                                                |                                                                                                 |
|    |                             |                                                                                                    |                                                                                                 |

### **Journal de Test**

Sur l'écran B Journal de Test, vous pouvez consulter et gérer les données des journaux de test pour les définitions de test sélectionnées.

| Journal de Test                  |   |
|----------------------------------|---|
| Blue Dye Test 1<br>Journaux: 123 |   |
| Sélectionner Définition du Test  | > |
| Données Collectées               | > |
|                                  |   |
| 5                                |   |

Le menu 
B Journal de Test comprend les éléments suivants :

| Définition du test actif           | Définition de test actuellement sélectionnée pour la gestion<br>des données.<br>Le champ indique également le nombre actuel de journaux de<br>données pour la définition de test.<br>La définition de test sélectionnée par défaut est toujours la<br>définition de test actif (le texte de définition du test est<br>orange), mais toute autre définition de test peut être<br>sélectionnée à l'aide de la fonction 🗊 Sélectionner<br>définition du Test. |
|------------------------------------|----------------------------------------------------------------------------------------------------|
| Sélectionner<br>Définition du Test | Sélectionnez une définition de test pour la gestion des<br>données.<br>La procédure de localisation et de sélection de définitions de<br>test est identique à celle décrite dans les sections<br>« Sélectionner (comme actif) » à la page 58 et « Trouver et Filtrer »<br>à la page 60.                                                                                                    |
| Données Collectées                 | Permet d'afficher les données enregistrées (le cas échéant)<br>pour la définition de test actuellement sélectionnée.<br>Voir la section « <i>Données Collectées » à la page 74</i> pour de plus<br>amples informations.                                                                                                    |

Dansensor<sup>®</sup> / **AMETEK**<sup>®</sup> — Copyright © —

### **Données Collectées**

Lorsque vous sélectionnez le paramètre B **Données Collectées** dans le menu **Dournal de Test**, une liste des données de mesure enregistrées s'affiche pour la définition de test sélectionnée.

FR

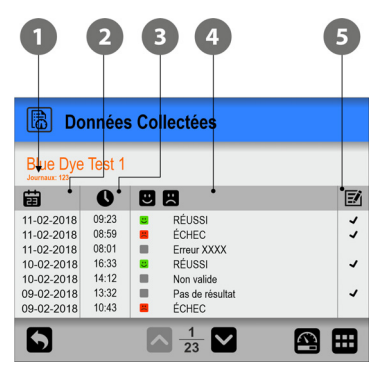

La liste répertorie les informations suivantes sur chaque journal :

- Nombre d'entrées de journal pour la définition de test sélectionnée
- Date du journal
- Heure du journal

#### 🕘 Résultat du test 🙂 🙁

Voici les résultats des tests possibles suivants :

| 🙂 RÉUSSI        | Le test a été marqué comme réussi.<br>Le test est un test valide.               |
|-----------------|---------------------------------------------------------------------------------|
| 📙 ÉCHEC         | Le test a été marqué comme échoué.<br>Le test est un test valide.               |
| Pas de résultat | Aucun résultat de test n'a été appliqué au test.<br>Le test est un test valide. |
| Non valide      | Le test a été marqué comme non valide.                                          |
| Erreur (No.)    | Une erreur s'est produite pendant le test.                                      |

#### 5 Commentaires 🗹

Indique s'il y a des commentaires sur le test (sous forme de champs personnalisés). Toutes les entrées de champs personnalisés, sont exportés avec les données du journal.

Les données enregistrées peuvent être exportées (cf. « *Exporter* » à la page 85 pour de plus amples informations).

Il est également possible d'enregistrer les données via un réseau local (cf. « *Journalisation réseau* » à la page 88 pour de plus amples informations).

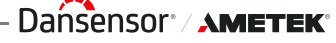

### **Exporter**

Lorsque vous sélectionnez l'option 🗈 Exporter dans le menu 🖻 Données, un écran apparaît, contenant les options d'exportation disponibles.

| Exporter                    |  |  |
|-----------------------------|--|--|
| Exporter le journal de Test |  |  |
| Exporter Erreurs/Événements |  |  |
| Exporter les Screenshots    |  |  |
|                             |  |  |
| 5                           |  |  |

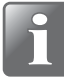

REMARQUE ! Les fonctions d'exportation nécessitent d'insérer une clé USB dans le port USB de l'appareil (étiqueté  $\bullet_A \frown \bullet$ ).

| Exporter le journal de Test | Exporte tous les journaux de données de mesure (sous forme de fichier texte).                                                                                                    |
|-----------------------------|----------------------------------------------------------------------------------------------------|
| Export Erreurs/Événements   | Permet d'exporter les journaux des événements/erreurs<br>(comme fichier texte).                                                                                                    |
| Exporter les Screenshots    | Permet d'exporter toutes les captures d'écran de la mémoire<br>de l'appareil vers une clé USB. Dans le même temps, les<br>captures d'écran sont supprimées de l'appareil.<br>Voir <i>page 32</i> pour en savoir plus sur la réalisation de captures<br>d'écran. |

|   | Cou |      |
|---|-----|------|
| X | Ser | vice |

| × | Service                |   |
|---|------------------------|---|
| 岔 | Fournisseur de Service | > |
| i | Information            | > |
| ঔ | Diagnostique           | > |
| 8 | Test & Ajustement      | > |
| 5 |                        |   |

Le menu 🗷 Service comprend les éléments suivants :

| **  | Service d'information | Affiche les informations de la société désignée pour<br>l'entretien de votre appareil.                                                               |
|-----|-----------------------|----------------------------------------------------------------------------------------------------|
| 0   | Information           | Ouvre l'écran <b>I Information</b> .<br>Voir la section « <i>Information » à la page 77</i> pour de plus<br>amples informations.                     |
| স্থ | Diagnostique          | Ouvre l'écran <b> Diagnostique</b> .<br>Voir la section « <i>Diagnostique</i> » à la page 78 pour de plus<br>amples informations.                    |
| 8   | Test & Ajustement     | Ouvre l'écran 🔀 <b>Test &amp; Ajustement</b> .<br>Voir la section « <i>Test &amp; Ajustement » à la page 79</i> pour de<br>plus amples informations. |
|     |                       |                                                                                                    |

FR

### Information

L'écran **I**Information contient des informations générales sur l'appareil.

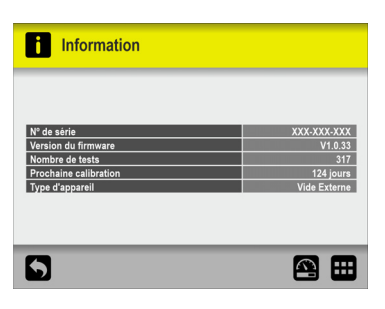

| Nº de série           | Affiche le numéro de série de l'appareil.                                           |
|-----------------------|-------------------------------------------------------------------------------------|
| Version du firmware   | Affiche la version du firmware actuellement installée sur l'appareil.               |
| Nombre de tests       | Affiche le nombre total de tests effectués.                                         |
| Prochaine calibration | Affiche le nombre de jours restants jusqu'à la prochaine calibration de l'appareil. |
| Type d'appareil       | Affiche le type d'appareil.                                                         |
|                       |                                                                                     |

– Dansensor<sup>®</sup> / **Ametek**®

### 

L'écran **Diagnostique** contient divers paramètres internes de l'appareil.

FR

| <b>V</b> Diagnostique                           |             |
|-------------------------------------------------|-------------|
| Vide                                            |             |
| Vide d'entrée (U1)                              | -1.0 mbar   |
| Vide de dessiccateur (U3)                       | -0.2 mbar   |
| Chauffage du blocage de capteur                 |             |
| Température du bloc de capteur                  | 45.1 °C     |
| Alimentation du chauffeur de blocage de capteur | 8 %         |
| Divers                                          |             |
| Pression ambiante                               | 1008.5 mbar |
| Température PCB principale                      | 27.8 °C     |
|                                                 |             |
| 5                                               |             |

Les paramètres peuvent être lus uniquement et ne sont pas modifiables.

| Vide                               | Vide d'entrée (U1)                                 | Pression d'entrée<br>actuellement mesurée.                                                                                                    |  |  |
|------------------------------------|----------------------------------------------------|----------------------------------------------------------------------------------------------------|--|--|
|                                    | Dessiccateur à vide (U3)                           | Vide actuellement mesuré<br>dans le dessiccateur.                                                                                                   |  |  |
| Chauffage du blocage de<br>capteur | Température du bloc de<br>capteur                  | Affiche la température<br>mesurée sur le bloc de<br>capteur.                                                                                        |  |  |
|                                    | Alimentation du chauffeur de<br>blocage de capteur | Pourcentage d'alimentation<br>du chauffeur de blocage de<br>capteur.                                                                                |  |  |
| Divers                             | Pression atmosphérique                             | Affiche la pression<br>atmosphérique<br>actuellement mesurée.                                                                                       |  |  |
|                                    | Température PCB principale                         | Affiche la température<br>mesurée sur le PCB de<br>l'appareil.<br>La valeur sera toujours<br>légèrement plus élevée que<br>la température ambiante. |  |  |

78

### **<u>Test & Ajustement</u>**

Les fonctions 🔀 Test & Ajustement sont utilisables pour réaliser différents tests.

| Test & Ajustement |   |
|-------------------|---|
| Test de vide      | > |
| Test du système   | > |
| Ajustements       | > |
|                   |   |
| 5                 |   |

| Test de vide    | Ouvre l'écran <b>Test de vide</b> .<br>Voir la section « <i>Test de vide</i> » à <i>la page 80</i> pour de plus<br>amples informations. |
|-----------------|----------------------------------------------------------------------------------------------------|
| Test du système | Ouvre l'écran <b>Test du système</b> .<br>Voir la section « <i>Test du système » à la page 82</i> pour de plus<br>amples informations.  |
| Ajustements     | Disponible uniquement pour les techniciens de Service.                                                                                  |

– Dansensor<sup>®</sup> / AMETEK<sup>®</sup>

#### Test de vide

La fonction **Test de vide** doit être utilisée principalement pour vérifier l'étanchéité du système assemblé.

FR

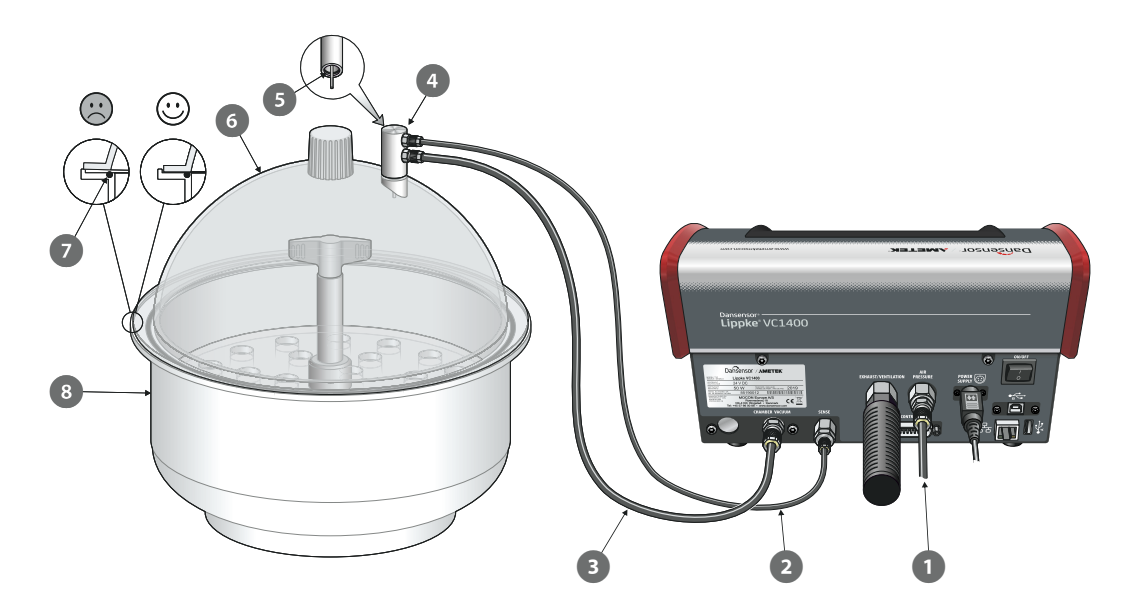

- Assurez-vous que le flexible de pression Air/Vide 1 est correctement connecté entre l'appareil et la source de pression d'air ou de vide et que le flexible de détection 2 et le flexible de la chambre à vide 3 sont correctement connectés entre l'appareil et les connecteurs appropriés de l'adaptateur du dessiccateur 4.
- 2. Vérifiez que le joint torique **5** est correctement placé dans l'adaptateur **4**, puis connectez-le au connecteur, sur le couvercle du dessiccateur **6**.
- 3. Vérifiez que le joint torique 🕜 est correctement placé dans la rainure de la cuve 🖲 et appliquez en même temps une petite quantité de graisse sur le joint torique si nécessaire.
- 4. Placez le couvercle 6 sur la cuve 8. Assurez-vous que le couvercle est placé à l'intérieur du bord de la cuve sur tout son pourtour (voir détail).
- 5. Dans le menu 🔀 Test & Ajustement...

| Test & Ajustement |           |
|-------------------|-----------|
| Test de vide      | >         |
| Test du système   | >         |
| Ajustements       | >         |
|                   |           |
| 5                 | <b>A </b> |

...sélectionnez Test de vide.

80

6. L'écran **Test de vide** affiche le vide de test actuellement défini.

FR

| Test de vide |   |            |
|--------------|---|------------|
| Vide de test |   | 500 mbar 📏 |
| Vide         |   | 0 mbar     |
|              | _ |            |
|              |   |            |
| 5            |   | 🖴 🎞        |

Pour définir une autre pression de test, appuyez sur Vide de test...

| Vide de test (100-800 mbar) |   |   |   |     |
|-----------------------------|---|---|---|-----|
| 600                         |   |   |   |     |
|                             | 1 | 2 | 3 | •   |
|                             | 4 | 5 | 6 | 0   |
|                             | 7 | 8 | 9 |     |
| Esc                         | - | 0 |   | ┥┝┵ |

... puis entrez le vide de test (ex. 600 mbar) et appuyez sur 🚽.

- 7. Appuyez sur le bouton 🕑 pour démarrer le test.
- 8. Le test commence par évacuer le système jusqu'à ce que le vide défini soit atteint. Ensuite, les vannes sont fermées et dans la période suivante, la pression doit être observée jusqu'à ce que l'on puisse décider si le système est étanche ou non.

| Test de vide |            |
|--------------|------------|
| Vide de test | 600 mbar 📏 |
| Vide         | 598 mbar   |
|              |            |
| ×            |            |
| 5            | 🖴 🖽        |

Le test peut ensuite être arrêté en appuyant sur le 🔀 bouton.

9. Lorsqu'un test échoue, il est nécessaire de rechercher où se trouvent les fuites dans le système et de les faire réparer.

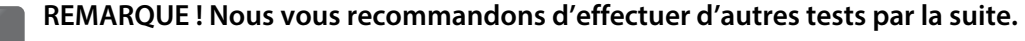

#### Test du système

La fonction **Test du système** est utilisable pour tester les principales fonctions de l'appareil.

FR

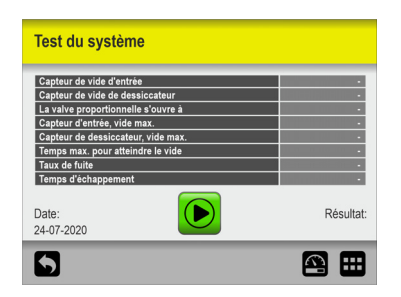

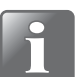

REMARQUE ! La fonction doit généralement être utilisée pour vérifier les valeurs actuelles d'un système de test entièrement installé, prêt à effectuer des tests.

1. Appuyez sur le bouton 🕑 pour démarrer le test.

| ·····                              |                          |
|------------------------------------|--------------------------|
| Capteur de vide d'entrée           | 0.7 mba                  |
| Capteur de vide de dessiccateur    | -0.2 mba                 |
| La valve proportionnelle s'ouvre à | 46.2 %                   |
| Capteur d'entrée, vide max.        | (702 mbar                |
| Capteur de dessiccateur, vide max. | (698 mbar                |
| Temps max. pour atteindre le vide  |                          |
| Taux de fuite                      |                          |
| Temps d'échappement                |                          |
| Date:<br>03-08-2020                | Résulta<br>TEST EN COURS |

Le test vérifie les éléments suivants :

#### Capteur de vide d'entrée :

Affichez le vide appliqué sur le port d'entrée. Avec PU1400 ou Éjecteur de vide, cette valeur est généralement proche de 0 mbar ±6 mbar, (par exemple, la pompe n'est pas démarrée).

En cas de connexion au Vide Externe, cette pression indiquera l'alimentation de vide appliquée par la source.

#### Capteur de vide de dessiccateur :

Affiche la pression dans le dessiccateur avant le début du test. Cette valeur est généralement proche de 0 mbar ±4 mbar. Sinon, le capteur de pression fonctionne mal ou la chambre n'est pas ventilée à la pression atmosphérique.

#### La valve proportionnelle s'ouvre à :

La valve proportionnelle régule le vide.

Cette valeur indique à quel niveau (%) un vide commence à se former dans la chambre. Une valeur plus élevée pourrait indiquer une chambre qui fuit. Une main sur le couvercle peut assurer une étanchéité à l'air.

- Capteur d'entrée, vide max.:
   C'est la quantité de vide que le système de vide est capable de fournir.
- Capteur de dessiccateur, vide max.: Cela montre le niveau de vide que le système VC1400 est capable d'obtenir.

#### Temps max. pour atteindre le vide :

Cette valeur indique le temps nécessaire pour atteindre le vide maximal dans le dessiccateur.

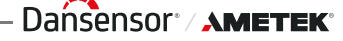

Un temps trop long peut indiquer un joint torique défectueux ou mal placé.

FR

Taux de fuite :

Sur un compte à rebours à partir de 20 secondes, cette valeur est calculée et montre comment le système fuit.

Une fuite trop élevée peut indiquer un joint torique défectueux ou mal placé.

#### Temps d'échappement :

À la libération du vide, cette valeur indique le temps nécessaire pour atteindre à nouveau la pression atmosphérique.

Un temps trop long peut indiquer un blocage de la ligne d'échappement.

2. Si tous les tests sont réalisés sans erreur, l'écran affiche ce qui suit :

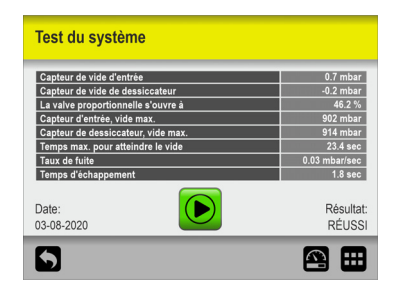

3. Si l'un des tests échoue, l'ensemble de la procédure de test s'arrête et un message d'erreur s'affiche.

| Teet du ou  | atàma                 |             | Test du système                    |                    |
|-------------|-----------------------|-------------|------------------------------------|--------------------|
|             | Erreur (3108)         |             |                                    |                    |
| Ini         | · · · · ·             | bar         | Capteur de vide d'entrée           | 0.7 mbar           |
| De          |                       | bar         | Capteur de vide de dessiccateur    | -0.2 mbar          |
| Pro         |                       | 2 %         | La valve proportionnelle s'ouvre à | 46.2 %             |
| Inic        |                       | bar         | Capteur d'entrée, vide max.        | 902 mbar           |
| De          |                       | bar         | Capteur de dessiccateur, vide max. | 914 mbar           |
| Tin         | Echec du test système | 100 C       | Temps max. pour atteindre le vide  | 163.4 sec          |
| Lei         |                       |             | Taux de fuite                      |                    |
| Ex          |                       |             | Temps d'échappement                |                    |
| Dat<br>03-0 |                       | sult:<br>IG | Date:<br>03-08-2020                | Résultat:<br>ÉCHEC |
| 6           |                       |             | 5                                  | 🖴 🖽                |

Appuyez sur le bouton vous pour fermer le message d'erreur. L'écran indique le test qui a échoué et la valeur mesurée dans ce cadre.

84

# Réglages

Lorsque vous sélectionnez **H Réglages** dans le **H Menu Principal**, un menu s'affiche avec les paramètres de configuration disponibles.

FR

| titi Réglages         |     | THE Réglage | es                    |     | titi Régla | ages                  |     |
|-----------------------|-----|-------------|-----------------------|-----|------------|-----------------------|-----|
| Exporter              | >   | Bo Login    |                       | >   | Servic     | e                     | >   |
| Importer              | >   | Appareil    |                       | >   |            |                       |     |
| 器 Réseau              | >   | Date/Hei    | ure                   | >   |            |                       |     |
| Journalisation réseau | >   | Can Unités  |                       | >   |            |                       |     |
| $\boxed{}$            | 🕮 🎞 | 5           | $\boxed{\frac{2}{3}}$ | 🕮 🎞 | 5          | $\boxed{}\frac{3}{3}$ | 🕮 🎞 |

Le menu comprend les éléments suivants :

| E              | Exporter              | Ouvre l'écran 🗈 <b>Exporter</b><br>Voir la section « <i>Exporter » à la page 85</i> pour de plus amples<br>informations.                                                                |
|----------------|-----------------------|----------------------------------------------------------------------------------------------------|
| E              | Importer              | Ouvre l'écran <b>E Importer</b><br>Voir la section « <i>Importer » à la page 86</i> pour de plus amples<br>informations.                                                                |
| 品              | Réseau                | Permet d'ouvrir l'écran de configuration 🔀 <b>Réseau</b><br>Voir la section « <i>Réseau » à la page</i> 87 pour de plus amples<br>informations.                                         |
|                | Journalisation réseau | Permet d'ouvrir l'écran de configuration <b>I Journalisation</b><br><b>réseau</b><br>Voir la section « <i>Journalisation réseau</i> » à la page 88 pour de<br>plus amples informations. |
| ₽ <sub>¢</sub> | Login                 | Permet d'ouvrir l'écran de configuration <b>Login</b><br>Voir la section « <i>Login » à la page 89</i> pour de plus amples<br>informations.                                             |
| ¢              | Appareil              | Permet d'ouvrir l'écran de configuration <b>Appareil</b><br>Voir la section « <i>Appareil</i> » à la page 91 pour de plus amples<br>informations.                                       |
| 8              | Date/Heure            | Permet d'ouvrir l'écran de configuration <b>Date/Heure</b><br>Voir la section « <i>Date/Heure</i> » à la page 92 pour de plus amples<br>informations.                                   |
| 6              | Unités                | Permet d'ouvrir l'écran de configuration 🖬 <b>Unités</b><br>Voir la section « <i>Unités » à la page 92</i> pour de plus amples<br>informations.                                         |
| ×              | Service               | Permet d'ouvrir l'écran de configuration 🔀 Service.<br>Disponible uniquement pour les techniciens de maintenance.                                                                       |

## **E** Exporter

Lorsque vous sélectionnez l'option 🗈 Exporter dans le menu 🕮 Réglages, un écran contenant les différentes options d'exportation apparaît.

| Exporter                    | Exporter              |  |  |
|-----------------------------|-----------------------|--|--|
| Exporter le journal de Test | Exporter les Réglages |  |  |
| Exporter Erreurs/Événements | Exporter l'étalonnage |  |  |
| Exporter le Flux            |                       |  |  |
| Exporter les Utilisateurs   |                       |  |  |
|                             |                       |  |  |

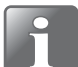

REMARQUE ! Les fonctions d'exportation nécessitent d'insérer une clé USB dans le port USB de l'appareil (étiqueté •

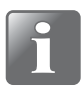

**REMARQUE !** Nous vous recommandons d'utiliser les différentes fonctions d'exportation pour effectuer des sauvegardes régulières afin de pouvoir restaurer les fichiers en cas de panne PCB.

Les fonctions assorties d'un astérisque (\*) peuvent être utilisées pour cloner un autre appareil, par exemple.

| Exporter le journal de Test     | Permet d'exporter tous les journaux de données de mesure  |
|---------------------------------|-----------------------------------------------------------|
| Exporter Erreurs/<br>Événements | Permet d'exporter les journaux des événements/erreurs     |
| Exporter le Flux *              | Permet d'exporter la base de données de flux              |
| Exporter les Utilisateurs *     | Permet d'exporter la base de données utilisateur          |
| Exporter les Réglages *         | Permet d'exporter tous les paramètres du menu 🕮 Réglages. |

La fonction d'exportation crée les dossiers/fichiers suivants sur la clé USB :

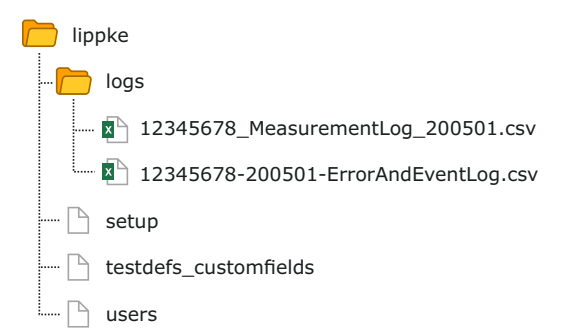

Le format d'exportation des fichiers journaux est \*.csv (Comma Separated Values). Ce format peut être importé dans une feuille de calcul. Le séparateur utilisé est « ; » (point-virgule). Les fichiers journaux de mesures sont nommés <nº de

série>\_MeasurementLog\_<date>.csv, tandis que les fichiers journaux des événements/ erreurs sont nommés <nº de série>-<date>-ErrorAndEventLog.csv.

D'autres fichiers sont exportés sous forme de fichiers binaires et nommés respectivement setup, testdefs customfields et users. Ces fichiers ne peuvent pas être modifiés.

Dansensor<sup>®</sup> / AMETEK<sup>®</sup> — Copyright © —

# E Importer

Lorsque vous sélectionnez l'option 🗈 Importer dans le menu 🕮 Réglages, un écran contenant les différentes options d'importation apparaît.

| Importer                  |     |
|---------------------------|-----|
| Importer le Flux          |     |
| Importer les Utilisateurs |     |
| Importer les Réglages     |     |
|                           |     |
| 5                         | æ 🖽 |

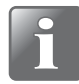

REMARQUE ! Les fonctions d'importation nécessitent d'insérer une clé USB contenant les fichiers requis dans le port USB de l'appareil (étiqueté  $\Phi_{A, \neg \bullet}$ ).

Les fonctions peuvent par exemple être utilisées pour cloner votre appareil avec des données exportées à partir d'un autre appareil.

| Importer le Flux          | Permet d'importer une base de données de flux.<br>Seules les nouvelles définitions de test seront importées, sauf<br>si vous choisissez de supprimer les définitions de test<br>existantes avant de les importer. |  |
|---------------------------|----------------------------------------------------------------------------------------------------|--|
|                           | <b>REMARQUE ! Les Champs personnalisés</b> seront supprimés des définitions de test importées.                                                                                                    |  |
| Importer les Utilisateurs | Permet d'importer une base de données utilisateur.<br>Seuls les nouveaux utilisateurs seront importés.                                                                                                    |  |
| Importer les Réglages     | Permet d'importer tous les paramètres.<br>Les paramètres actuels sont remplacés.<br>Les définitions de test, utilisateurs et fichiers journaux ne sont<br>pas affectés.                                           |  |

Les fonctions d'importation exigent que les fichiers se trouvent dans un dossier nommé **lippke** et que leur nom soit défini tel que décrit dans la section « *Exporter* » à la page 85.

### Réseau

L'écran 🔀 **Réseau** contient les paramètres de connexion Ethernet/LAN.

| Réseau     |                                                                                                    | 😤 Réseau              |                |
|------------|----------------------------------------------------------------------------------------------------|-----------------------|----------------|
| DHCP       | <ul> <li>Image: A start of the start of the start of</li></ul> | DHCP                  |                |
| Adresse IP | 172.25.2.104                                                                                                    | Adresse IP            | 172.25.2.104 > |
|            |                                                                                                    | Masque de sous-réseau | XX.XX.XX.XX >  |
|            |                                                                                                    | Passerelle par défaut | XX.XX.XX.XX >  |
| 5          | æ                                                                                                    | 5                     | ee 🖽           |

**DHCP** Il est possible de choisir entre une adresse IP fixe (statique) ou une adresse IP DHCP (dynamique). Dans cette configuration, les paramètres réseau de l'appareil sont attribués à partir d'un serveur DHCP sur le réseau.

L'option **DHCP** est activée par défaut.

Lorsque vous désactivez l'option **DHCP**, les paramètres suivants de configuration d'une adresse IP statique deviennent disponibles :

Adresse IP Masque de sous-réseau Passerelle par défaut

Ces paramètres doivent être configurés sur le réseau existant.

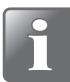

REMARQUE ! Veillez toujours à consulter l'administrateur de votre réseau avant de régler des paramètres de réseau, car un paramétrage incorrect risquerait de réduire ou d'empêcher toute activité sur le réseau.

### Journalisation réseau

L'écran **B** Journalisation réseau contient les paramètres de la fonction de journalisation réseau.

Si elle est activée, la fonction envoie une chaîne de données via une connexion LAN pour chaque mesure.

Le format de données est un tableau de valeurs séparées par des points-virgules. Le format diffère légèrement d'un type de test à l'autre en termes de champs spécifiques au test.

REMARQUE ! Veillez toujours à consulter l'administrateur de votre réseau avant de régler des paramètres de réseau, car un paramétrage incorrect risquerait de réduire ou d'empêcher toute activité sur le réseau.

| Journalisation réseau |                | Journalisation rése   | au             |
|-----------------------|----------------|-----------------------|----------------|
| Journalisation réseau |                | Journalisation réseau | $\checkmark$   |
| Serveur IP            | 172.25.2.104 > | Serveur IP            | 172.25.2.104 > |
| Port du serveur       | 22022 >        | Port du serveur       | 22022 >        |
| Valider               | 1 >            | Valider               | 1 >            |
| 5                     | 🕮 🎞            | 5                     | ee 🚥           |

Journalisation réseau

Définissez si la journalisation réseau est requise ou non. Option désactivée : pas de journalisation réseau L'activation de la Journalisation réseau permet également d'accéder aux paramètres suivants : Serveur IP Permet de configurer une adresse IP utilisable pour la collecte les données de journal pour chaque mesure via LAN. Cela requiert également la configuration d'un numéro de Port du serveur. Port du serveur Voir ci-dessus. Valider Octet envoyé par le serveur à l'appareil après chaque entrée de journal reçue. Si vous définissez la valeur sur 0, la fonction est désactivée.

Un serveur TCP/IP LAN doit être démarré pour recevoir des données. Le serveur écoutera le port tel que spécifié ci-dessus.

Des solutions tierces peuvent prendre en charge cette fonctionnalité ainsi que le logiciel MAP Check 3 PC.

# Login

Configuration de la fonction de connexion.

| Co Login                  |                   | Mot de passe                           |             | Conditions du mot de passe     |
|---------------------------|-------------------|----------------------------------------|-------------|--------------------------------|
| Login Utilisateur         | Non requis 📏      | Conditions du mot de passe             | >           | Mot de passe min. longeur      |
| Déconnexion après         | 0 min <b>&gt;</b> | Activer le mot de passe de l'Operateur | 4           | Appliquer un mot de passe fort |
| Mot de passe              | >                 | Activer l'expiration du mat de passe   | 4           |                                |
| Autoriser l'accès service | <b>I</b>          | Délai d'expiration du mot de passe     | 100 jours > |                                |
| 5                         |                   | 5                                      |             | 5                              |

**Login Utilisateur** Vous pouvez choisir entre 3 types de connexion utilisateur :

| Non requis                                      | Au démarrage, l'appareil s'initialise. Une fois<br>l'initialisation terminée, il affiche l'écran de test et<br>est prêt à procéder à une mesure.<br>L'utilisateur actuel est le <b>Q Opérateur</b> par défaut.  |
|-------------------------------------------------|----------------------------------------------------------------------------------------------------|
| Nom d'utilisateur                               | Au démarrage ou en cas de changement<br>d'utilisateur, vous devez sélectionner un<br>utilisateur dans l'écran <b>D Login Utilisateur</b> pour<br>accéder à l'écran de test, prêt pour effectuer des<br>mesures. |
| ID Utilisateur                                  | Au démarrage ou en cas de changement<br>d'utilisateur, vous devez sélectionner un <b>ID</b><br><b>Utilisateur</b> pour accéder à l'écran de test, prêt<br>pour effectuer des mesures.                           |
| REMARQUE<br>Superviseur<br>pour se conr         | ! Les utilisateurs Service, Administrateur et<br>doivent ensuite également saisir un mot de passe<br>necter, quel que soit ce paramètre.                                                                        |
| <b>Déconnexion après</b> Permet de définir l'he | eure après laquelle l'appareil se déconnecte<br>il n'est pas utilisé                                                                                                    |

|              | automatiquement s i n'est pas attilise. |                                                                                                    |  |  |
|--------------|-----------------------------------------|----------------------------------------------------------------------------------------------------|--|--|
| Mot de passe | Conditions du mot<br>de passe           | La valeur <b>Mot de passe min. longueur</b> peut être<br>définie sur 6-15 caractères, la valeur par défaut est<br>6.                                                               |  |  |
|              |                                         | Si l'option <b>Appliquer un mot de passe fort</b> est<br>activée, un mot de passe doit toujours être<br>composé d'un mélange de lettres, de chiffres et<br>de caractères spéciaux. |  |  |
|              | Activer le mot de<br>passe de           | Permet de sélectionner si l'utilisateur <b>Opérateur</b> doit se connecter avec un mot de passe ou non.                                                                            |  |  |
|              | rOperateur                              | REMARQUE ! Les utilisateurs Service,<br>Administrateur et Superviseur doivent<br>toujours se connecter avec un mot de<br>passe, quel que soit ce paramètre.                        |  |  |

| Guide utilisateur |                                         | FR                                                                                                    | Dansensor <sup>®</sup> Lippke <sup>®</sup> VC1400                                                                                                    |
|-------------------|-----------------------------------------|----------------------------------------------------------------------------------------------------|----------------------------------------------------------------------------------------------------|
|                   | Activer l'expiration<br>du mot de passe | Permet de sélection<br>utilisateurs doivent<br>non.<br>Si cette option est a<br>souhaitée peut être<br><b>Délai d'expiration</b> | nner si les mots de passe des<br>expirer automatiquement ou<br>activée, la date d'expiration<br>définie à l'aide du paramètre<br><b>du mot de passe</b> . |
|                   | Délai d'expiration                      | Permet de définir le                                                                                                    | délai d'expiration du mot de                                                                                                    |
|                   | du mot de passe                         | passe (1 à 365 jours                                                                                                    | ).                                                                                                    |
| Autoriser l'accès | Définissez s'il est pos                 | sible ou non de se co                                                                                                    | onnecter en tant qu'utilisateur                                                                                                    |
| service           | doté d'un accès <b>Serv</b>             | <b>ice</b> .                                                                                                    |                                                                                                    |

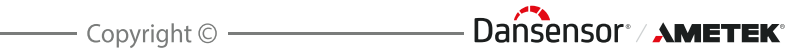

# Appareil

L'écran **Appareil** contient des paramètres basiques de configuration de l'appareil.

FR

| Appareil                           |            | Appareil            |                                                                                                    | Langue                        |   |
|------------------------------------|------------|---------------------|----------------------------------------------------------------------------------------------------|-------------------------------|---|
| Langue                             | Français > | Verrouiller le Test | Image: A start of the start of the start | English                       | 0 |
| Utiliser la marque de Statut       | <          |                     |                                                                                                    | Dansk                         | 0 |
| Mise en veille après               | 10 min. >  |                     |                                                                                                    | Español                       | 0 |
| Entrer le résultat du test         | -          |                     |                                                                                                    | Français                      | ٢ |
| $\square \frac{1}{2} \blacksquare$ |            | $\boxed{}$          | 🕰 🎫                                                                                                    | $\square \frac{1}{2} \square$ |   |

| Langue                          | Lors de la sélection d'une langue, tous les textes des menus seront affichés dans cette langue.                                                                                                    |
|---------------------------------|----------------------------------------------------------------------------------------------------|
| Utiliser la marque de<br>Statut | Indiquez si la fonction <b>Statut</b> doit être utilisée pour les définitions de test/flux.                                                                                                    |
|                                 | Si la fonction est désactivée, l'ensemble des définitions de test/flux<br>sont disponibles pour les utilisateurs, quels que soient leurs droits<br>d'accès.                                                                                                    |
| Mise en veille après            | Pour économiser de l'énergie et réduire le bruit, vous pouvez faire<br>passer l'appareil en mode « Veille » lorsqu'il n'est pas utilisé pendant<br>une certaine période. Cette option provoque, par exemple, l'arrêt du<br>ventilateur dans la chambre et de la pompe pour échantillon, ou la<br>diminution de la luminosité de l'écran. |
|                                 | Si vous définissez la valeur sur 0, la fonction est désactivée.                                                                                                    |
|                                 | Pour annuler la mise en veille de l'appareil, il vous suffit d'appuyer<br>n'importe où sur l'écran.                                                                                                    |
| Entrer le résultat du<br>test   | Activez cette option si vous souhaitez enregistrer les résultats des<br>tests dans le <b>Journal de Test</b> .<br>Après avoir terminé un test, vous aurez la possibilité de choisir si le<br>test doit être enregistré comme réussi ou échoué.                                                                                           |
| Verrouiller le Test             | Lorsqu'elle est activée, la plupart des paramètres d'une définition de test sont verrouillés et ne peuvent être modifiés lorsque des tests ont été effectués à l'aide de cette définition.                                                                                                    |

# Date/Heure

L'écran B Date/Heure conserve les paramètres de configuration de l'heure et de la date.

FR

| Date/Heure        |            |   |
|-------------------|------------|---|
| Heure             | 03:13 PM   | > |
| Format de l'heure | 12H        | > |
| Date              | 11-03-2018 | > |
| Format de la date | MM-JJ-AAAA | > |
| 5                 | e (        | ⊞ |

| Heure             | Permet de régler l'heure actuelle (hh:mm).                                                                                                    |
|-------------------|----------------------------------------------------------------------------------------------------|
| Format de l'heure | Permet de régler le format de l'heure ( <b>12 h</b> ou <b>24 h</b> ).                                                                                                    |
| Date              | Permet de régler la date actuelle (à l'aide de <b>Format de la date</b> ).                                                                                                    |
| Format de la date | Permet de régler le format de la date ( <b>JJ/MM/AAAA</b> ou <b>MM/JJ/</b><br>AAAA).                                                                                                    |
|                   | Les paramètres <b>Heure, Date</b> et <b>Format de la date</b> sont liés au<br>réglage de l'horloge en temps réel sur l'appareil.<br>Les paramètres s'appliquent à tous les écrans affichant l'heure et la<br>date. |

# **Canal Unités**

L'écran 🖿 Unités contient les différents paramètres de configuration des formats de sortie et des unités.

| Constant Constant Con |             |
|----------------------------------------------------------------------------------------------------|-------------|
| Température                                                                                                    | °C >        |
| Pression                                                                                                    | mBar >      |
| Séparateur des décimales                                                                                                    | , (comma) > |
| Clavier externe                                                                                                    | en >        |
| 5                                                                                                    | 🖽 🎞         |

| Température              | Permet de régler l'unité de relevé de la température (°C ou °F).                                                                                                    |
|--------------------------|----------------------------------------------------------------------------------------------------|
| Pression                 | Permet de régler l'unité de relevé de la pression de gaz ( <b>mbar</b> , <b>PSI</b> ou <b>mmHg</b> ).                                                                      |
| Séparateur des décimales | Permet de choisir si les valeurs décimales doivent utiliser un point (« . ») ou une virgule « , » comme séparateur décimal.                                                |
| Clavier externe          | Permet de sélectionner la configuration du clavier pour un<br>clavier externe connecté via USB ( <b>English, Dansk, Español</b> ,<br><b>Français, Deutsch, Italiano</b> ). |

# 7. Informations Techniques

# **Spécifications techniques**

### **Caractéristiques mécaniques**

| Dimensions | 185 x 284 x 236,5 mm (H x L x P)                          |
|------------|-----------------------------------------------------------|
| Poids      | Déballé : 4,3 kg (9,5 lbs)<br>Emballé : 6,6 kg (14,6 lbs) |
| Classe IP  | IP 20                                                     |

### **Spécifications électriques**

| Tension d'alimentation | Alimentation externe, 100-240 V CC, 47-63 Hz |
|------------------------|----------------------------------------------|
| Consommation d'énergie | Pression max. 40 W                           |

### Connectivité

| Réseau/LAN  | Ethernet RJ-45 10/100 Mbit/s, client DHCP ou IP fixe                                                       |
|-------------|----------------------------------------------------------------------------------------------------|
| USB         | 1 x hôte, USB 2.0 - Type A, intensité max. 500 mA<br>1 x appareil, USB 2.0 - Type B, intensité max. 500 mA |
| I/O control | Pour la commande « Unité de pompe PU1400 »                                                                 |

### Interface utilisateur

| Type d'écran | Écran tactile 5,7" en couleurs avec rétroéclairage<br>VGA (640 x 480 pixels) 4 096 couleurs |
|--------------|---------------------------------------------------------------------------------------------|
| Fonctions    | Textes et icônes multilingues<br>Langues prises en charge : EN, DA, ES, FR, DE, IT          |

### Approvisionnement en air comprimé

(Modèles « Éjecteur de vide » uniquement)

| Ø6/4 mm <sup>1</sup>                                                                      |
|-------------------------------------------------------------------------------------------|
| 4,5 à 6,0 bar <sup>2</sup>                                                                |
| Max. 60 l/min. <sup>3</sup>                                                               |
| Sec, propre et sans huile<br>Conforme à la norme DIN ISO 8573-1:2010 [4:4:3] <sup>4</sup> |
|                                                                                           |

FR

<sup>1</sup> Assurez-vous que le type de flexible utilisé est adapté à la pression requise

<sup>2</sup> Performances optimales à environ 5 bar

<sup>3</sup> Selon les réglages de test

<sup>4</sup> Voir la section « *Régulateur de pression avec filtres* » à la page 17

### Spécifications de base

| Volume chambre à vide             | 400ml - 20L (espace libre)                        |                                                                         |
|-----------------------------------|---------------------------------------------------|-------------------------------------------------------------------------|
| Plage de pression (delta)         | Éjecteur :<br>Vide Ext.                           | 100 – 800 mbar<br>100 - 900mbar                                         |
| Plage de pression (abs)           | Éjecteur :<br>Vide Ext. :                         | Jusqu'à 100 mbar en termes absolus<br>Jusqu'à 50 mbar en termes absolus |
| Température ambiante <sup>1</sup> | Fonctionnement :<br>Stockage :                    | +2 à +35 ℃<br>+20 à +60 ℃                                               |
| Humidité ambiante <sup>1</sup>    | Fonctionnement :<br>Stockage :                    | 10 à 90% HR, sans condensation<br>< 95% HR, sans condensation           |
| Pression ambiante                 | Fonctionnement :                                  | 900 - 1 050 mbar                                                        |
| Unités de pression                | mbar, mm HG ou psi                                |                                                                         |
| Durée du test                     | Durée du test de vide :<br>Temps de pénétration : | Jusqu'à 24 heures<br>Jusqu'à 24 heures                                  |
| Intervalle de calibrage           | 12 mois                                           |                                                                         |

<sup>1</sup> Si l'appareil a été stocké dans un endroit froid puis déplacé dans un endroit plus chaud, une heure au moins d'acclimatation est nécessaire avant de mettre l'appareil en marche.

Si l'appareil est utilisé dans un environnement froid et très humide, il est conseillé de le laisser chauffer pendant 30 minutes après sa mise en marche.

### **Capteurs de pression**

REMARQUE ! La température des capteurs de pression est régulée à 45°C et un temps de chauffage de 10 minutes après la mise sous tension est nécessaire avant de pouvoir effectuer des mesures.

| Plage        | 0 - 1000 mbar                                                    |  |
|--------------|------------------------------------------------------------------|--|
| Résolution   | Résolution affichée : 1 mbar<br>Capteurs de pression : 0,15 mbar |  |
| Précision    | $\pm$ 1 mbar ou $\pm$ 0,5% de la lecture                         |  |
| Répétabilité | $\pm$ 2 mbar ou $\pm$ 1% de la lecture                           |  |
|              |                                                                  |  |

### **Collecte de données**

| Nombre de définitions<br>de test   | 999                                                                      |
|------------------------------------|--------------------------------------------------------------------------|
| Capacité de collecte<br>de données | Données de test issues de plus de 1 000 000 tests                        |
| Type de collecte                   | Exportation vers fichier CSV via USB<br>Journalisation du réseau via LAN |
|                                    |                                                                          |

### **Conformité**

- Marquage CE
- RoHS II Chine

#### **Autres normes**

ASTM D3078 (Test de Bubble)

P/N 390396-H

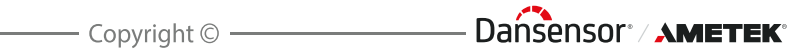

# 8. Consommables et Accessoires

### Commande de pièces

Lors de la commande de toute pièce indiquée ci-après, veuillez renseigner le numéro de la pièce, la spécification et le nombre de pièces souhaitées et envoyer la commande à votre distributeur de pièces de rechange.

### **Consommables**

| Element de filtre, filtre Ø6-Ø6, pour tuyau "Feed", Ser. Cpl              | P/N 390081 |
|---------------------------------------------------------------------------|------------|
| Element de filtre, séparateur d'eau, régulat. de press. (5 pc.), Ser. Cpl | P/N 390250 |
| Element de filtre, aire, régulat. de press. (10 pc.), Ser. Cpl            | P/N 390251 |

#### **Accessoires**

| Scanner de codes-barres avec câble USB, Ser. Cpl                        | P/N 301189 |
|-------------------------------------------------------------------------|------------|
| Dessiccateur Ø250mm Ser. Cpl                                            | P/N 390108 |
| Dessiccateur Ø250mm couvercle plat Ser. Cpl                             | P/N 390109 |
| Régulateur de pression + filtre à air Ser. Cpl                          | P/N 390208 |
| Câble, secteur IEC 320-C7 vers type A, (CHN certifié CCC) Ser. Cpl      | P/N 390802 |
| Câble, secteur IEC 320-C7 vers type A, (US certifié UL) Ser. Cpl        | P/N 310749 |
| Câble, secteur IEC 320-C7 vers type C, (EU) Ser. Cpl                    | P/N 310747 |
| Câble, secteur IEC 320-C7 vers type G, (EU) Ser. Cpl                    | P/N 310748 |
| Câble, secteur IEC 320-C7 vers type I, (AUS) Ser. Cpl                   | P/N 390803 |
| PU1400 (Unité de pompe)                                                 | P/N 600635 |
| Plaque pour dessiccateur Ser. Cpl                                       | P/N 390292 |
| Bloc, adaptateur de tube de vide pour dessiccateur, avec/tube Ser. Cpl. | P/N 390293 |
| Joint torique pour dessiccateur 250mm Ser. Cpl                          | P/N 390294 |
| Dessiccateur à vide, Ø250mm Ser. Cpl                                    | P/N 390295 |
| Joint torique, NBR 70 13x2mm (5 pièces) Ser. Cpl                        | P/N 390296 |

#### **Imprimante**

Toutes les données de mesure peuvent être imprimées en continu via une imprimante USB connectée.

MOCON Europe A/S ne fournit pas d'imprimantes, mais nous avons testé les imprimantes suivantes et pouvons donc les recommander :

Série Epson TM-T20 (Thermique, version USB) Série Epson TM-U220B (Matrice, version USB) Série Epson TM-M30 (Thermique, version USB)

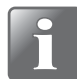

REMARQUE ! Si vous souhaitez connecter un autre modèle d'imprimante, celui-ci doit être compatible avec la norme ESC/POSTM.

P/N 390396-H

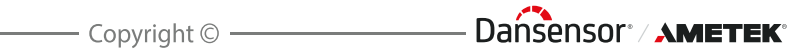

# Annexe

# Instructions de sécurité et de manipulation

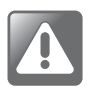

ATTENTION ! Le personnel chargé d'utiliser et d'entretenir l'appareil doit se familiariser avec tous les aspects de son utilisation et posséder les compétences requises pour procéder à l'entretien.

FR

Afin de promouvoir une plus grande sensibilisation aux questions de sécurité, il est recommandé aux membres du personnel de consulter les informations suivantes. Le non-respect des instructions de sécurité comporte des risques d'incendie, de décharge électrique, des blessures ou des dommages à l'appareil ou à d'autres biens.

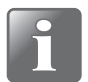

REMARQUE ! Le fabricant décline toute responsabilité en cas de dommages dus à une installation, une utilisation ou un entretien incorrects de l'appareil.

### **Installation**

- Afin de garantir une installation optimale avec un minimum de problèmes techniques, veuillez installer l'équipement conformément aux instructions du présent manuel.
- N'utilisez le système qu'avec la tension du réseau indiquée sur la plaque signalétique.
- N'installez en aucun cas l'équipement dans des environnements explosifs.
- Utilisez toujours les raccords corrects pour raccorder l'air comprimé à l'appareil.
- Veillez à laisser un espace libre suffisant autour de l'équipement afin de garantir une aération correcte.
- Les unités sont des appareils de classe 2 et ne doivent donc pas être raccordées à une prise secteur mise à la terre.
- Il incombe au propriétaire et au(x) opérateur(s) de l'équipement de s'assurer que l'installation est opérée conformément à la réglementation locale.

#### Manipulation et entretien

- Veillez à retirer les flexibles d'approvisionnement en air comprimé et à débrancher les câbles d'alimentation avant de procéder au nettoyage ou à l'entretien.
- Tous les panneaux et toutes les protections doivent être en place avant que vous n'utilisiez l'équipement.
- Lors de l'utilisation ou de l'entretien du matériel, veillez à respecter les règles en vigueur en matière de sécurité des travailleurs.
- N'obstruez jamais les sorties de gaz.
- Manipulez l'appareil avec précaution. L'appareil est fabriqué en métal, en verre et en plastique et renferme des pièces électroniques sensibles.
- L'appareil risque de s'endommager en cas de chute, d'exposition au feu, d'écrasement ou de contact avec un liquide.
- N'utilisez pas l'appareil s'il est endommagé (écran fissuré, par exemple), car vous risqueriez de vous blesser.

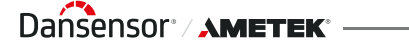

Ne recouvrez pas l'appareil avec un tissu ou du plastique pour le protéger contre la poussière, car cela entraverait la circulation de l'air autour de l'appareil et risquerait d'entraîner une surchauffe.

FR

 N'exposez pas l'appareil à une humidité ou chaleur intense et maintenez-le à l'écart de la lumière directe du soleil.

#### **Réparation**

- N'ouvrez pas l'appareil et ne tentez pas de le réparer vous-même, car vous risqueriez de l'endommager ou de vous blesser.
- En cas d'endommagement de l'appareil, de dysfonctionnement ou de contact avec un liquide, contactez votre technicien MOCON Dansensor agréé.

### <u>Câbles</u>

- En cas d'utilisation de câbles et fiches tiers, assurez-vous qu'ils sont compatibles avec le standard USB 2.0 ou ultérieur et que le bloc d'alimentation et les fiches sont conformes à la réglementation nationale en vigueur.
- Remplacez immédiatement les câbles endommagés. L'utilisation de câbles endommagés peut provoquer un incendie, une décharge électrique, des blessures ou des dégâts sur l'appareil ou d'autres biens.

#### Atmosphères explosives

Il peut être dangereux d'utiliser l'appareil dans une zone à atmosphère potentiellement dangereuse, telle qu'une zone où l'air contient de hautes concentrations de produits chimiques, de vapeurs ou de particules inflammables. Veillez à respecter tous les signes et toutes les instructions.

#### **Nettoyage**

- Il est interdit d'utiliser des outils en matériau dur ou des abrasifs lors du nettoyage des pièces de l'appareil.
- N'utilisez jamais de détergent contenant des solvants chlorés ou de l'acide acétique ou phosphorique. Ceux-ci comportent un danger pour la santé et peuvent endommager l'appareil.
- Empêchez l'humidité de pénétrer dans les orifices.
- Lorsque vous utilisez de l'air comprimé pour nettoyer des flexibles ou des aiguilles, par exemple, portez des lunettes de protection et assurez-vous que ces éléments sont déconnectés de l'appareil.

#### Utilisation des connecteurs, des ports et des boutons

- Ne forcez jamais pour insérer un connecteur dans un port et n'appuyez pas trop fort sur un bouton, car cela risquerait de provoquer des dommages qui ne sont pas couverts par la garantie.
- Si le connecteur et le port ne se raccordent pas facilement, cela signifie probablement qu'ils ne sont pas faits l'un pour l'autre. Contrôlez si le port est obstrué et assurez-vous que le connecteur correspond au port et que vous avez correctement positionné le connecteur par rapport au port.

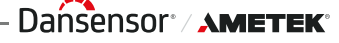

### Températures de fonctionnement/stockage

- L'appareil est conçu pour être utilisé et stocké dans les intervalles de température indiqués dans la section « *Spécifications de base* » à la page 94.
   L'appareil risque de s'endommager en cas de stockage ou d'utilisation en dehors de ces intervalles de température.
- Évitez d'exposer l'appareil à des changements brusques de température ou d'humidité.

FR

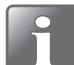

REMARQUE ! Si l'appareil est stocké dans un environnement froid puis est déplacé vers un environnement plus chaud, il est nécessaire d'attendre au moins une heure avant de l'allumer.

S'il est utilisé dans un environnement froid et avec une humidité élevée, il est conseillé de le laisser chauffer pendant 30 minutes après l'avoir allumé.

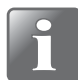

REMARQUE ! L'appareil doit être placé dans un environnement à température contrôlée afin de fonctionner conformément aux spécifications. La température et la pression dans un volume de test (fermé) sont proportionnelles. En d'autres termes, les changements de température ambiante auront un impact sur la pression lors d'un test Leak.

# Substances ou éléments toxiques et dangereux

(Pour conformité à la réglementation RoHS Chine) Voir le tableau à la page suivante.

| itilisatet | ır |                |                 |   |   |  |
|------------|----|----------------|-----------------|---|---|--|
|            |    |                |                 |   |   |  |
|            |    |                |                 |   |   |  |
|            |    |                |                 |   |   |  |
|            |    |                |                 |   |   |  |
|            |    | Polybrominated | 多溴联苯醚<br>(PBDE) | 0 | 0 |  |
|            |    | minated        | ·联苯<br>(1)      | 0 | ( |  |

| Lippke VC1400<br>Hazardous Substances<br>有害物质                                                                                                    |               |                      |                      |                                        |                                              |                                                      |
|----------------------------------------------------------------------------------------------------|---------------|----------------------|----------------------|----------------------------------------|----------------------------------------------|------------------------------------------------------|
|                                                                                                    |               |                      |                      |                                        |                                              |                                                      |
|                                                                                                    |               |                      |                      | Hazardous Sub<br>有害物 <sup>同</sup>      | stances                                      |                                                      |
| Component name (细件名称)                                                                                                    | Lead<br>铅)    | Mercury<br>素<br>(Ha) | Cadmium<br>編<br>(Cd) | Hexavalent<br>Chromium<br>大价铬 (Cr(Vi)) | Polybrominated<br>Biphenyls<br>多溴联苯<br>(PPB) | Polybrominated<br>Diphenyl Ethers<br>多溴联苯醚<br>(PBDE) |
| Metal enclosure with foils and labels (带包装箔和标签的金属外壳)                                                                                                    | 0             | 0                    | 0                    | 0                                      | 0                                            | 0                                                    |
| Power supply (bSU) (供电单元 (bSU))                                                                                                    | 0             | 0                    | 0                    | 0                                      | 0                                            | 0                                                    |
| Printed circuit board assembly (Main PCB) (印刷电路板组件 ( 主 PCB))                                                                                                    | 0             | 0                    | 0                    | 0                                      | 0                                            | 0                                                    |
| Printed circuit board with pressure sensors (带压力传感器的印刷电路板)                                                                                                    | 0             | 0                    | 0                    | 0                                      | 0                                            | 0                                                    |
| Block assembly for pressure senor PCB (without PCB) (压力传感器 PCB 的阀块组件 ( 无 PCB))                                                                                                    | Х             | 0                    | 0                    | 0                                      | 0                                            | 0                                                    |
| Proportional valve (比例阀)                                                                                                    | Х             | 0                    | 0                    | 0                                      | 0                                            | 0                                                    |
| On/Off valve (开/关阀)                                                                                                    | 0             | 0                    | 0                    | 0                                      | 0                                            | 0                                                    |
| Valve block assembly (without valves) (阅块组件 ( 无阀 ))                                                                                                    | Х             | 0                    | 0                    | 0                                      | 0                                            | 0                                                    |
| lnternal cables and connections to external cables, on/off rocker switch (内部电缆和外部电缆接头,开/关船型开关)                                                                                                    | 0             | 0                    | 0                    | 0                                      | 0                                            | 0                                                    |
| Mounting hardware (screws, studs, feet) (安装零件(螺钉、螺柱、支脚))                                                                                                    | Х             | 0                    | 0                    | 0                                      | 0                                            | 0                                                    |
| Silencer with fitting (带配件的消音器)                                                                                                    | Х             | 0                    | 0                    | 0                                      | 0                                            | 0                                                    |
| Display panel (LCD) (显示面板 (LCD))                                                                                                    | 0             | 0                    | 0                    | 0                                      | 0                                            | 0                                                    |
| Printed circuit board display PCB(印刷电路板显示屏 PCB)                                                                                                    | 0             | 0                    | 0                    | 0                                      | 0                                            | 0                                                    |
| Bracket and frame for display mounting (用于安装显示屏的支架和框架)                                                                                                    | 0             | 0                    | 0                    | 0                                      | 0                                            | 0                                                    |
| Plastic sides for lid (盖的塑料边)                                                                                                    | 0             | 0                    | 0                    | 0                                      | 0                                            | 0                                                    |
| External power cabels to PSU (PSU 的外船电源线)                                                                                                    | 0             | 0                    | 0                    | 0                                      | 0                                            | 0                                                    |
| This table is prepared in accordance with the provisions of SJ/T 11364. (此表是按照 SJ/T 11364 的规定而编制的。)<br>O: It indicates that the content of the hazardous substance contained in all of the homogeneous materials for this part is below the li<br>表示该部件所有均质材料中所含有害物质的含量低于 GB/T 26572 的限值要求。 | imit require  | nents of GB/         | T 26572.             |                                        |                                              |                                                      |
| X: It indicates that the content of the hazardous substance contained in at least one of the homogeneous materials used for this part<br>表示该部件采用的至少一种均质材料中所含有害物质的含量高于 GB/T 26572 的吸值要求。                                                                                                    | t is above th | e limit requir       | ements of GB,        | T 26572.                               |                                              |                                                      |

FR

Cette page vierge a été insérée pour permettre l'impression recto-verso du document!

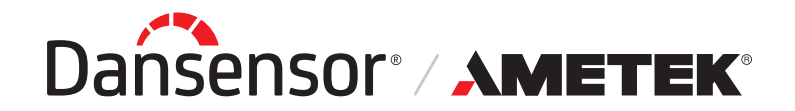

Rønnedevej 18 4100 Ringsted, Denmark Tel +45 57 66 00 88 info.dk.mocon@ametek.com www.ametekmocon.com

# MOCON Europe A/S